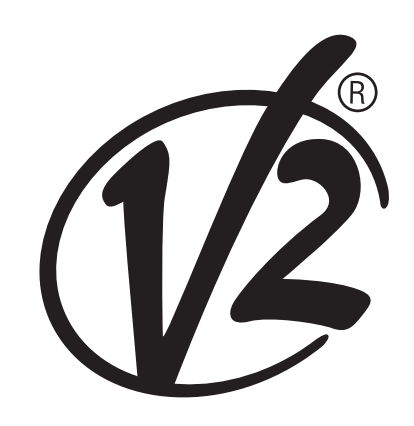

V2 S.p.A. Corso Principi di Piemonte, 65/67 12035 RACCONIGI (CN) ITALY tel. +39 01 72 81 24 11 - fax +39 01 72 84 050 info@v2home.com - www.v2home.com Ln. 371 EDIZ, 28/05/2012

# **DUO12-D**

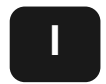

TRASMETTITORE 12 CANALI 434,15 MHZ CON DISPLAY E FUNZIONE TIMER

GB

12 CHANNELS 434.15 MHZ TRANSMITTER WITH DISPLAY AND TIMER FUNCTION

F

D

TRANSMETTEUR 12 CANAUX 434,15 MHZ AVEC ÉCRAN ET FONCTION TIMER

- E TRANSMISOR 12 CANALES 434,15 MHZ CON PANTALLA Y FUNCIÓN TEMPORIZADOR
  - TRANSMISSOR 12 CANAIS 434,15 MHZ COM ECRÃ E FUNÇÃO DE TEMPORIZADOR

12-KANAL-SENDER 434,15 MHZ MIT DISPLAY UND TIMER-FUNKTION

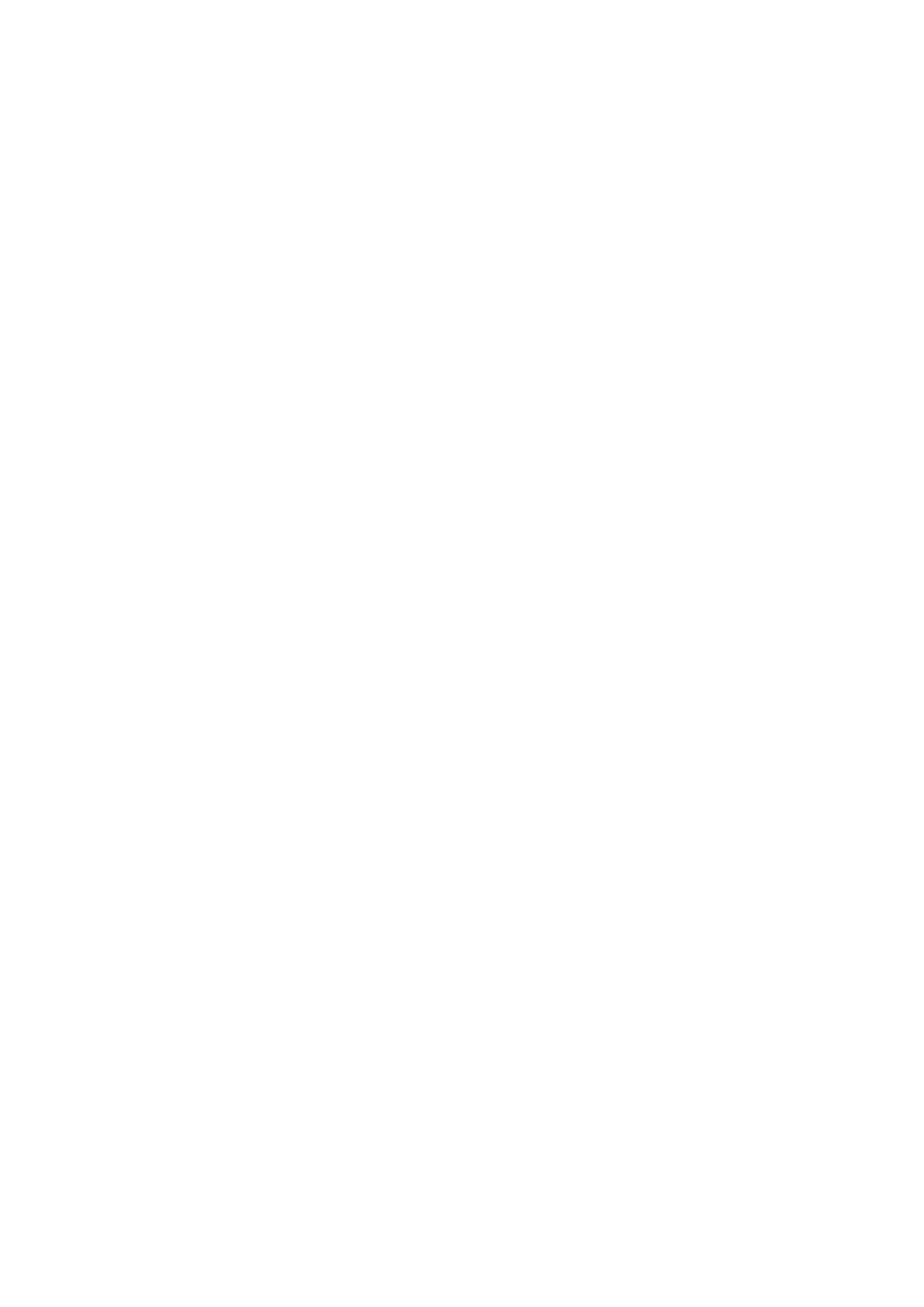

## Trasmettitore 12 canali 434,15 MHz con display e funzione timer

DUO12-D è un trasmettitore radio per comandare automatismi di tapparelle e tende da sole; permette di comandare fino a 12 automazioni singole o 8 gruppi multipli.

Può funzionare in modo "**manuale**" dove sarete voi ad intervenire per comandare gli automatismi, oppure in modo "**automatico**" dove sarà DUO12-D a comandare gli automatismi in base agli eventi programmati.

#### Eventi

Si possono programmare fino a 5 eventi al giorno.

Un evento è il verificarsi di un comando automatico di movimento (apertura o chiusura di tapparelle, alzarsi e abbassarsi di tende, ecc.) in un dato momento della giornata in uno o più giorni della settimana.

Ad esempio, è un evento il comando di apertura delle tapparelle alle ore 9:00 di Sabato e Domenica mentre un altro evento è il riavvolgimento delle tende da sole alle ore 19:45 di tutti i giorni della settimana.

#### Gruppi

Per "gruppo" si intende un insieme di automatismi azionati sempre tutti assieme; ad esempio le tende a Sud possono essere un primo gruppo e tutte le tapparelle del soggiorno il secondo gruppo.

Nel modo **automatico** la composizione dei gruppi avviene durante la programmazione degli eventi e permette la creazione di un gruppo diverso per ogni evento.

Nel modo **manuale** i gruppi devono essere impostati seguendo la procedura dedicata; in questa modalità si possono gestire fino a 8 gruppi.

#### Funzione SOLE ON/OFF

Questa funzione serve per attivare o disattivare il sensore di sole e può essere gestita sia in modalità automatica che in manuale.

#### SUN OFF \*\* OFF

Viene disabilitato l'intervento dell'anemometro sui motori / centrali di comando selezionati.

In modalità **automatica** il comando SUN OFF deve essere associato ad un evento.

In modalità manuale, per trasmettere il comando SUN OFF, bisogna selezionare il canale o il gruppo desiderato e premere

contemporaneamente i tasti STOP+DOWN per almeno 10 secondi, fino a quando il motore si muove per circa 1/2 secondo in entrambi i versi, indicando il completamento della procedura.

## SUN ON 🛠 🕅

Viene abilitato l'intervento dell'anemometro sui motori / centrali di comando selezionati.

In modalità **automatica** il comando SUN ON deve essere associato ad un evento.

In modalità **manuale**, per trasmettere il comando SUN ON, bisogna selezionare il canale o il gruppo desiderato e premere contemporaneamente i tasti STOP+UP per almeno 10 secondi, fino a quando il motore si muove per circa 1/2 secondo in entrambi i versi, indicando il completamento della procedura.

## **CARATTERISTICHE TECNICHE**

| Alimentazione           | 2 x Lithium 3V (CR2032 230mAh) |
|-------------------------|--------------------------------|
| Frequenza               | 434,15 MHz                     |
| Portata in campo libero | 150 m                          |
| Assorbimento Max.       | < 25 mA                        |
| Dimensioni              | 124x52x21 mm                   |
| Peso                    | 55 g                           |

## CONFORMITA' ALLA DIRETTIVA 99/05/CE

I trasmettitori DUO12-D sono conformi ai requisiti essenziali fissati dalla Direttiva 99/05/CE. Sono state applicate le seguenti Norme tecniche per verificarne la conformità:

#### EN 60950, EN 301 489-1, EN 301 489-3, EN 300 220-2

Racconigi, 20/02/2012 Il rappresentante legale della V2 SPA **Cosimo De Falco** 

Con p plus

## Funzionamento dei pulsanti

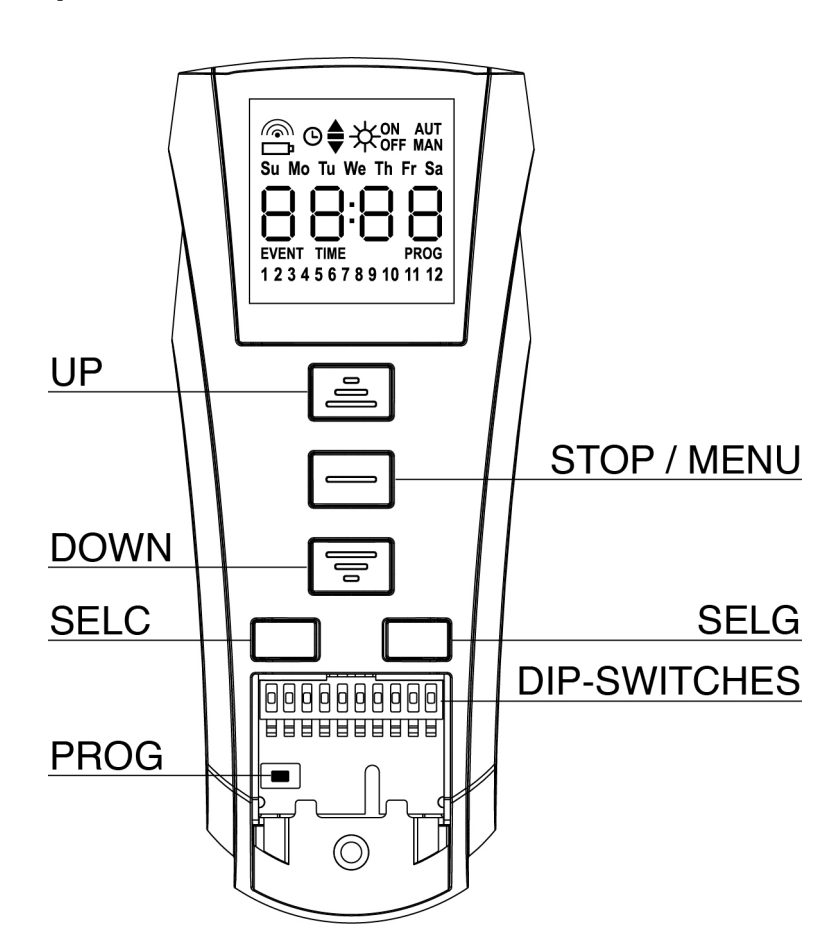

I pulsanti funzionano in modo differente in base alla modalità di funzionamento del telecomando.

| Modalità MANUALE |                                                                                                    |  |
|------------------|----------------------------------------------------------------------------------------------------|--|
| UP               | trasmette via radio un comando di APERTURA                                                                                                    |  |
| STOP             | trasmette via radio un comando di STOP                                                                                                    |  |
| DOWN             | trasmette via radio un comando di CHIUSURA                                                                                                    |  |
| SELC             | <ul> <li>seleziona il canale radio desiderato (da 1 a 12) o tutti i canali</li> <li>cambia la logica di funzionamento da MANUALE a AUTOMATICA (pressione continua del tasto per 10 secondi)</li> </ul>                                 |  |
| SELG             | <ul> <li>seleziona il gruppo di canali desiderato (da 1 a 8)</li> <li>attiva la programmazione dei gruppi (pressione continua del tasto per 10 secondi)</li> </ul>                                                                     |  |
| UP - DOWN - MENU | J Permettono la navigazione del menù di programmazione dei gruppi                                                                                                    |  |
|                  |                                                                                                    |  |
| Modalità AUTOMA  | ATICA                                                                                                    |  |
| SELC             | <ul> <li>permette di scorrere i giorni della settimana per verificare se ci sono degli eventi programmati.</li> <li>cambia la logica di funzionamento da AUTOMATICA a MANUALE (pressione continua del tasto per 10 secondi)</li> </ul> |  |
| SELG             | permette di visualizzare gli eventi programmati in un determinato giorno                                                                                                    |  |
| UP-MENU-DOWN     | Permettono la navigazione del menù di programmazione.                                                                                                    |  |
| MENU             | Attiva la programmazione (pressione continua del tasto per 5 secondi)                                                                                                    |  |

### Funzionamento del tasto PROG e dei DIP-SWITCHES (modalità MANUALE)

Il tasto PROG ed i DIP-SWITCHES servono per programmare le funzioni delle centraline comandate dai trasmettitori DUO. Leggere attentamente la sezione "PROGRAMMAZIONE DELLE FUNZIONI TRAMITE TRASMETTITORI DELLA SERIE DUO" nel manuale della centrale o del motore tubolare con scheda elettronica integrata.

## Descrizione del DISPLAY

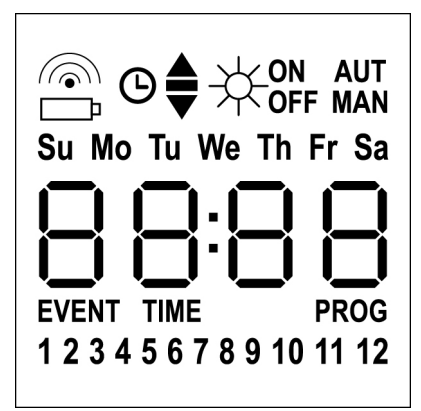

| <b></b>                    | Lampeggia quando il telecomando è in<br>trasmissione                                                                                    |
|----------------------------|----------------------------------------------------------------------------------------------------|
| Ē                          | Lampeggia quando la batteria è<br>da sostituire                                                                                         |
| Θ                          | Indica che ci sono degli eventi<br>programmati                                                                                          |
| <b></b>                    | Evento di apertura                                                                                                    |
| -                          | Evento di posizione intermedia                                                                                                    |
| •                          | Evento di chiusura                                                                                                    |
|                            | Evento SUN ON                                                                                                    |
|                            | Evento SUN OFF                                                                                                    |
| AUT                        | Modalità AUTOMATICA attiva                                                                                                    |
| MAN                        | Modalità MANUALE attiva                                                                                                    |
| Su Mo Tu We Th Fr Sa       | Giorni della settimana<br>Su = Domenica<br>Mo = Lunedì<br>Tu = Martedì<br>We = Mercoledì<br>Th = Giovedì<br>Fr = Venerdì<br>Sa = Sabato |
| 88:88                      | Questi digit vengono utilizzati per<br>visualizzare l'ora                                                                               |
| EVENT                      | Programmazione eventi                                                                                                    |
| TIME                       | Programmazione giorno e ora                                                                                                    |
| PROG                       | Programmazione attiva                                                                                                    |
| 1 2 3 4 5 6 7 8 9 10 11 12 | Canali radio                                                                                                    |

## Sostituzione della batteria

Quando si accende l'indicazione di batteria scarica  $\square$  è necessario provvedere quanto prima alla sostituzione delle batterie; in questa situazione c'è un grosso rischio che i comandi non possano essere inviati correttamente.

Aprire lo sportello del vano batterie e sostituire le due batterie rispettando la polarità indicata in figura.

**NOTA:** se il dispositivo è in modalità ENERGY SAVING (display spento) e la sostituzione delle batterie avviene in meno di 30 secondi, le impostazioni di ora e data vengono mantenute.

Se vengono perse il dispositivo si accende avviando automaticamente il menù "Regolazione dell'orologio"

**ATTENZIONE:** Le batterie contengono elementi chimici altamente inquinanti. Devono quindi essere smaltite utilizzando gli opportuni accorgimenti secondo le Norme eco-ambientali vigenti. Il trasmettitore è costituito anch'esso da materiali inquinanti, adottare quindi le medesime soluzioni per lo smaltimento. In caso di perdita di sostanze elettrolitiche dalle batterie, sostituirle immediatamente evitando accuratamente ogni tipo di contatto con tali sostanze.

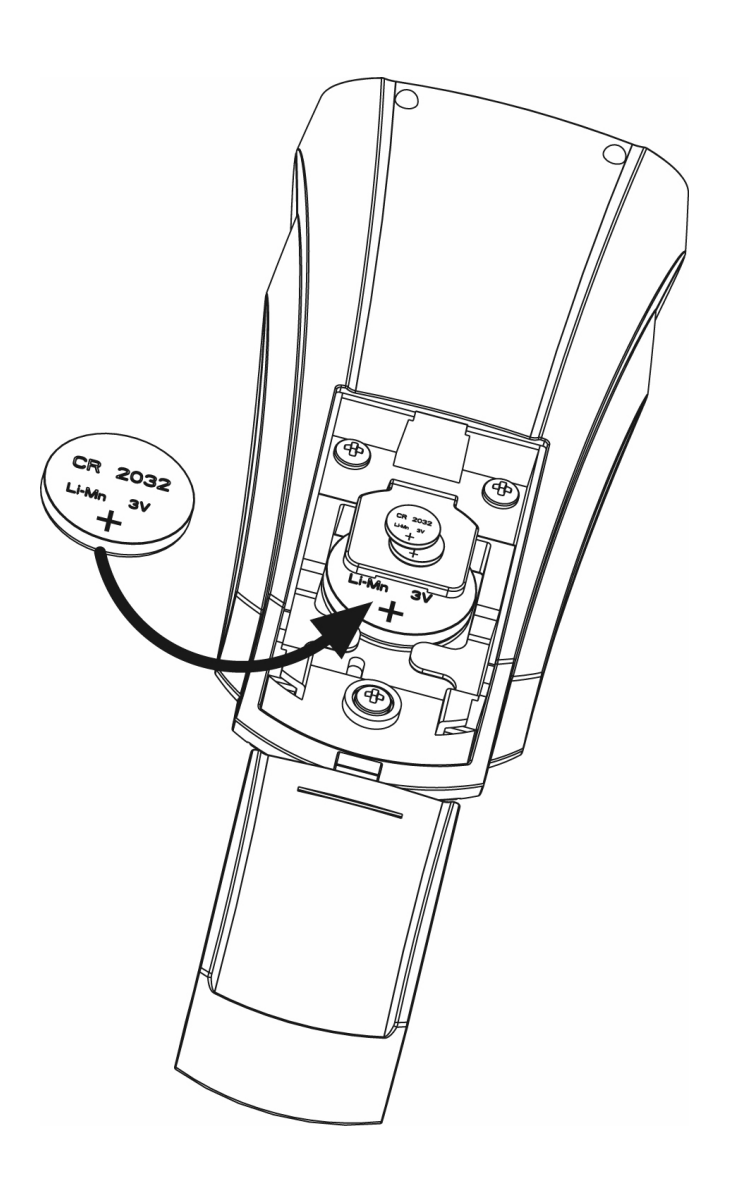

## Modalità ENERGY SAVING

ITALIANO

La modalità ENERGY SAVING viene attivata quando i pulsanti non vengono azionati per almeno 1 minuto.

Quando la modalità ENERGY SAVING è attiva il display si spegne per ridurre i consumi e si riaccende nelle seguenti condizioni:

- Quando premo un pulsante qualsiasi
- Quando si verifica un evento (modalità AUTOMATICA). Il display visualizza (esempio)

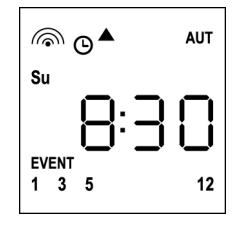

Questa visualizzazione indica che l'evento in corso sono corrisponde a un comando di apertura ▲ per i canali **1 3 5 12** alle ore **8.30** di **domenica (Su)** 

## Regolazione dell'orologio

DUO12-D viene fornito con le batterie già inserite, è sufficiente premere un pulsante del telecomando per accendere il display.

Se le impostazioni di ora e data non sono corrette procedere come segue per effettuare la regolazione:

 Il telecomando deve essere in modalità AUTOMATICA. Se è in modalità MANUALE premere il tasto SELC per 10 secondi, il display visualizza (esempio):

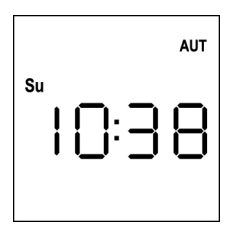

2. Premere il tasto **MENU** fino a quando l'icona **PROG** si accende mentre **EVENT** lampeggia

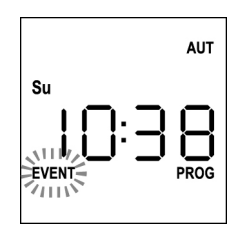

3. Premere il tasto UP, l'icona TIME lampeggia

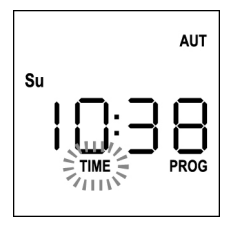

4. Premere il tasto MENU, l'icona del giorno (es. Su) lampeggia:

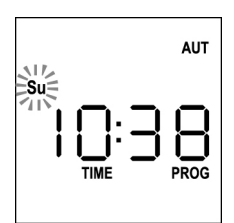

 Impostare il giorno corretto tramite i tasti UP e DOWN e premere il tasto MENU per confermare. Le cifre delle ore lampeggiano:

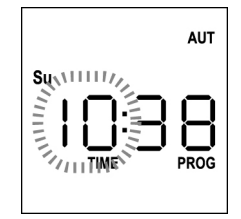

 6. Impostare l'ora tramite i tasti UP e DOWN e premere il tasto MENU per confermare. Le cifre dei minuti lampeggiano:

 Impostare i minuti tramite i tasti UP e DOWN e premere il tasto MENU per confermare. La scritta TIME lampeggia per 10 secondi.

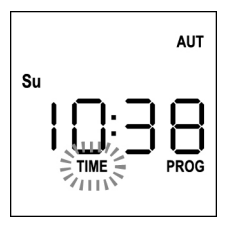

Se si desidera modificare nuovamente l'ora premere il tasto **MENU** e ripetere la procedura dal punto 4 in poi.

Se le impostazioni sono corrette, attendere 10 secondi: le icone **TIME** e **PROG** si spengono, i nuovi parametri vengono memorizzati e il display torna alla visualizzazione normale.

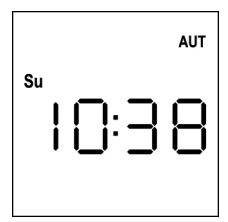

## Logica di funzionamento MANUALE

La logica di funzionamento MANUALE del telecomando DUO12-D permette il controllo diretto delle automazioni tramite l'utilizzo dei pulsanti.

| UP   | trasmette via radio un comando di apertura          |
|------|-----------------------------------------------------|
| STOP | trasmette via radio un comando di stop              |
| DOWN | trasmette via radio un comando di chiusura          |
| SELC | seleziona il canale radio desiderato (da 1 a 12)    |
| SELG | seleziona il gruppo di canali desiderato (da 1 a 8) |

Per comandare le varie automazioni è necessario memorizzare DUO12-D nei vari dispositivi.

#### NOTA: memorizzare i canali con una certa logica in modo da semplificare la gestione delle automazioni e la creazione dei gruppi.

Per memorizzare DUO12-D nelle centrali di comando seguire la procedura descritta nel manuale di istruzioni allegato alle centrali di comando.

 Il telecomando deve essere in modalità MANUALE. Se è in modalità AUTOMATICA premere il tasto SELC per 10 secondi, il display visualizza (esempio)

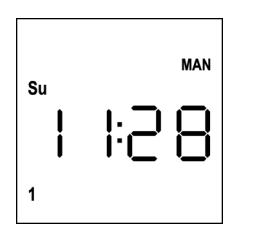

2. Selezionare il canale radio tramite il tasto SELC o il gruppo tramite il tasto SELG e trasmettere il comando desiderato tramite i tasti UP-STOP-DOWN

Il display visualizza:

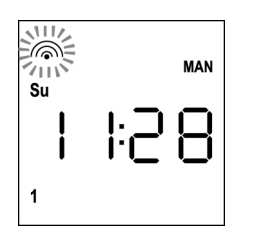

## Impostazione dei GRUPPI

Per impostare i gruppi di automatismi da comandare in modalità MANUALE procedere come segue:

 Il telecomando deve essere in modalità MANUALE. Se è in modalità AUTOMATICA premere il tasto SELC per 10 secondi, il display visualizza (esempio)

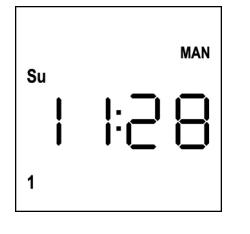

- 2. Premere il tasto SELC e selezionare un canale qualsiasi
- Premere il tasto SELG per 10 secondi. Lampeggia l'icona del canale 1 e il suo stato ON (attivo) oppure OFF (disattivo)

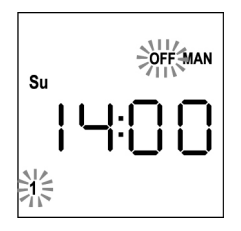

- Tramite i tasti UP e DOWN selezionare lo stato ON (attivo) oppure OFF (disattivo) del canale, premere MENU per confermare e passare al canale successivo.
- **5.** Selezionare lo stato **ON** per tutti i canali che devono appartenere al gruppo.

**NOTA: Quando i canali vengono attivati restano accesi** (esempio)

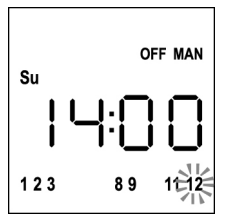

- 6. Impostato il canale 12 premere MENU per confermare. I canali che sono stati selezionati per il gruppo lampeggiano 2 volte per confermare che l'operazione è avvenuta correttamente.
- **7.** Automaticamente DUO12-D esce dalla modalità di programmazione GRUPPI e visualizza il gruppo appena impostato
- 8. Per programmare altri gruppi ripetere la procedura

NOTA: DUO12-D permette la programmazione di 8 gruppi. Quando ci sono 8 gruppi programmati, per inserirne uno nuovo è necessario cancellare uno dei gruppi esistenti: vedi paragrafo "Cancellazione dei gruppi"

## Cancellazione dei gruppi

- 1. Selezionare il gruppo da cancellare tramite il tasto SELG
- Tenere premuto il tasto SELG fino a quando i canali del gruppo lampeggiano per 2 secondi e poi si spengono. Il gruppo è stato eliminato.

5

## Logica di funzionamento AUTOMATICA

La logica di funzionamento AUTOMATICA del telecomando DUO12-D permette il controllo automatico delle automazioni in base agli EVENTI programmati.

NOTA: Prima di procedere con la programmazione degli eventi assicurarsi che le impostazioni di ora e data siano corrette.

Per comandare le varie automazioni è necessario memorizzare DUO12-D nei vari dispositivi.

NOTA: memorizzare i canali con una certa logica in modo da semplificare la gestione delle automazioni.

Per memorizzare DUO12-D nelle centrali di comando deve essere attiva la modalità MANUALE; seguire la procedura descritta nel manuale di istruzioni allegato alle centrali di comando.

## Programmazione degli eventi

 Il telecomando deve essere in modalità AUTOMATICA. Se è in modalità MANUALE premere il tasto SELC per 10 secondi, il display visualizza (esempio)

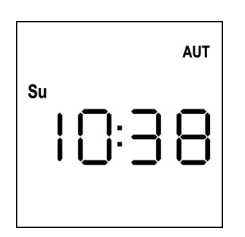

2. Premere il tasto **MENU** fino a quando l'icona **PROG** si accende mentre **EVENT** lampeggia

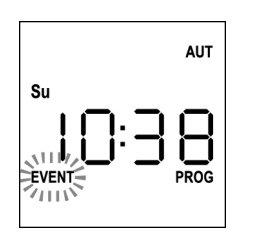

 Premere il tasto MENU per confermare: l'icona EVENT si accende fissa e l'icona del giorno (es. Su) lampeggia.

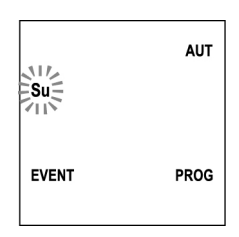

 Selezionare il giorno in cui si desidera impostare l'evento tramite i tasti UP / DOWN e premere MENU per confermare. Il display visualizza l'evento numero 1

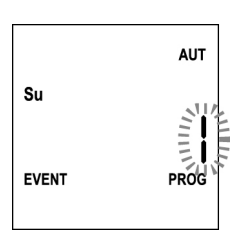

 Selezionare l'evento (1 ÷ 5) tramite i tasti UP / DOWN e premere il tasto MENU per confermare. Le cifre delle ore lampeggiano:

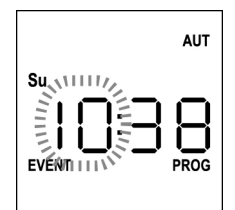

6. Impostare l'ora tramite i tasti **UP** e **DOWN** e premere il tasto **MENU** per confermare. Le cifre dei minuti lampeggiano:

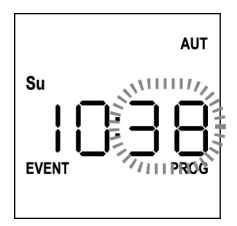

 Impostare i minuti tramite i tasti UP e DOWN e premere il tasto MENU per confermare. Lampeggia l'icona del canale 1 e il suo stato ON (attivo) oppure OFF (disattivo)

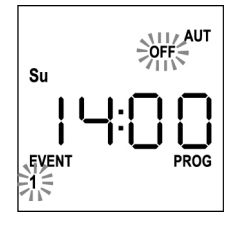

- Impostare i canali che devono trasmettere per questo evento: tramite i tasti UP e DOWN selezionare lo stato ON (attivo) oppure OFF (disattivo) del canale, premere MENU per confermare e procedere con l'impostazione del canale successivo.
- 9. Ripetere la procedura per tutti e 12 i canali.

NOTA: questa fase permette di associare più canali allo stesso evento creando dei gruppi di canali che verranno attivati contemporaneamente. Quando i canali vengono attivati restano accesi.

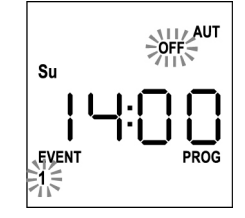

**10.** Impostato il canale **12** premere **MENU** per confermare. L'icona relativa all'evento di apertura lampeggia:

NOTA: se per errore non ho attivato nessun canale la programmazione riparte dal punto 8

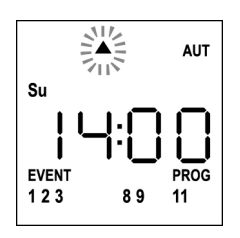

**11.** Selezionare l'evento desiderato tramite i tasti **UP** e **DOWN** e premere **MENU** per confermare e procedere.

Eventi disponibili:

| <b></b> | Evento di apertura             |
|---------|--------------------------------|
| -       | Evento di posizione intermedia |
| •       | Evento di chiusura             |
| ₩₀₩     | Evento SUN ON                  |
| ₩ off   | Evento SUN OFF                 |

 L'icona <sup>O</sup> lampeggia per 2 secondi per confermare che l'operazione è avvenuta correttamente, quindi rimane accesa per 10 secondi.

NOTA: se durante i 10 secondi di attesa premo un tasto qualsiasi la programmazione torna direttamente al punto 4.

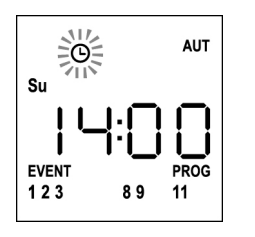

- **13.** Automaticamente la programmazione ritorna al punto 4.
- **14.** Ripetere la procedura per programmare tutti gli eventi della settimana.

NOTA: se un evento deve essere ripetuto in più giorni utilizzare il menù COPY per velocizzare la procedura (vedi paragrafo "Copia degli eventi programmati")

15. Terminata la programmazione di tutti gli eventi aspettare 30 secondi senza premere nessun pulsante. DUO12-D esce automaticamente dalla programmazione e il display torna alla visualizzazione normale.

NOTA: se sono stati programmati degli eventi per il giorno in corso l'icona <sup>(G)</sup> sarà accesa

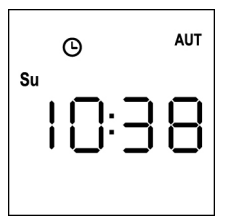

## Visualizzazione degli eventi programmati

Questa procedura permette di visualizzare gli eventi già programmati senza accedere al menù di programmazione.

 Il telecomando deve essere in modalità AUTOMATICA. Se è in modalità MANUALE premere il tasto SELC per 10 secondi, il display visualizza (esempio)

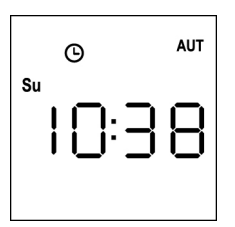

2. Premere il tasto SELC, il display visualizza (esempio)

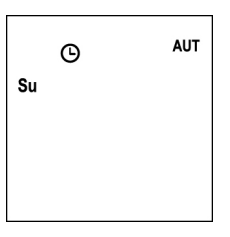

- 3. L'icona <sup>(G)</sup> indica che nel giorno attuale ci sono degli eventi programmati
- **4.** Per visualizzare i dati degli eventi programmati premere il tasto **SELG**:
  - tenendo il tasto premuto il display visualizza il numero dell'evento (1 ÷ 5); (esempio 1)
  - rilasciando il tasto il display visualizza le caratteristiche dell'evento (esempio 2)

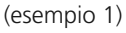

(esempio 2)

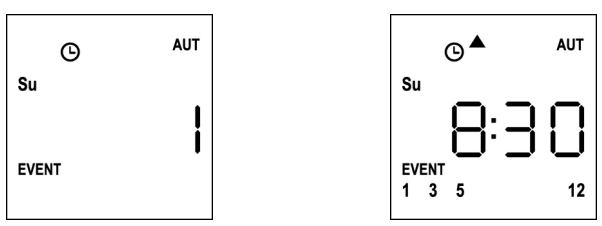

- **5.** Per visualizzare gli altri eventi programmati nello stesso giorno premere e rilasciare il tasto **SELG**
- 6. Per cambiare giorno premere e rilasciare il tasto SELC
- **7.** Per uscire dalla modalità di visualizzazione eventi, aspettare 10 secondi senza premere nessun pulsante, il display torna alla visualizzazione normale:

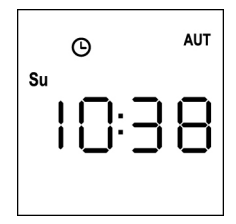

# ITALIANO

## Modifica degli eventi programmati

Questa procedura permette di modificare un evento già programmato.

 Il telecomando deve essere in modalità AUTOMATICA. Se è in modalità MANUALE premere il tasto SELC per 10 secondi, il display visualizza (esempio)

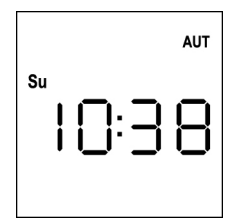

2. Premere il tasto **MENU** fino a quando l'icona **PROG** si accende mentre **EVENT** lampeggia

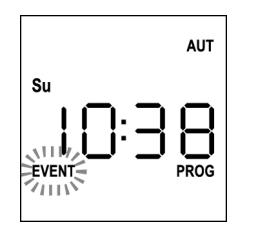

 Premere il tasto MENU per confermare: l'icona EVENT si accende fissa e l'icona del giorno (es. Su) lampeggia.

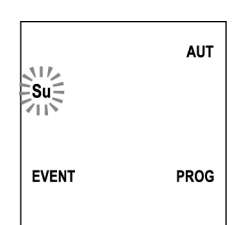

 Selezionare il giorno in cui si desidera <u>modificare</u> l'evento tramite i tasti UP / DOWN e premere MENU per confermare. Il display visualizza l'evento numero 1

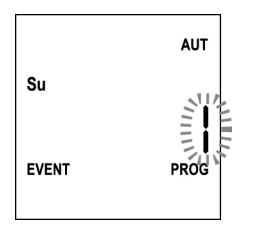

5. Selezionare l'evento da modificare (1 ÷ 5).
 NOTA: quando un evento è programmato si accende l'icona <sup>(G)</sup>, il display visualizza (esempio)

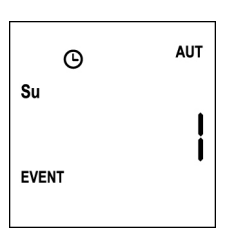

6. Premere il tasto **MENU** per confermare, la scritta **Edit** lampeggia:

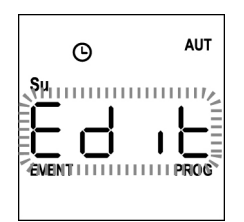

7. Premere il tasto **MENU** per modificare le impostazioni dell'evento. Le cifre delle ore lampeggiano:

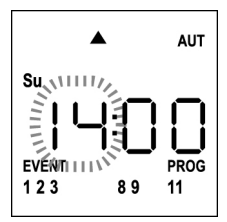

8. Impostare l'ora tramite i tasti **UP** e **DOWN** e premere il tasto **MENU** per confermare. Le cifre dei minuti lampeggiano:

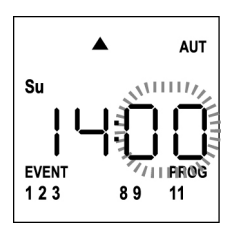

 Impostare i minuti tramite i tasti UP e DOWN e premere il tasto MENU per confermare. Lampeggia l'icona del canale 1 e il suo stato ON (attivo) oppure OFF (disattivo)

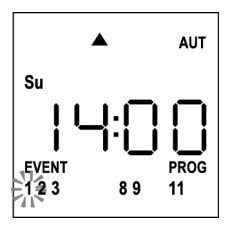

- Impostare i canali che devono trasmettere per questo evento: tramite i tasti UP e DOWN selezionare lo stato ON (attivo) oppure OFF (disattivo) del canale, premere MENU per confermare e procedere con l'impostazione del canale successivo.
- **11.** Ripetere la procedura per tutti e 12 i canali.

NOTA: questa fase permette di associare più canali allo stesso evento creando dei gruppi di canali che verranno attivati contemporaneamente. Quando i canali vengono attivati restano accesi.

8

**12.** Impostato il canale **12** premere **MENU** per confermare. L'icona relativa all'evento di apertura lampeggia:

NOTA: se per errore non ho attivato nessun canale la programmazione riparte dal punto 8

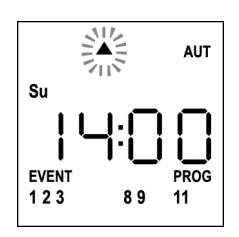

- **13.** Selezionare l'evento desiderato tramite i tasti **UP** e **DOWN** e premere **MENU** per confermare e procedere.
- **14.** L'icona <sup>(b)</sup> lampeggia per 2 secondi per confermare che l'operazione è avvenuta correttamente, quindi rimane accesa per 10 secondi.

NOTA: se durante i 10 secondi di attesa premo un tasto qualsiasi la programmazione torna direttamente al punto 4.

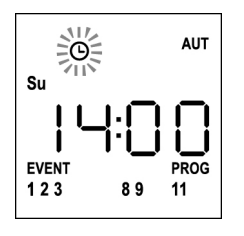

- **15.** Automaticamente la programmazione ritorna al punto 4.
- **16.** Ripetere la procedura per programmare tutti gli eventi della settimana.

NOTA: se un evento deve essere ripetuto in più giorni utilizzare il menù COPY per velocizzare la procedura (vedi paragrafo COPIA DEGLI EVENTI)

17. Terminata la programmazione di tutti gli eventi aspettare 30 secondi senza premere nessun pulsante. DUO12-D esce automaticamente dalla programmazione e il display torna alla visualizzazione normale.
 NOTA: se sono stati programmati degli eventi per il giorno in corso l'icona <sup>(O)</sup> sarà accesa

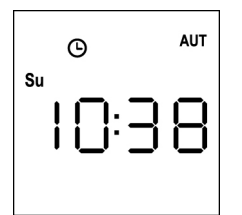

## Copia degli eventi programmati

**ITALIANO** 

Questa procedura permette di copiare un evento già programmato in altri giorni della settimana.

 Il telecomando deve essere in modalità AUTOMATICA. Se è in modalità MANUALE premere il tasto SELC per 10 secondi, il display visualizza (esempio)

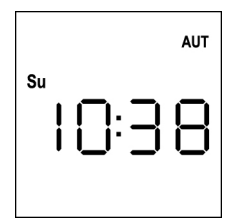

2. Premere il tasto **MENU** fino a quando l'icona **PROG** si accende mentre **EVENT** lampeggia

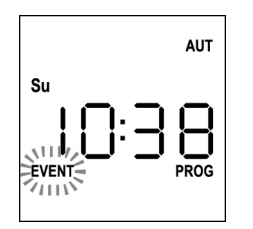

 Premere il tasto MENU per confermare: l'icona EVENT si accende fissa e l'icona del giorno (es. Su) lampeggia.

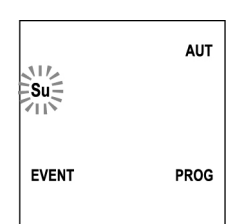

 Selezionare il giorno in cui è presente l'evento da copiare tramite i tasti UP / DOWN e premere MENU per confermare. Il display visualizza l'evento numero 1

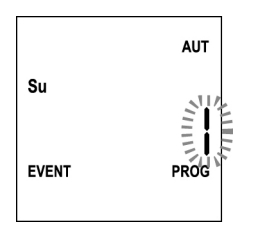

**5.** Selezionare l'evento da <u>copiare</u>  $(1 \div 5)$ .

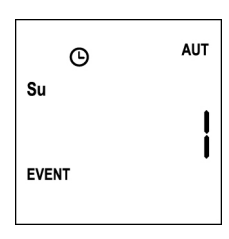

6. Premere il tasto **MENU** per confermare, la scritta **Edit** lampeggia:

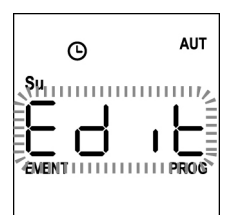

7. Premere il tasto DOWN, la scritta CoPY lampeggia

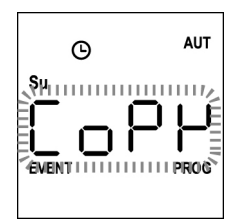

8. Premere il tasto **MENU** per confermare, l'icona del giorno (in questo caso **Su**) lampeggia.

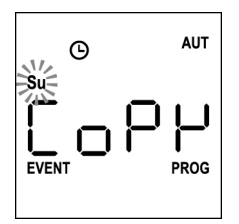

**9.** Tramite i tasti **UP** e **DOWN** selezionare il giorno in cui si vuole copiare l'evento (esempio)

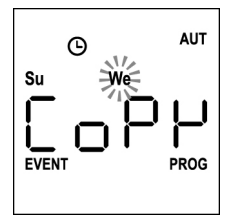

- **10.** Premere il tasto **MENU** : l'evento viene copiato nel primo evento libero del giorno selezionato
- **11.** L'icona <sup>(1)</sup> lampeggia per 2 secondi per confermare che l'operazione è avvenuta correttamente, quindi rimane accesa per 10 secondi.

## NOTA: se tutti gli eventi del giorno selezionato sono occupati, la copia non avviene e l'icona <sup>©</sup> non lampeggia.

- **12.** Trascorsi i 10 secondi la programmazione ritorna al punto 9 per copiare l'evento in altri giorni.
- Terminata la copia degli eventi aspettare 30 secondi senza premere nessun pulsante.
   DUO12-D esce automaticamente dalla programmazione e il display torna alla visualizzazione normale.

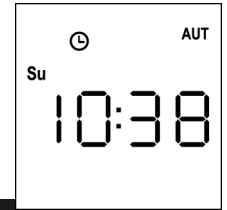

## Cancellazione degli eventi programmati

6. Premere il tasto MENU, la scritta Edit lampeggia:

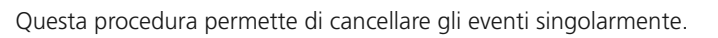

 Il telecomando deve essere in modalità AUTOMATICA. Se è in modalità MANUALE premere il tasto SELC per 10 secondi, il display visualizza (esempio)

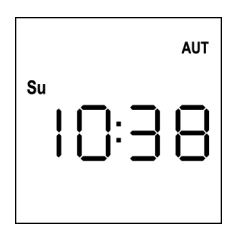

2. Premere il tasto **MENU** fino a quando l'icona **PROG** si accende mentre **EVENT** lampeggia

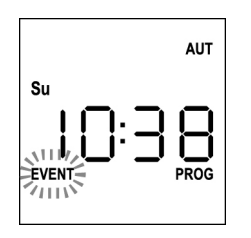

 Premere il tasto MENU per confermare: l'icona EVENT si accende fissa e l'icona del giorno (es. Su) lampeggia.

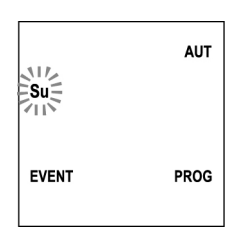

 Selezionare il giorno in cui si desidera <u>cancellare</u> l'evento tramite i tasti UP / DOWN e premere MENU per confermare. Il display visualizza l'evento numero 1

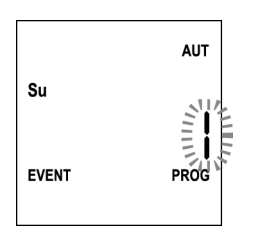

**5.** Selezionare l'evento da <u>cancellare</u>  $(1 \div 5)$ .

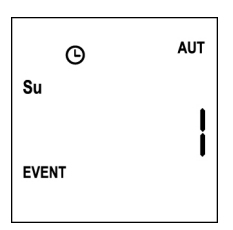

- 7. Premere il tasto UP, la scritta dEL lampeggia:

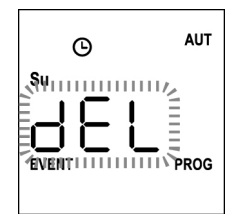

- 8. Premere il tasto MENU per confermare L'icona <sup>(O)</sup> lampeggia per 2 secondi per confermare che l'operazione è avvenuta correttamente, quindi si spegne.
- 9. Dopo 10 secondi la programmazione ritorna al punto 4.
- 10. Ripetere la procedura per cancellare altri eventi
- Terminata la modifica degli eventi aspettare 30 secondi senza premere nessun pulsante.
   DUO12-D esce automaticamente dalla programmazione e il display torna alla visualizzazione normale.

ITALIANO

## 12 channels 434.15 MHz transmitter with display and timer function

DUO12-D is a radio transmitter which controls automatic shutters and awnings; it allows you to control up to 12 individual automations or 8 multiple groups.

It can operate in "**manual**" mode, where you control the automatisms, or in "**automatic**" mode, where DUO12-D controls the automatisms according to the scheduled events.

#### Events

Possibility to schedule up to 5 events/day

An event is the occurrence of an automatic control of a movement (opening or closing of shutters, moving up and down of awning, etc.) in a given moment of the day on one or more days of the week.

For example, an event is the command to open the rolling shutters at 9:00 AM on Saturday and Sunday while another event is the rewind of awnings at 7:45 PM on all the days of the week.

#### Groups

A "group" means a set of automatisms operated at the same time; for example the awning facing South can be a first group and all the rolling shutters of the living room the second group.

In **automatic** mode groups are created during events scheduling and allows the creation of a different group for each event. In **manual** mode the groups must be set according to the dedicated procedure; in this mode, you can manage up to 8 groups.

#### SUN function ON/OFF

This function is used to enable or disable the sun sensor and can be managed in either automatic or manual mode.

### SUN OFF \*\* OFF

The intervention of the anemometer on the selected motors / control units is disabled.

In automatic mode SUN OFF must be associated with an event.

In **manual** mode, to transmit the SUN OFF command, you must select the desired channel or the group and press simultaneously STOP+DOWN for at least 10 seconds, until the motor moves for about 1/2 second in both directions, indicating the completion of the procedure.

## SUN ON 🔆 애

The intervention of the anemometer on the selected motors / control units is enabled. In **automatic** mode SUN ON must be associated with an event.

In **manual** mode, to transmit the SUN ON command, you must select the desired channel or group and press simultaneously STOP+UP for at least 10 seconds, until the motor moves for about 1/2 second in both directions, indicating the completion of the procedure.

### **TECHNICAL DATA**

| Power supply        | 2 x Lithium 3V (CR2032 230mAh) |
|---------------------|--------------------------------|
| Frequency           | 434,15 MHz                     |
| Range in open field | 150 m                          |
| Max.absorption      | < 25 mA                        |
| Dimensions          | 124x52x21 mm                   |
| Weight              | 55 g                           |

### 99/05/CE DIRECTIVE CONFORMITY

The DUO12-D transmitters are in conformity with the provisions of the following EC directive(s), and with the standard referenced here below:

#### EN 60950, EN 301 489-1, EN 301 489-3, EN 300 220-2

Racconigi, 20/02/2012 V2 SPA legal representative **Cosimo De Falco** 

Coris & plus

## **Operation of the keys**

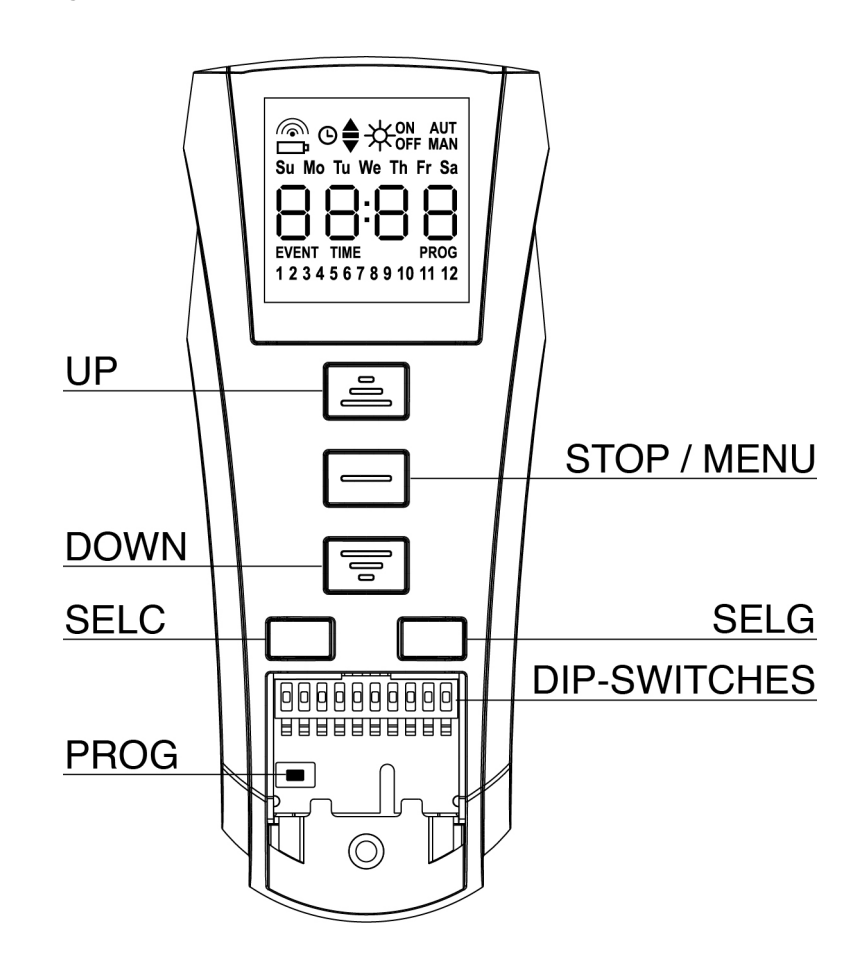

The keys operate differently depending on the operating mode of the remote.

| Manual mode      |                                                                                                    |  |
|------------------|----------------------------------------------------------------------------------------------------|--|
| UP               | Transmits by radio an opening command                                                                                                    |  |
| STOP             | Transmits by radio a stop command                                                                                                    |  |
| DOWN             | Transmits by radio a closing command                                                                                                    |  |
| SELC             | <ul> <li>Selects the desired radio channel (1 to 12) or all channels</li> <li>Changes the operating logic from MANUAL to AUTO (continuous pressure on the key for 10 seconds)</li> </ul>                             |  |
| SELG             | <ul> <li>Selects the desired channel group (1 to 8)</li> <li>Activates groups programming (continuous pressure on the key for 10 seconds)</li> </ul>                                                                 |  |
| UP - DOWN - MENU | J Allow navigation of the groups programming menu                                                                                                    |  |
|                  |                                                                                                    |  |
| Automatic mode   |                                                                                                    |  |
| SELC             | <ul> <li>Allows you to scroll through the days of the week to see if there are scheduled events.</li> <li>Changes the operating logic from AUTO to MANUAL (continuous pressure on the key for 10 seconds)</li> </ul> |  |
| SELG             | Allows you to view the scheduled events on a given day                                                                                                    |  |
| UP-MENU-DOWN     | Allow navigation in the programming menu                                                                                                    |  |
| MENU             | Activates programming (continuous pressure on the key for 5 seconds)                                                                                                    |  |

## Functioning of the button PROG and DIP-SWITCHES (MANUAL mode)

The button PROG and the DIPSWITCHES program the functions of the control units controlled by the transmitters DUO. Read carefully the section "PROGRAMMING OF THE FUNCTIONS BY MEANS OF TRANSMITTERS OF THE RANGE DUO" in the handbook of the control unit or in the one of the tubular motor with integrated electronic card.

## **DISPLAY** description

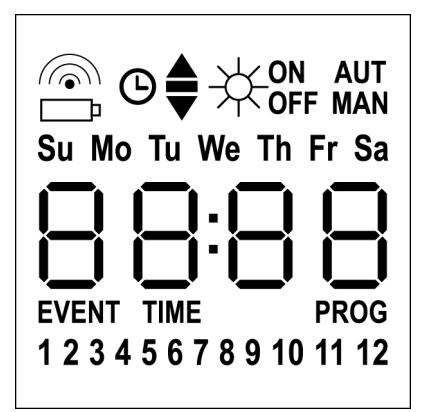

| <b></b>              | Blinks when the remote is transmitting                                                                                            |
|----------------------|----------------------------------------------------------------------------------------------------|
| <br>                 | Blinks when the battery requires replacement                                                                                      |
| G                    | Indicates that there are scheduled events                                                                                         |
| <b></b>              | Opening event                                                                                                    |
|                      | Intermediate position event                                                                                                    |
| ▼                    | Closing event                                                                                                    |
| <br>;<br>;<br>;<br>; | SUN ON event                                                                                                    |
|                      | SUN OFF event                                                                                                    |
| AUT                  | AUTO mode active                                                                                                    |
| MAN                  | MANUAL mode active                                                                                                    |
| Su Mo Tu We Th Fr Sa | Days of the week<br>Su = Sunday<br>Mo = Monday<br>Tu = Tuesday<br>We = Wednesday<br>Th = Thursday<br>Fr = Friday<br>Sa = Saturday |
| 88:88                | These digits are used to display the time                                                                                         |
| EVENT                |                                                                                                    |
|                      | Events scheduling                                                                                                    |
| TIME                 | Events scheduling<br>Day and time setting                                                                                         |
| TIME<br>PROG         | Events scheduling Day and time setting Active schedule                                                                            |

## **Battery replacement**

When the battery low indication turns on  $\Box$ , it is necessary to proceed as soon as possible to replace the batteries; in this situation there is a significant risk that the controls can not be sent properly.

Open the battery compartment and replace the two batteries matching the polarity indicated in the figure.

**NOTE:** If the device is in ENERGY SAVING mode (display off) and batteries are replaced in less than 30 seconds, the time and date settings are retained.

If they get lost, the device turns on automatically starting the menu "Clock Setting"

**WARNING:** Batteries contain pollutant elements, must be disposed of in accordance with environmental regulations (V2 advise to use a specific disposal system). Transmitter contains pollutant elements too; follow the same procedure to dispose. Should the batteries lose electrolytic substances, please replace them immediately avoiding with care any contact with such substances.

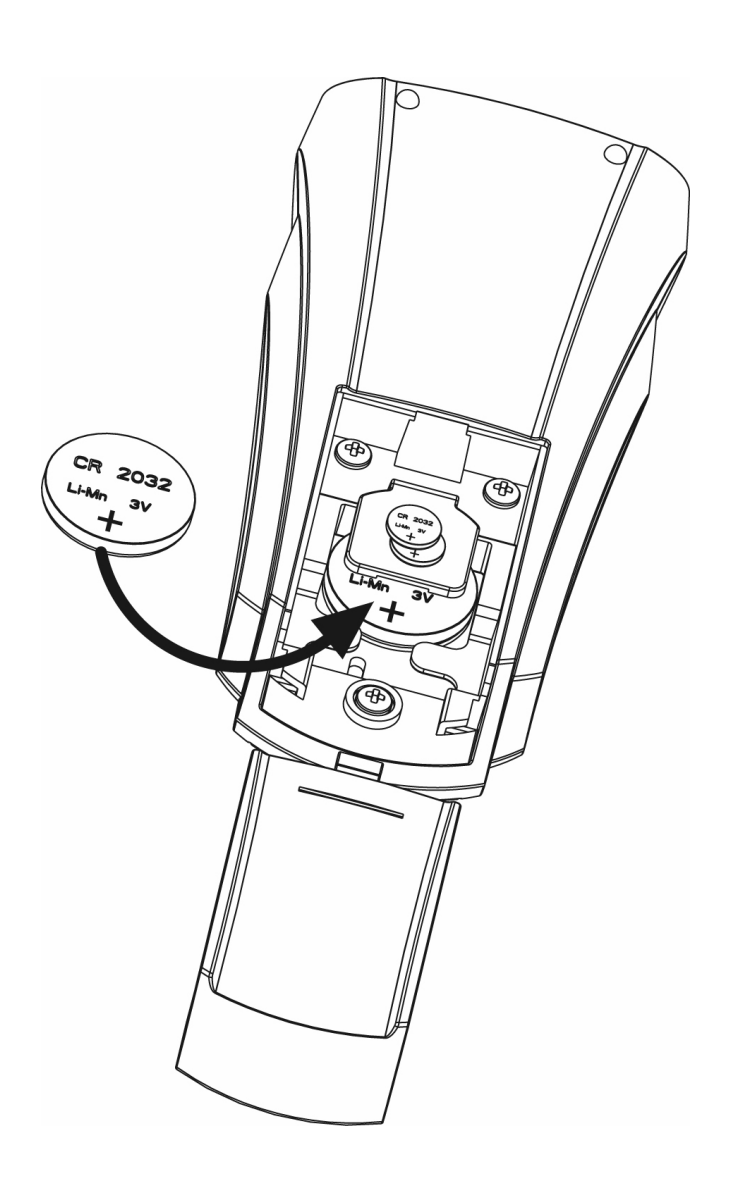

## **ENERGY SAVING mode**

ENERGY SAVING mode is activated when the keys are not operated for at least 1 minute.

When the ENERGY SAVING mode is active, the display turns off to save power and turns on in the following conditions:

- When you press any key
- When an event occurs (AUTO mode). The display shows (example)

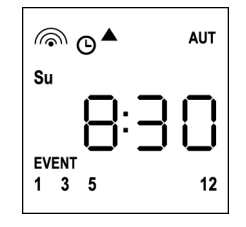

This display indicates that the current event corresponds to an opening command ▲ for channels **1 3 5 12** at **8.30 am** on **Sunday (Su)** 

## Setting the clock

DUO12-D comes with batteries already inserted, simply press a key on the remote to turn on the display.

If time and date settings are incorrect, proceed as follows to set:

 The remote must be in AUTO mode. If it is in MANUAL mode, press SELC for 10 seconds, the display shows (example):

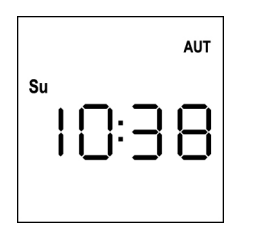

2. Press the **MENU** key until the **PROG** icon turns on while **EVENT** blinks

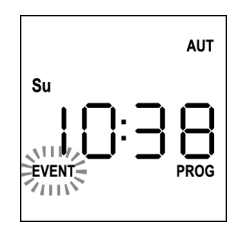

3. Press the UP key, the TIME icon blinks

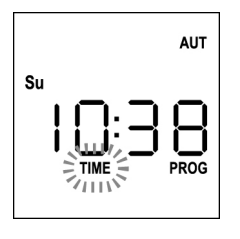

4. Press the MENU key, the icon of the day (eg Su) blinks:

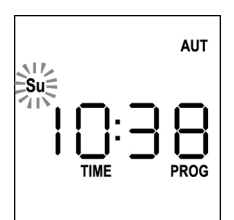

 Set the correct day using the UP and DOWN keys and press the MENU key to confirm. The hour digits blink:

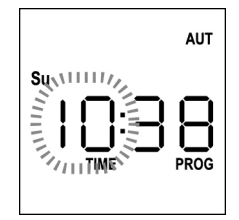

 Set the time using the UP and DOWN keys and press the MENU key to confirm. The minute digits blink:

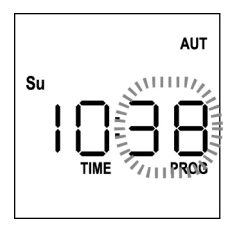

 Set the minutes using the UP and DOWN keys and press the MENU key to confirm.
 The TIME display blicks for 10 seconds.

The **TIME** display blinks for 10 seconds.

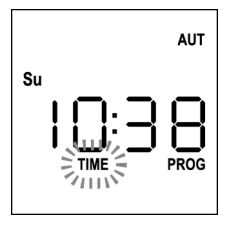

If you want to change the time again press **MENU** and repeat from step 4 onwards.

If the settings are correct, wait for 10 seconds, the icons **TIME** and **PROG** turn off, the new parameters are stored and the display returns to normal viewing:

|    | AUT  |
|----|------|
| Su | ]:38 |

16

## **MANUAL** Operation logic

The manual operation logic of the remote control DUO12-D allows the direct control of the automation through the use of the keys.

| UP   | transmits by radio an opening command       |
|------|---------------------------------------------|
| STOP | transmits by radio a stop command           |
| DOWN | transmits by radio a closing command        |
| SELC | selects the desired radio channel (1 to 12) |
| SELG | selects the desired channel group (1 to 8)  |

To control the different automations it is necessary to save DUO12-D in the different devices.

#### NOTE: Store the channels with a specific logic to simplify the management of the automations and the creation of groups.

To save DUO12-D in the control units, follow the procedure described in the instruction manual provided with the control units.

 The remote must be in MANUAL mode. If it is in AUTOMATIC mode, press SELC for 10 seconds, the display shows (example):

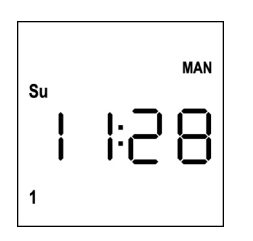

 Select the radio channel by pressing SELC or the group through the SELG key and send the desired command using the UP-STOP-DOWN keys

The display shows:

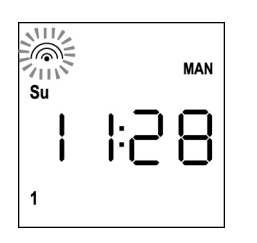

## Setting the GROUPS

To set the automation groups to be controlled in MANUAL mode, proceed as follows:

 The remote must be in MANUAL mode. If it is in AUTOMATIC mode, press SELC for 10 seconds, the display shows (example):

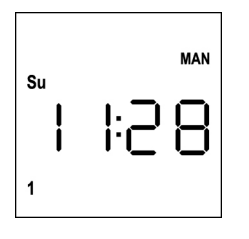

- 2. Press the SELC key and select any channel
- Press the SELC key for 10 seconds. The icon of Channel 1 blinks showing its state ON (active) or OFF (inactive)

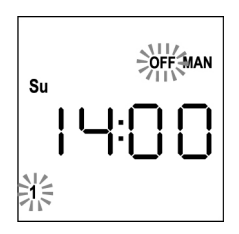

- Using the UP and DOWN keys, select the ON (active) or OFF (off) state of the channel, press MENU to confirm and proceed to the next channel.
- **5.** Select the **ON** state for all the channels that must belong to the group.

**NOTE: When the channels are activated they stay on** (example)

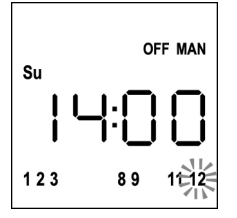

- 6. After setting channel 12, press **MENU** to confirm. The channels that have been selected for the group blink twice to confirm that the operation was successful
- **7. DUO12-D** automatically exits the GROUP programming mode and displays the group you have just set
- 8. To program additional groups, repeat the procedure

NOTE: DUO12-D allows to program 8 groups. When 8 groups have been programmed, to enter a new one you must delete an existing group: see section "Deleting Groups"

## **Deleting groups**

- 1. Select the group to be deleted by pressing SELG
- **2.** Hold down the **SELG** key until the channels of the group blink for 2 seconds and then go off. The group has been deleted.

## **AUTOMATIC operation logic**

The AUTOMATIC operation logic of the remote DUO12-D allows automatic control of the automations based on the scheduled EVENTS.

NOTE: Before proceeding with event programming, make sure that the time and date settings are correct.

To control the different automations it is necessary to save DUO12-D in the different devices.

NOTE: store the channels with a suitable logic so as to simplify the management of the automations.

To store DUO12-D in the control units, the MANUAL mode must be active; follow the procedure described in the instruction manual provided with the control units.

## **Events scheduling**

 The remote must be in AUTO mode. If it is in MANUAL mode, press SELC for 10 seconds, the display shows (example)

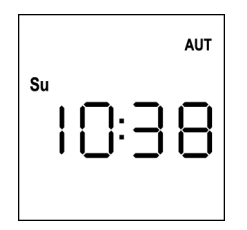

2. Press the **MENU** key until the **PROG** icon turns on while **EVENT** blinks

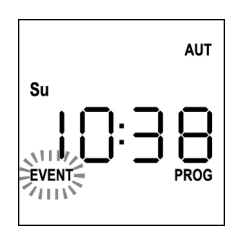

 Press the MENU key to confirm: EVENT is steadily on and the icon of the day (e.g. Su) blinks.

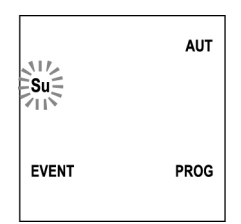

 Select the day on which you want to set up the event by using the UP / DOWN keys and press MENU to confirm. The display will show event number 1

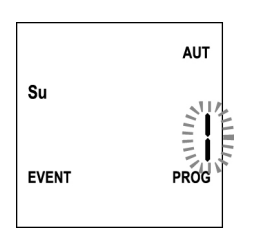

 Select the event (1 to 5) using the UP / DOWN keys and press the MENU key to confirm. The hour digits blink:

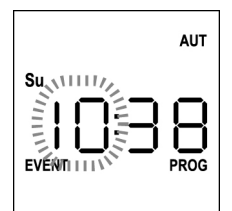

6. Set the time using the **UP** and **DOWN** keys and press the **MENU** key to confirm. The minute digits blink:

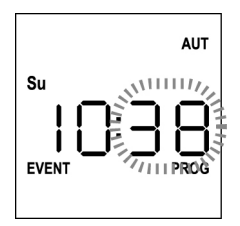

 Set the minutes using the UP and DOWN keys and press the MENU key to confirm. The icon of Channel 1 blinks showing its state ON (active) or OFF (inactive)

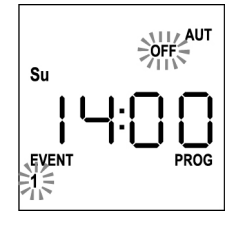

- Set the channels which must transmit for this event: using the UP and DOWN keys, select the ON (active) or OFF (off) state of the channel, press MENU to confirm and proceed to set the next channel.
- 9. Repeat this procedure for all 12 channels.

NOTE: This step allows you to associate multiple channels to the same event by creating groups of channels that will be activated simultaneously. When channels are activated they stay on.

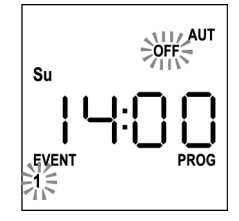

ENGLISH

**10.** After setting channel 12, press **MENU** to confirm. The opening event icon blinks:

NOTE: If you accidentally have not activated any channel, programming restarts from step 8

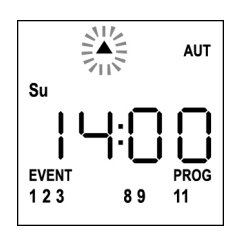

**11.** Select the desired event using the **UP** and **DOWN** keys and press **MENU** to confirm and proceed.

Available Events:

| <b></b> | Opening event               |  |
|---------|-----------------------------|--|
| -       | Intermediate position event |  |
| •       | Closing event               |  |
|         | SUN ON event                |  |
| ₩ OFF   | SUN OFF event               |  |

**12.** The icon <sup>(G)</sup> blinks for 2 seconds to confirm that the operation was successful, then stays on for 10 seconds.

NOTE: If during the 10 seconds of waiting you press any key, programming returns to step 4.

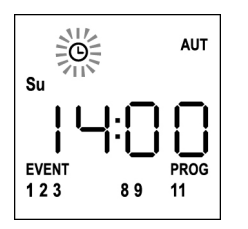

- 13. Programming automatically returns to step 4.
- 14. Repeat the procedure to schedule all the events of the week. NOTE: If an event must be repeated over several days, use the COPY menu to speed up the procedure (see "Copying schedules events")
- 15. Once the programming of all events is over, wait for 30 seconds without pressing any keys. DUO12-D automatically quits programming and the display returns to normal view.
   NOTE: If you have scheduled events for the current day,

the icon  $^{{\scriptsize \ensuremath{ \ominus} }}$  stays on

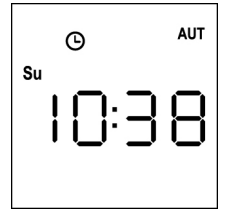

## Viewing scheduled events

This procedure allows you to view scheduled events without entering the programming menu.

 The remote must be in AUTO mode. If it is in MANUAL mode, press SELC for 10 seconds, the display shows (example)

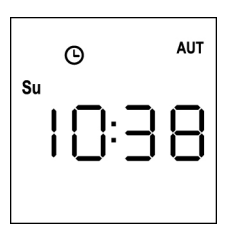

2. Press the SELC key, the display shows (example)

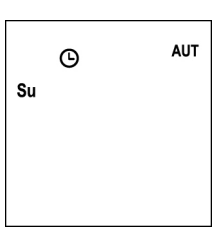

- 3. The icon  $^{\mbox{$\Theta$}}$  indicates that some events are scheduled for the current
- 4. To view scheduled events details press SELG key:
  - holding the button, the display shows the event number (1 to 5); (example 1)
  - releasing the button the display shows the characteristics of the event (example 2)

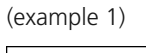

Θ

Su

EVENT

AUT

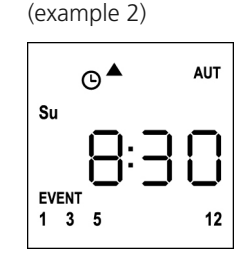

- 5. To view other scheduled events on the same day press and release the **SELG** key
- 6. To change the day press and release the SELC key
- **7.** To quit the event viewing mode, wait 10 seconds without pressing any buttons, the display returns to normal view

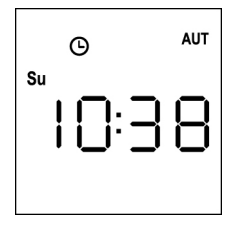

## **Editing scheduled events**

This procedure allows you to edit a scheduled event.

 The remote must be in AUTO mode. If it is in MANUAL mode, press SELC for 10 seconds, the display shows (example)

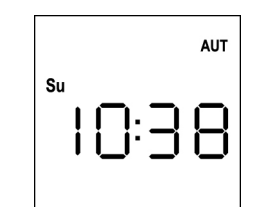

2. Press the **MENU** key until the **PROG** icon turns on while **EVENT** blinks

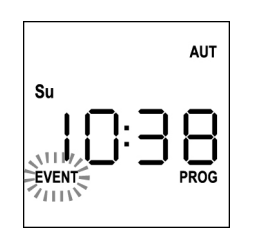

 Press the MENU key to confirm: EVENT is steadily on and the icon of the day (e.g. Su) blinks.

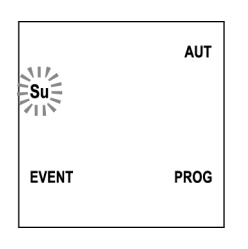

 Select the day whose event you want to <u>edit</u> by using the UP / DOWN keys and press MENU to confirm. The display will show event number 1

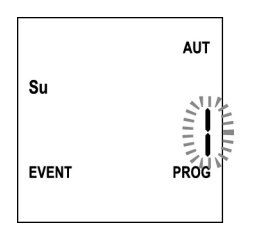

5. Select the event to be edited (1 to 5).

**NOTE: When an event is scheduled the icon** <sup>(C)</sup> turns on, the display shows (example)

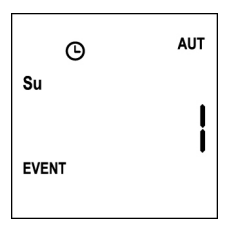

6. Press the MENU key to confirm, Edit blinks:

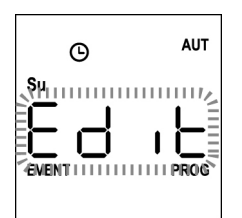

7. Press the **MENU** key to change the event settings. The hour digits blink:

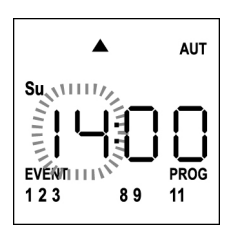

8. Set the time using the **UP** and **DOWN** keys and press the **MENU** key to confirm. The minute digits blink:

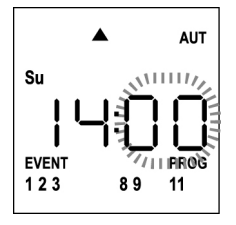

 Set the minutes using the UP and DOWN keys and press the MENU key to confirm. The icon of Channel 1 blinks showing its state ON (active) or OFF (inactive)

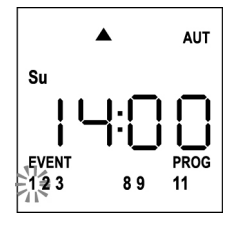

- Set the channels which must transmit for this event: using the UP and DOWN keys, select the ON (active) or OFF (off) state of the channel, press MENU to confirm and proceed to set the next channel.
- **11.** Repeat this procedure for all 12 channels.

NOTE: This step allows you to associate multiple channels to the same event by creating groups of channels that will be activated simultaneously. When channels are activated they stay on. **12.** After setting channel **12**, press **MENU** to confirm. The opening event icon blinks:

NOTE: If you accidentally have not activated any channel, programming restarts from step 8

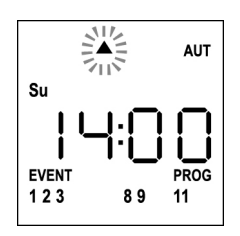

- **13.** Select the desired event using the **UP** and **DOWN** keys and press **MENU** to confirm and proceed.
- 14. The icon <sup>(b)</sup> blinks for 2 seconds to confirm that the operation was successful, then stays on for 10 seconds.
   NOTE: If during the 10 seconds of waiting you press any key, programming returns to step 4.

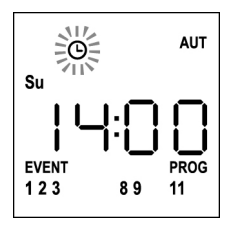

- 15. Programming automatically returns to step 4.
- 16. Repeat the procedure to schedule all the events of the week. NOTE: If an event must be repeated over several days, use the COPY menu to speed up the procedure (see "COPYING THE EVENTS")
- 17. Once the programming of all events is over, wait for 30 seconds without pressing any keys. DUO12-D automatically quits programming and the display returns to normal view.
   NOTE: If you have scheduled events for the current day,

the icon  $^{{\scriptstyle \ensuremath{\Theta}}}$  stays on

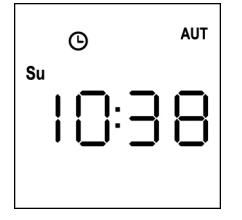

## **Copying scheduled events**

This procedure allows you to copy a scheduled event to other days of the week.

 The remote must be in AUTO mode. If it is in MANUAL mode, press SELC for 10 seconds, the display shows (example)

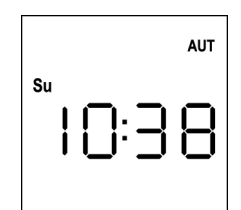

2. Press the **MENU** key until the **PROG** icon turns on while **EVENT** blinks

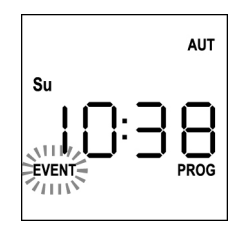

 Press the MENU key to confirm: EVENT is steadily on and the icon of the day (e.g. Su) blinks.

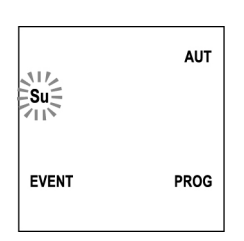

 Select the day of the event to be copied using the UP / DOWN keys and press MENU to confirm. The display will show event number 1

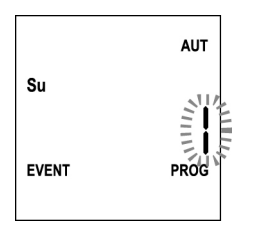

**5.** Select the event to be <u>copied</u> (1 to 5).

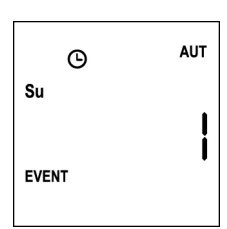

6. Press the MENU key to confirm, Edit blinks:

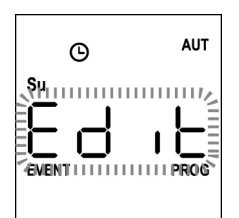

7. Press the DOWN key, CoPY blinks

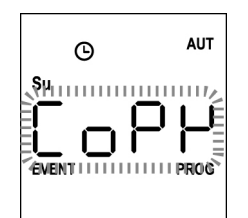

8. Press the **MENU** key to confirm, the icon of the day (in this case **Su**) blinks.

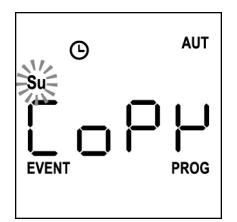

**9.** Using the **UP** and **DOWN** keys, select the day to which you want to copy the event (example)

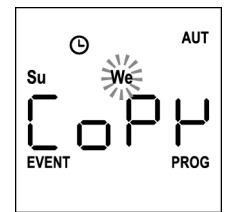

- **10.** Press the **MENU** key: the event is copied to the first available event of the selected day
- **11.** The icon  ${}^{O}$  blinks for 2 seconds to confirm that the operation was successful, then stays on for 10 seconds.

NOTE: If no event of the selected day is available, the copy does not occur and the icon  $^{\bigcirc}$  does not blink.

- **12.** After 10 seconds, programming returns to step 9 to copy the event to other days.
- **13.** After copying the event, wait for 30 seconds without pressing any keys.

DUO12-D automatically quits programming and the display returns to normal view.

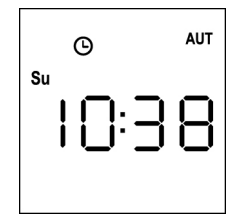

## **Deletion of scheduled events**

This procedure allows to delete the events individually.

 The remote must be in AUTO mode. If it is in MANUAL mode, press SELC for 10 seconds, the display shows (example)

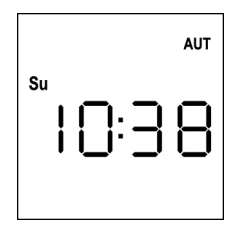

2. Press the **MENU** key until the **PROG** icon turns on while **EVENT** blinks

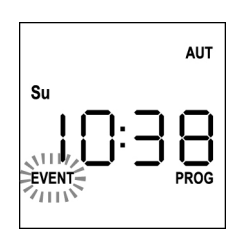

 Press the MENU key to confirm: EVENT is steadily on and the icon of the day (e.g. Su) blinks.

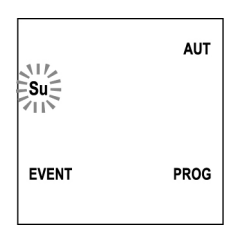

 Select the day on which you want to <u>delete</u> the event by using the UP / DOWN keys and press MENU to confirm. The display will show event number 1

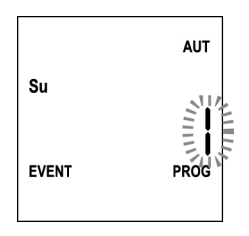

5. Select the event to be <u>deleted</u> (1 to 5).

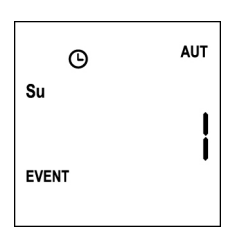

6. Press the MENU key, Edit blinks:

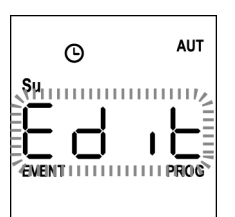

7. Press the UP key, dEL blinks:

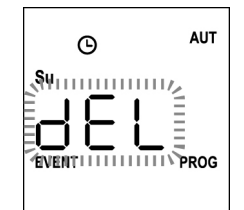

8. Press the MENU key to confirm:

The icon  $^{\textcircled{O}}$  blinks for 2 seconds to confirm that the operation was successful, then turns off.

- 9. After 10 seconds, programming returns to Step 4.
- 10. Repeat the procedure to delete other events
- After editing the event, wait for 30 seconds without pressing any keys.
   DUO12-D automatically quits programming and the display returns to normal view.

ENGLISH

## Transmetteur 12 canaux 434,15 MHz avec écran et fonction timer

DUO12-D est un transmetteur radio pour commander des automatismes de persiennes et de stores d'extérieur ; il permet de commander jusqu'à 12 automatisations simples ou 8 groupes multiples.

Il peut fonctionner en mode "**manuel**", où vous intervenez pour commander les automatismes, ou en mode "**automatique**" où c'est le DUO12-D qui commande les automatismes en fonction des événements programmés.

#### Événements

Il est possible de programmer jusqu'à 5 événements par jour.

Un événement est la réalisation d'une commande automatique de mouvement (ouvrir ou fermer les persiennes, monter et descendre les stores d'extérieur, etc.) à un moment donné de la journée, sur un ou plusieurs jours de la semaine.

Par exemple, un événement est la commande d'ouverture des persiennes à 9:00 heures le samedi et le dimanche, tandis qu'un autre événement consiste dans l'enroulement des stores extérieurs à 19:45 heures tous les jours de la semaine.

#### Groupes

Par "groupe", il faut entendre un ensemble d'automatismes actionnés toujours tous ensemble ; par exemple les stores au Sud peuvent être un premier groupe, et toutes les persiennes du séjour un second groupe.

En mode **automatique** la composition des groupes se fait pendant la programmation des événements et permet la création d'un groupe différent pour chaque événement.

En mode **manuel**, les groupes doivent être configurés en suivant la procédure adéquate ; dans cette modalité il est possible de gérer jusqu'à 8 groupes.

#### Fonction SOLEIL ON/OFF

Cette fonction sert à activer ou désactiver le capteur de soleil, elle peut être gérée aussi bien en modalité automatique qu'en manuel.

#### SUN OFF \*\* OFF

L'intervention de l'anémomètre sur les moteurs / centrales de commande sélectionnés est désactivée.

En modalité **automatique**, la commande SUN OFF doit être associée à un événement.

En modalité manuelle, pour transmettre la commande SUN OFF, il faut sélectionner le canal ou le groupe souhaité et presser

simultanément les touches STOP+DOWN pendant au moins 10 secondes, jusqu'à ce que le moteur s'active pendant environ 1/2 seconde des deux côtés, indiquant l'accomplissement de la procédure.

## SUN ON 🛠 🕅

L'intervention de l'anémomètre sur les moteurs / centrales de commande sélectionnés est activée.

En modalité automatique, la commande SUN ON doit être associée à un événement.

En modalité **manuelle**, pour transmettre la commande SUN ON, il faut sélectionner le canal ou le groupe souhaité et presser simultanément les touches STOP+UP pendant au moins 10 secondes, jusqu'à ce que le moteur s'active pendant environ 1/2 seconde des deux côtés, indiquant l'accomplissement de la procédure.

## **CARACTÉRISTIQUES TECHNIQUES**

| Alimentation           | 2 x Lithium 3V (CR2032 230mAh) |
|------------------------|--------------------------------|
| Fréquence              | 434,15 MHz                     |
| Portée en champ ouvert | 150 m                          |
| Absorption Max.        | < 25 mA                        |
| Dimensions             | 124x52x21 mm                   |
| Poids                  | 55 g                           |

### CONFORMITE A LA DIRECTIVE 99/05/CE

Les émetteurs DUO12-D sont conformes aux qualités requises par la Directive 99/05/CE. Ils ont été appliqués les Normes techniques suivantes pour en vérifier la conformité:

#### EN 60950, EN 301 489-1, EN 301 489-3, EN 300 220-2

Racconigi le 20/02/2012 Le représentant dûment habilité V2 SPA **Cosimo De Falco** 

Con p plus

## Fonctionnement des touches

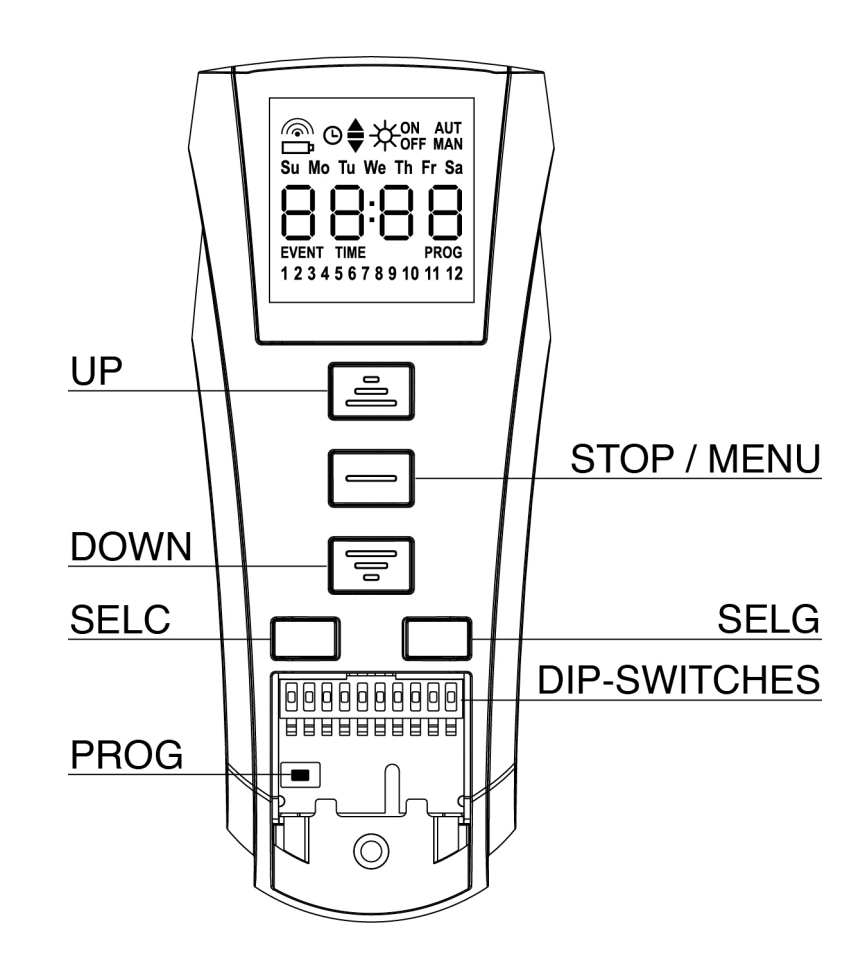

Les touches fonctionnent de façon différente selon la modalité de fonctionnement de la télécommande.

| Modalité manuelle |                                                                                                    |  |
|-------------------|----------------------------------------------------------------------------------------------------|--|
| UP                | transmet via radio une commande d'ouverture                                                                                                    |  |
| STOP              | transmet via radio une commande de stop                                                                                                    |  |
| DOWN              | transmet via radio une commande de fermeture                                                                                                    |  |
| SELC              | <ul> <li>sélectionne le canal radio souhaité (de 1 à 12) ou tous les canaux</li> <li>change la logique de fonctionnement de manuel à AUTOMATIQUE (pression continue de la touche pendant<br/>10 secondes)</li> </ul>                          |  |
| SELG              | <ul> <li>sélectionne le canal radio souhaité (de 1 à 12) ou tous les canaux</li> <li>change la logique de fonctionnement de manuel à AUTOMATIQUE (pression continue de la touche pendant<br/>10 secondes)</li> </ul>                          |  |
| UP - DOWN - MENU  | J Permet la navigation dans le menu de programmation des groupes                                                                                                    |  |
| Modalité automati | que                                                                                                    |  |
| SELC              | <ul> <li>permet de parcourir les jours de la semaine pour vérifier si des événements sont programmés.</li> <li>change la logique de fonctionnement d'AUTOMATIQUE à manuel (pression continue de la touche pendant<br/>10 secondes)</li> </ul> |  |
| SELG              | Permet d'afficher les événements programmés sur un jour déterminé                                                                                                    |  |
| UP-MENU-DOWN      | Permet la navigation dans le menu de programmation                                                                                                    |  |
| MENU              | Active la programmation (pression continue de la touche pendant 5 secondes)                                                                                                    |  |

## Fonctionnement de la touche PROG et des DIP-SWITCHES (Modalité manuelle)

La touche PROG et les DIP-SWITCHES programment les fonctions des centrales de commande contrôlées par les émetteurs DUO. Lire attentivement la section « PROGRAMMATION DES FONCTIONS A TRAVERS DES EMETTEURS DE LA SERIE DUO » dans le manuel de programmation de la centrale ou du moteur tubulaire avec fiche électronique intégrée.

## Description de l'affichage

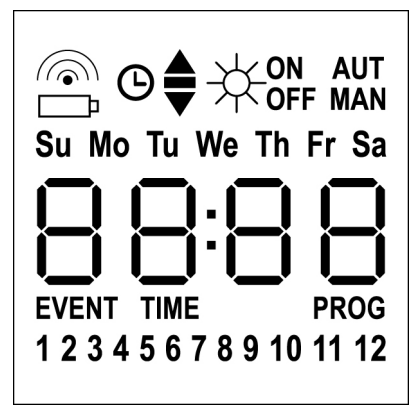

| <u></u>                        | Clignote quand la télécommande est en<br>transmission                                                                                                    |
|--------------------------------|----------------------------------------------------------------------------------------------------|
| ₽                              | Clignote quand la pile est à changer                                                                                                    |
| O                              | Indique qu'il y a des événements<br>programmés                                                                                                    |
| <b></b>                        | Événement d'ouverture                                                                                                    |
| -                              | Événement de position intermédiaire                                                                                                    |
| •                              | Événement de fermeture                                                                                                    |
|                                | Événement SUN ON                                                                                                    |
|                                | Événement SUN OFF                                                                                                    |
| AUT                            | Modalité AUTOMATIQUE active                                                                                                    |
| MAN                            | Modalité manuelle active                                                                                                    |
| Su Mo Tu We Th Fr Sa           | Jours de la semaine                                                                                                    |
|                                | Su = Dimanche<br>Mo = Lundi<br>Tu = Mardi<br>We = Mercredi<br>Th = Jeudi<br>Fr = Vendredi<br>Sa = Samedi                                                                                                    |
| 88:88                          | Su = Dimanche<br>Mo = Lundi<br>Tu = Mardi<br>We = Mercredi<br>Th = Jeudi<br>Fr = Vendredi<br>Sa = Samedi<br>Ces touches sont utilisées pour afficher<br>l'heure                                                            |
| 88:88<br>EVENT                 | Su = Dimanche<br>Mo = Lundi<br>Tu = Mardi<br>We = Mercredi<br>Th = Jeudi<br>Fr = Vendredi<br>Sa = Samedi<br>Ces touches sont utilisées pour afficher<br>l'heure<br>Programmation événements                                |
| 88:88<br>event<br>time         | Su = Dimanche<br>Mo = Lundi<br>Tu = Mardi<br>We = Mercredi<br>Th = Jeudi<br>Fr = Vendredi<br>Sa = Samedi<br>Ces touches sont utilisées pour afficher<br>l'heure<br>Programmation événements<br>Programmation jour et heure |
| BB:BB<br>Event<br>Time<br>PROG | Su = DimancheMo = LundiTu = MardiWe = MercrediTh = JeudiFr = VendrediSa = SamediCes touches sont utilisées pour afficher<br>l'heureProgrammation événementsProgrammation jour et heureProgrammation active                 |

## Remplacement des piles

Quand l'indication de batterie déchargée s'allume <sup>1</sup>, il faut procéder le plus rapidement possible au remplacement des piles. Dans cette situation, il y a un gros risque que les commandes ne puissent pas être correctement envoyées.

Ouvrir le couvercle du casier à piles et remplacer les deux piles en respectant la polarité indiquée dans la figure.

**NOTE :** si le dispositif est en modalité ENERGY SAVING (écran éteint) et le remplacement des piles se fait en moins de 30 secondes, les réglages de date et heure sont maintenus.

S'ils sont perdus, le dispositif s'allume en lançant automatiquement le menu "Réglage de l'horloge"

**ATTENTION:** Les batteries contiennent éléments chimiques qui peuvent polluer. Il faut l'écouler en employant tous les moyens convenables selon les Normes écologiques en vigueur. L'émetteur aussi est constitué par matériaux qui peuvent polluer; employer donc les memes solutions d'écoulement.

En cas de fuite de substances électrolytiques des piles, les remplacer immediatement, en evitant n'import quel contact avec dites substances.

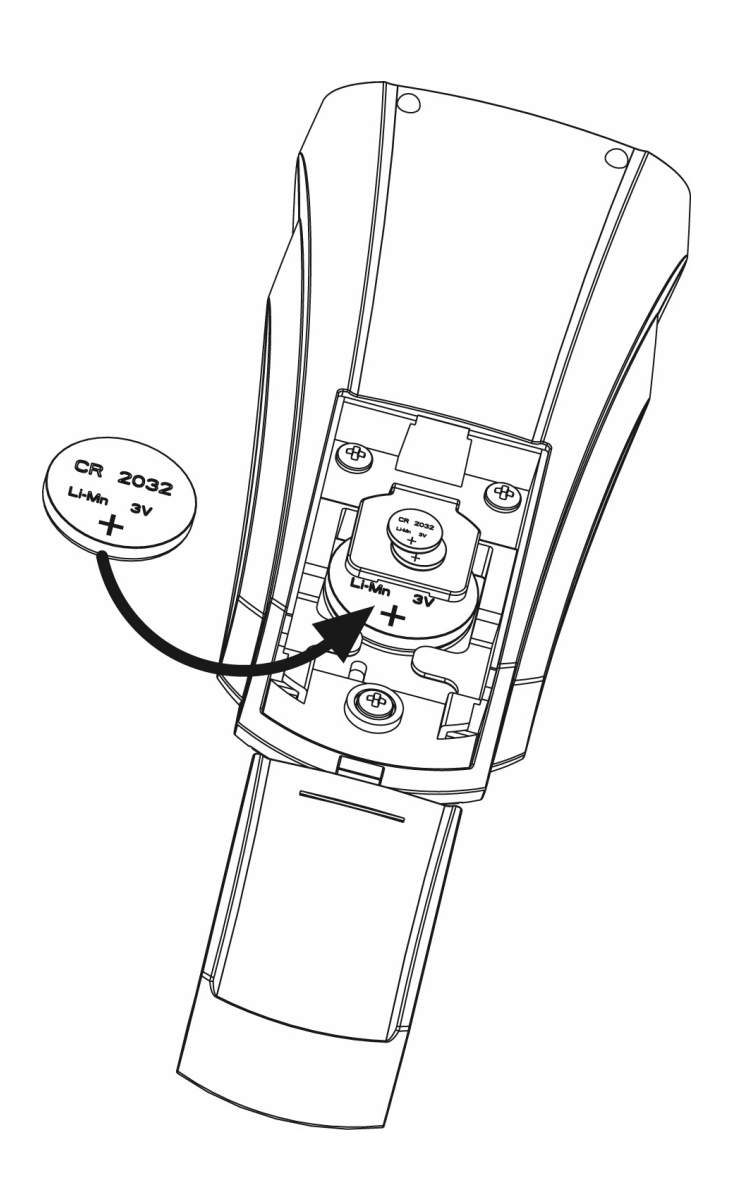

## Modalité ENERGY SAVING

La modalité ENERGY SAVING s'active si les touches ne sont pas actionnées pendant 1 minute au moins.

Avec la modalité ENERGY SAVING active, l'écran s'éteint afin de réduire les consommations, et se rallume dans les conditions suivantes :

- si n'importe quelle touche est pressée
- si un événement se produit (modalité AUTOMATIQUE). L'écran affiche (exemple)

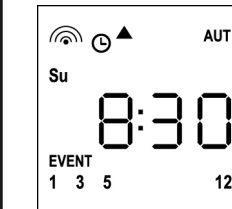

Cet affichage indique que l'événement en cours correspond à une commande d'ouverture ▲ pour les canaux **1 3 5 12** à **8.30** heures le **dimanche** (**Su**)

## Réglage de l'horloge

DUO12-D est fourni avec des piles déjà insérées, il suffit de presser une touche de la télécommande pour allumer l'écran.

Si les réglages de date et heure ne sont pas corrects, procéder de la façon suivante pour les configurer :

 La télécommande doit être en modalité AUTOMATIQUE. Si elle est modalité manuelle, presser la touche SELC pendant 10 secondes, l'écran affiche (exemple) :

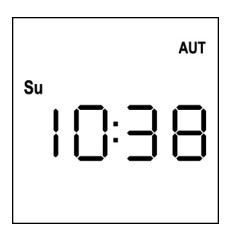

2. Presser la touche MENU jusqu'à ce que l'icône PROG s'allume, tandis qu'EVENT clignote

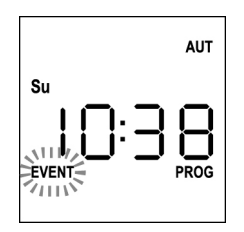

3. Presser la touche UP, l'icône TIME clignote

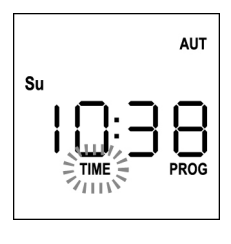

4. Presser la touche MENU, l'icône du jour (ex. Su) clignote:

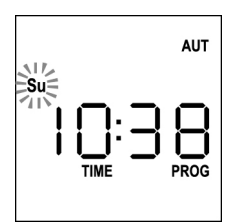

 Régler le jour correct avec les touches UP et DOWN et presser la touche MENU pour confirmer. Les chiffres des heures clignotent :

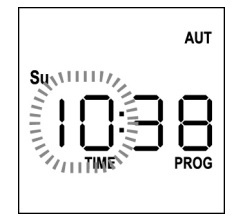

 Régler l'heure avec les touches UP et DOWN et presser la touche MENU pour confirmer. Les chiffres des minutes clignotent :

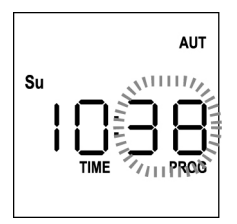

 Régler les minutes avec les touches UP et DOWN et presser la touche MENU pour confirmer. Le message TIME clignote pendant 10 secondes

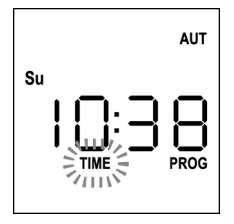

Si l'on souhaite modifier l'heure de nouveau, presser la touche **MENU** et répéter la procédure à partir du point 4.

Si les réglages sont corrects, attendre 10 secondes : les icônes **TIME** et **PROG** s'éteignent, les nouveaux paramètres sont mémorisés et l'écran revient à l'affichage normal.

|      | AUT  |
|------|------|
| Su I | ):38 |

## Logique de fonctionnement MANUEL

La logique de fonctionnement manuel de la télécommande DUO12-D permet le contrôle direct des automatisations en utilisant les touches.

UP transmet via radio une commande d'ouverture
 STOP transmet via radio une commande d'arrêt
 DOWN transmet via radio une commande de fermeture
 SELC sélectionne le canal radio souhaité (de 1 à 12)
 SELG sélectionne le groupe de canaux souhaité (de 1 à 8)

Pour commander les différentes automatisations, il est nécessaire de mémoriser DUO12-D dans les différents dispositifs.

NOTE : mémoriser les canaux avec une certaine logique de façon à simplifier la gestion des automatisations et la création des groupes.

Pour mémoriser DUO12-D dans les centrales de commande, suivre la procédure décrite dans le mode d'emploi des centrales de commande.

•

 La télécommande doit être en modalité manuelle. Si elle est en modalité AUTOMATIQUE presser la touche SELC pendant 10 secondes, l'écran affiche (exemple)

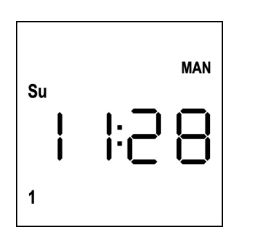

 Sélectionner le canal radio avec la touche SELC ou le groupe avec la touche SELG et transmettre la commande souhaitée avec les touches UP-STOP-DOWN

L'écran affiche :

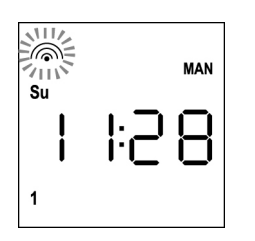

## **Configuration des GROUPES**

Pour configurer les groupes d'automatismes à commander en modalité manuelle, procéder de la façon suivante :

 La télécommande doit être en modalité manuelle. Si elle est en modalité AUTOMATIQUE presser la touche SELC pendant 10 secondes, l'écran affiche (exemple)

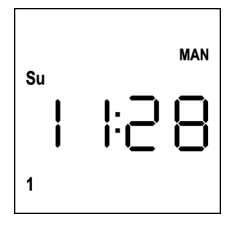

- 2. Presser la touche SELC et sélectionner n'importe quel canal
- Presser la touche SELG pendant 10 secondes. L'icône du canal 1 et son état ON (actif) ou OFF (inactif) clignotent.

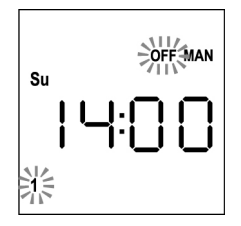

- À l'aide des touches UP et DOWN sélectionner l'état ON (actif) ou OFF (inactif) du canal, presser MENU pour confirmer et passer au canal suivant.
- **5.** Sélectionner l'état **ON** pour tous les canaux qui doivent appartenir au groupe.

**NOTE : Quand les canaux sont activés, il restent allumés** (exemple)

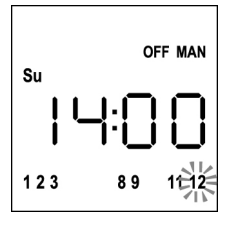

- Une fois le canal 12 configuré, presser MENU pour confirmer. Les canaux qui ont été sélectionnés pour le groupe clignotent 2 fois pour confirmer que l'opération s'est déroulée correctement.
- **7.** DUO12-D sort automatiquement de la modalité de programmation GROUPES et affiche le groupe à peine configuré
- 8. Pour programmer d'autres groupes répéter la procédure

NOTE : DUO12-D permet la programmation de 8 groupes. Si les 8 groupes sont déjà programmés, il est nécessaire d'en supprimer un existant pour en insérer un nouveau : voir paragraphe "Suppression des groupes"

## Suppression des groupes

- 1. Sélectionner le groupe à supprimer au moyen de la touche **SELG**
- Maintenir la touche SELG enclenchée jusqu'à ce que les canaux du groupe clignotent pendant 2 secondes puis s'éteignent. Le groupe a été supprimé.

## Logique de fonctionnement AUTOMATIQUE

La logique de fonctionnement AUTOMATIQUE de la télécommande DUO12-D permet le contrôle automatique des automatisations en fonction des ÉVÉNEMENTS programmés.

#### NOTE : Avant de procéder avec la programmation des événements, s'assurer que les configurations de date et heure soient correctes.

Pour commander les différentes automatisations, il est nécessaire de mémoriser DUO12-D dans les différents dispositifs.

## NOTE : mémoriser les canaux avec une certaine logique de façon à simplifier la gestion des automatisations.

Pour mémoriser DUO12-D dans les centrales de commande, la modalité manuelle doit être active ; suivre la procédure décrite dans le mode d'emploi des centrales de commande.

## Programmation des événements

 La télécommande doit être en modalité AUTOMATIQUE. Si elle est en modalité manuelle presser la touche SELC pendant 10 secondes, l'écran affiche (exemple)

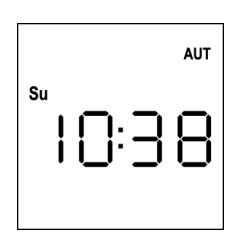

 Presser la touche MENU jusqu'à ce que l'icône PROG s'allume, tandis qu'EVENT clignote

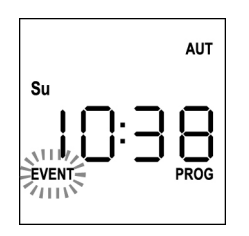

 Presser la touche MENU pour confirmer : l'icône EVENT s'allume fixement, et l'icône du jour (ex. Su) clignote.

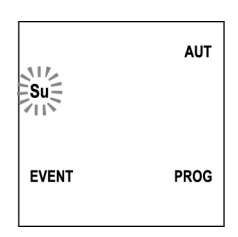

 Sélectionner le jour où l'on souhaite régler l'événement, avec les touches UP / DOWN, et presser MENU pour confirmer. L'écran affiche l'événement numéro 1

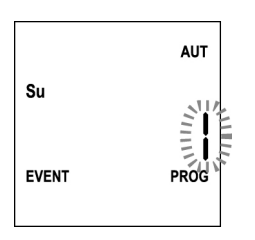

 Sélectionner l'événement (1 ÷ 5) avec les touches UP / DOWN et presser la touche MENU pour confirmer. Les chiffres des heures clignotent :

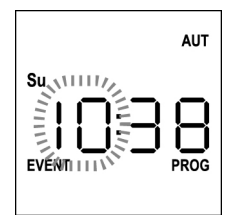

6. Régler l'heure avec les touches **UP** et **DOWN**, et presser la touche **MENU** pour confirmer. Les chiffres des minutes clignotent:

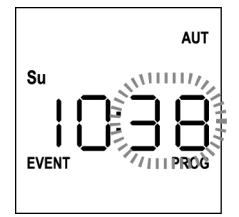

7. Régler les minutes avec les touches **UP** et **DOWN** et presser la touche **MENU** pour confirmer.

L'icône du canal **1** et son état **ON** (actif) ou **OFF** (inactif) clignotent.

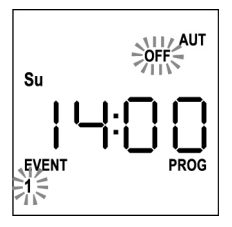

- Régler les canaux qui doivent transmettre pour cet événement: Avec les touches UP et DOWN sélectionner l'état ON (actif) ou OFF (inactif) du canal, presser MENU pour confirmer et procéder avec la configuration du canal successif.
- 9. Répéter la procédure pour chacun des 12 canaux.

NOTE : cette phase permet d'associer plusieurs canaux au même événement en créant des groupes de canaux qui seront activés simultanément. Quand les canaux sont activés, ils restent allumés.

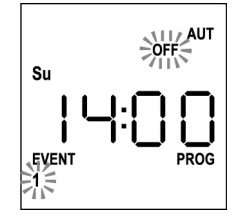

#### 10. Une fois le canal 12 configuré, presser MENU pour confirmer. L'icône relative à l'événement d'ouverture clignote : NOTE : si par erreur, aucun canal n'a été activé, la programmation repart du point 8

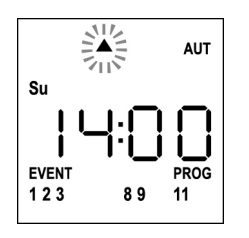

11. Sélectionner l'événement souhaité avec les touches UP et DOWN et presser MENU pour confirmer et continuer.

Événements disponibles :

| <b>A</b>         | Événement d'ouverture               |
|------------------|-------------------------------------|
| -                | Événement de position intermédiaire |
| •                | Événement de fermeture              |
| ₩∾               | Événement SUN ON                    |
| ₩ <sub>off</sub> | Événement SUN OFF                   |

 12. L'icône <sup>(G)</sup> clignote pendant 2 secondes pour confirmer que l'opération s'est déroulée correctement, puis reste allumée pendant 10 secondes.

NOTE : si une touche quelconque est pressée pendant les 10 secondes d'attente, la programmation revient directement au point 4.

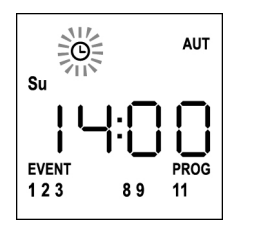

- **13.** La programmation revient automatiquement au point 4.
- **14.** Répéter la procédure pour programmer tous les événements de la semaine.

NOTE : si un événement doit être répété sur plusieurs jours, utiliser le menu COPY pour accélérer la procédure (voir paragraphe "Copie des événements programmés")

15. Une fois terminée la programmation de tous les événements, attendre 30 secondes sans toucher aucun bouton.
 DUO12-D sort automatiquement de la programmation et l'écran revient à l'affichage normal.
 NOTE : si des événements ont été programmés pour le

#### jour en cours, l'icône <sup>O</sup> sera allumée.

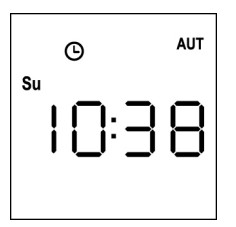

## Affichage des événements programmés

Cette procédure permet d'afficher les événements déjà programmés sans accéder au menu de programmation.

 La télécommande doit être en modalité AUTOMATIQUE. Si elle est en modalité MANUEL presser la touche SELC pendant 10 secondes, et l'écran affiche (exemple)

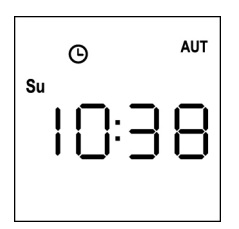

2. Presser la touche SELC, l'écran affiche (exemple)

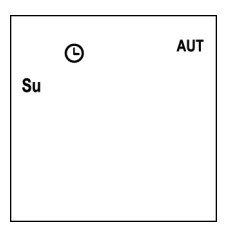

- **3.** L'icône <sup>(D)</sup> indique que dans le jour actuel, il y a des événements programmés
- 4. Pour afficher les données des événements programmés, presser la touche **SELG**:
  - en gardant la touche enclenchée, l'écran affiche le numéro de l'événement (1 ÷ 5); (exemple 1)
  - en libérant la touche, l'écran affiche les caractéristiques de l'événement (exemple 2)

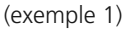

(exemple 2)

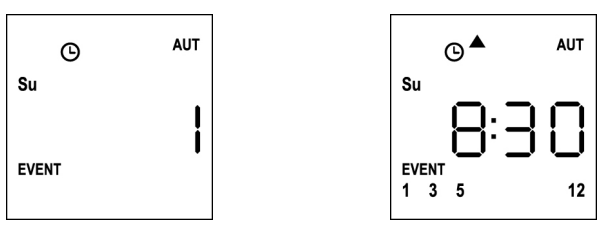

- **5.** Pour afficher les autres événements programmés le même jour, presser et relâcher la touche SELG
- 6. Pour changer de jour, presser et relâcher la touche SELC
- Pour sortir de la modalité d'affichage des événements, attendre 10 secondes sans toucher aucun bouton, l'écran revient à l'affichage normal

© <sup>АUT</sup> Su I []:]]8

## Modification des événements programmés

Cette procédure permet de modifier un événement déjà programmé.

 La télécommande doit être en modalité AUTOMATIQUE. Si elle est en modalité manuelle, presser la touche SELC pendant 10 secondes, l'écran affiche (exemple) :

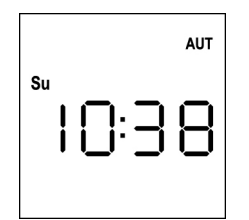

2. Presser la touche **MENU** jusqu'à ce que l'icône **PROG** s'allume, tandis qu'**EVENT** clignote

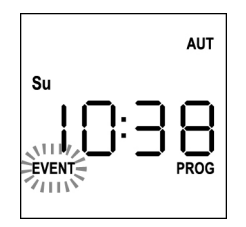

 Presser la touche MENU pour confirmer: L'icône EVENT s'allume fixement, et l'icône du jour (ex. Su) clignote.

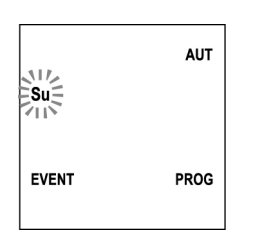

 Sélectionner le jour où l'on souhaite <u>modifier</u> l'événement, au moyen des touches UP / DOWN et presser MENU pour confirmer. L'écran affiche l'événement numéro 1

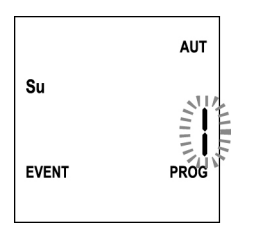

 5. Sélectionner l'événement à <u>modifier</u> (1 ÷ 5).
 NOTE : quand un événement est programmé l'icône s'allume, l'écran affiche (exemple)

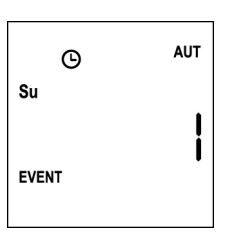

6. Presser la touche **MENU** pour confirmer, le message **Edit** clignote:

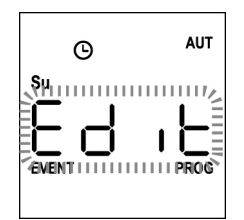

7. Presser la touche MENU pour modifier les réglages de l'événement. Les chiffres des heures clignotent :

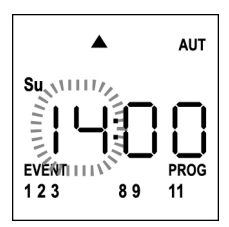

 Régler l'heure avec les touches UP et DOWN et presser la touche MENU pour confirmer. Les chiffres des minutes clignotent:

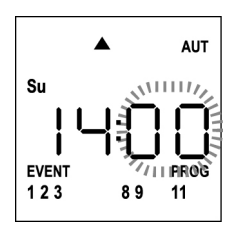

 Régler les minutes avec les touches UP et DOWN et presser la touche MENU pour confirmer. L'icône du canal 1 et son état ON (actif) ou OFF (inactif) clignotent.

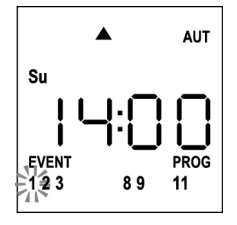

**10.** Configurer les canaux qui doivent transmettre pour cet événement:

Avec les touches **UP** et **DOWN** sélectionner l'état **ON** (actif) ou **OFF** (inactif) du canal, presser **MENU** pour confirmer et procéder avec la configuration du canal successif.

**11.** Répéter la procédure pour chacun des 12 canaux.

NOTE : cette phase permet d'associer plusieurs canaux au même événement en créant des groupes de canaux qui seront activés simultanément. Quand les canaux sont activés, ils restent allumés

32

**12.** Une fois le canal **12** configuré, presser **MENU** pour confirmer. L'icône relative à l'événement d'ouverture clignote :

NOTE : si par erreur, aucun canal n'a été activé, la programmation repart du point 8

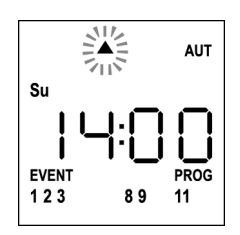

- 13. Sélectionner l'événement souhaité avec les touches UP et DOWN et presser MENU pour confirmer et continuer.
- L'icône <sup>O</sup> clignote pendant 2 secondes pour confirmer que l'opération s'est déroulée correctement, puis reste allumée pendant 10 secondes.

NOTE : si une touche quelconque est pressée pendant les 10 secondes d'attente, la programmation revient directement au point 4.

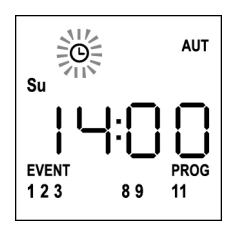

- 15. La programmation revient automatiquement au point 4.
- **16.** Répéter la procédure pour programmer tous les événements de la semaine.

NOTE : si un événement doit être répété sur plusieurs jours, utiliser le menu COPY pour accélérer la procédure (voir paragraphe COPIE DES ÉVÉNEMENTS)

18. Une fois terminée la programmation de tous les événements, attendre 30 secondes sans toucher aucun bouton.
 DUO12-D sort automatiquement de la programmation et l'écran revient à l'affichage normal.
 NOTE : si des événements ont été programmés pour le

jour en cours, l'icône <sup>©</sup> sera allumée.

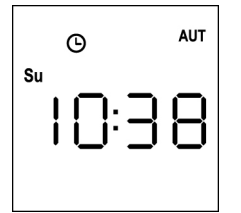

## Copie des événements programmés

Cette procédure permet de copier un événement déjà programmé sur d'autres jours de la semaine.

 La télécommande doit être en modalité AUTOMATIQUE. Si elle est en modalité manuelle presser la touche SELC pendant 10 secondes, l'écran affiche (exemple) :

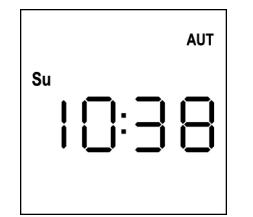

2. Presser la touche **MENU** jusqu'à ce que l'icône **PROG** s'allume, tandis qu'**EVENT** clignote

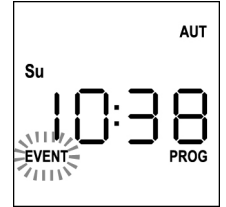

**3.** Presser la touche **MENU** pour confirmer: L'icône **EVENT** s'allume fixement et l'icône du jour (ex. **Su**) clignote.

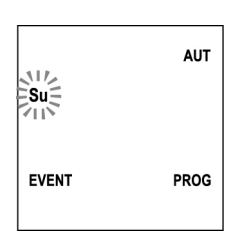

 Sélectionner le jour où se produit l'événement à copier, à l'aide des touches UP / DOWN et presser MENU pour confirmer. L'écran affiche l'événement numéro 1

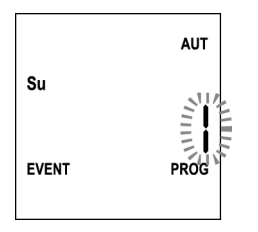

5. Sélectionner l'événement à <u>copier</u> (1 ÷ 5).

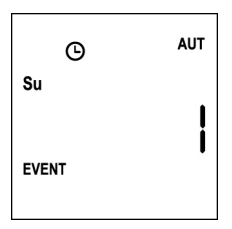

6. Presser la touche **MENU** pour confirmer, le message **Edit** clignote:

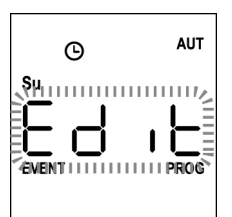

7. Presser la touche **DOWN**, le message **CoPY** clignote

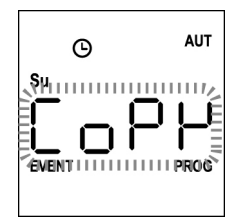

8. Presser la touche **MENU** pour confirmer, l'icône du jour (dans ce cas **Su**) clignote.

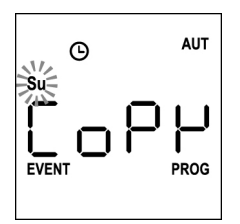

**9.** Avec les touches **UP** et **DOWN** sélectionner le jour où l'on souhaite copier l'événement (exemple)

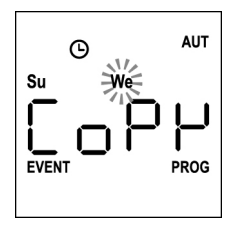

- **10.** Presser la touche **MENU** : l'événement est copié dans le premier événement libre du jour sélectionné
- L'icône O clignote pendant 2 secondes pour confirmer que l'opération s'est déroulée correctement, puis elle reste allumée pendant 10 secondes.

## NOTE : si tous les événements du jour sélectionné sont occupés, la copie ne se fait pas et l'icône <sup>(b)</sup> ne clignote pas.

- **12.** Après 10 secondes écoulées, la programmation revient au point 9 pour copier l'événement sur d'autres jours.
- 13. Une fois terminée la copie des événements, attendre 30 secondes sans toucher aucun bouton. DUO12-D sort automatiquement de la programmation et l'écran revient à l'affichage normal.

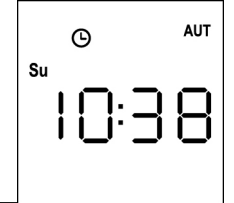
# 6. Presser la touche MENU, le message Edit clignote:

# Suppression des événements programmés

Cette procédure permet de supprimer les événements un par un.

 La télécommande doit être en modalité AUTOMATIQUE. Si elle est en modalité manuelle, presser la touche SELC pendant 10 secondes, l'écran affiche (exemple) :

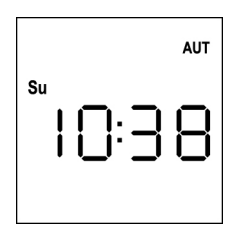

 Presser la touche MENU jusqu'à ce que l'icône PROG s'allume, tandis qu'EVENT clignote

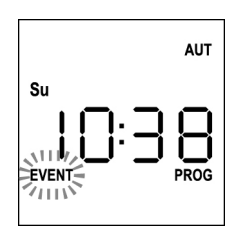

 Presser la touche MENU pour confirmer: L'icône EVENT s'allume fixement, et l'icône du jour (ex. Su) clignote.

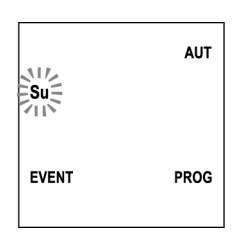

 Sélectionner le jour où l'on souhaite <u>supprimer</u> l'événement avec les touches UP / DOWN et presser MENU pour confirmer. L'écran affiche l'événement numéro 1

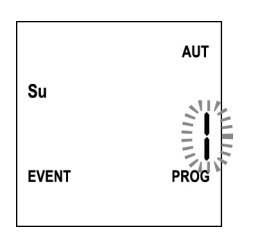

5. Sélectionner l'événement à supprimer (1 ÷ 5)

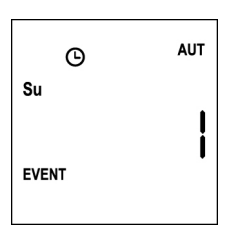

- 7. Presser la touche UP, le message dEL clignote:

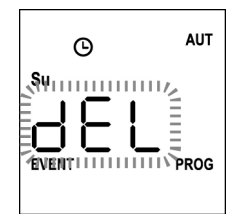

**8.** Presser la touche **MENU** pour confirmer L'icône  $\Theta$  cliquote pendant 2 secondes pour co

L'icône  $^{\mbox{O}}$  clignote pendant 2 secondes pour confirmer que l'opération s'est déroulée correctement, puis s'éteint.

- 9. Après 10 secondes, la programmation revient au point 4.
- **10.** Répéter la procédure pour <u>supprimer</u> d'autres événements
- 11. Une fois terminée la modification des événements, attendre 30 secondes sans toucher aucun bouton.
   DUO12-D sort automatiquement de la programmation et l'écran revient à l'affichage normal.
- FRANÇAIS

FRANÇAIS

# Transmisor 12 canales 434,15 MHz con pantalla y función temporizador

DUO12-D es un transmisor de radio para controlar automatismos de persianas y toldos, permite controlar hasta 12 automatismos individuales u 8 grupos múltiples.

Puede funcionar de modo "**manual**", en el cual debe intervenir usted para controlar los automatismos, o en modo "**automático**" donde será DUO12-D el que controle los automatismos en base a los eventos programados.

#### **Eventos**

Se pueden programar hasta 5 eventos al día.

El evento es la verificación de un mando automático de movimiento (apertura o cierre de persianas, bajada o subida de toldos, etc.) en un momento determinado del día en uno o varios días de la semana.

Por ejemplo, es un evento el mando de apertura de las persianas a las 9:00 horas de sábado y domingo mientras que otro evento es el enrollado de los toldos a las 19:45 horas todos los días de la semana.

#### Grupos

Se entiende por "grupos" un conjunto de automatismos accionados siempre todos juntos; por ejemplo los toldos al Sur pueden ser un primer grupo y todas las personas de la sala de estar el segundo grupo.

En el modo **automático** la composición de los grupos se produce durante la programación de los eventos y permite crear un grupo diferente para cada evento.

En el modo **manual** los grupos deben ajustarse siguiendo el procedimiento correspondiente; en esta modalidad se pueden gestionar hasta 8 grupos.

#### Función SOL ON/OFF

Esta función sirve para activar o desactivar el sensor de sol y puede gestionarse tanto en modalidad automática como manual.

#### SUN OFF \*\* OFF

Se desactiva la intervención del anemómetro en los motores / centrales de mando seleccionados.

En modalidad **automática** el mando SUN OFF debe estar asociado a un evento.

En modalidad **manual**, para transmitir el mando SUN OFF, hay que seleccionar el canal o el grupo deseado y pulsar simultáneamente las teclas STOP+DOWN durante al menos 10 segundos, hasta que el motor se mueve durante aproximadamente ½ segundo en ambos sentidos, indicando la finalización del procedimiento.

# SUN ON 🔆 애

Se activa la intervención del anemómetro en los motores / centrales de mando seleccionados.

En modalidad automática el mando SUN ON debe estar asociado a un evento.

En modalidad **manual**, para transmitir el mando SUN ON, hay que seleccionar el canal o el grupo deseado y pulsar simultáneamente las teclas STOP+UP durante al menos 10 segundos, hasta que el motor se mueve durante aproximadamente ½ segundo en ambos sentidos, indicando la finalización del procedimiento.

#### CARACTERISTICAS TECNICAS

| Alimentación            | 2 x Lithium 3V (CR2032 230mAh) |
|-------------------------|--------------------------------|
| Frecuencia              | 434,15 MHz                     |
| Alcance a campo abierto | 150 m                          |
| Absorción Max.          | < 25 mA                        |
| Dimensiones             | 124x52x21 mm                   |
| Peso                    | 55 g                           |

#### CONFORMIDAD A LA DIRECTIVA 99/05/CE

Los emisores DUO12, están conformes con los requisitos esenciales fijados por la Directiva 99/05/CE. Han sido aplicadas las siguientes Normas técnicas para verificar la conformidad:

ESPAÑOL

#### EN 60950, EN 301 489-1, EN 301 489-3, EN 300 220-2

Racconigi, a 20/02/2012 El representante legal de V2 SPA **Cosimo De Falco** 

Conino po plas

37

### Funcionamiento de los botones

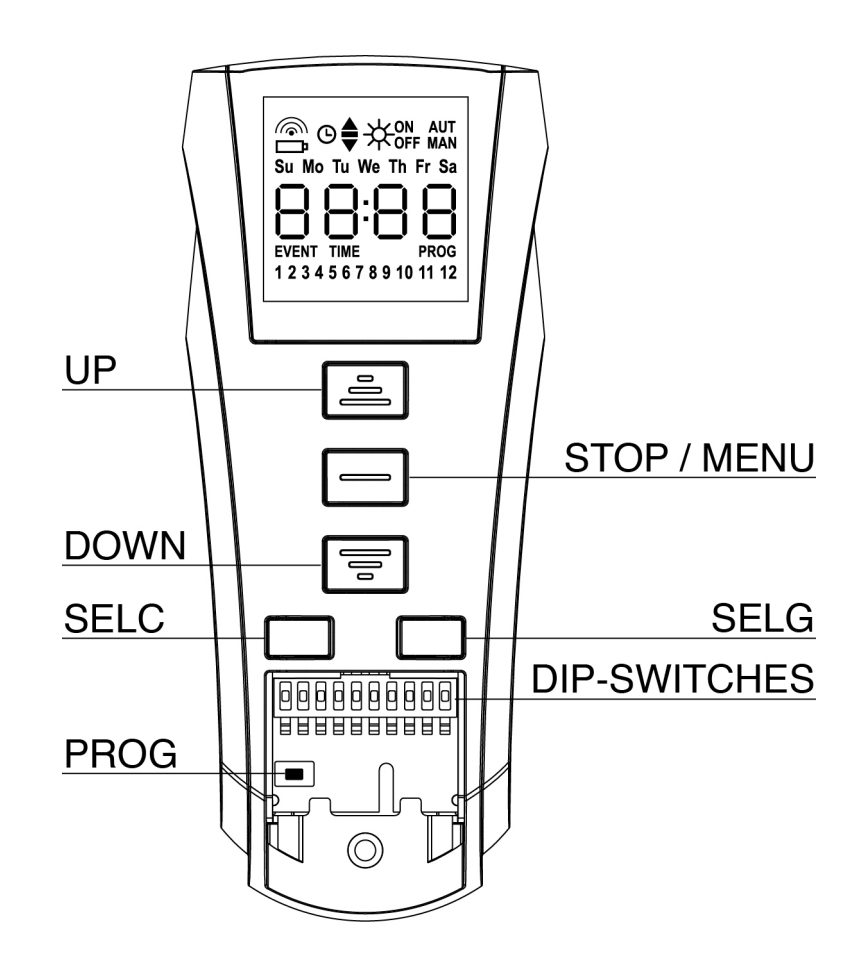

Los botones funcionan de modo diferente en base a la modalidad de funcionamiento del mando a distancia.

| Modalidad MANUAL |                                                                                                    |  |  |
|------------------|----------------------------------------------------------------------------------------------------|--|--|
| UP               | Transmite vía radio un mando de apertura                                                                                                    |  |  |
| STOP             | Transmite vía radio un mando de parada                                                                                                    |  |  |
| DOWN             | Transmite vía radio un mando de cierre                                                                                                    |  |  |
| SELC             | <ul> <li>Selecciona el canal de radio deseado (de 1 a 12) o todos los canales</li> <li>Cambia la lógica de funcionamiento de MANUAL a AUTOMÁTICA (pulsación continua de la tecla durante<br/>10 segundos)</li> </ul>                |  |  |
| SELG             | <ul> <li>Selecciona el grupo de canales deseado (de 1 a 8)</li> <li>Activa la programación de los grupos (pulsación continua de la tecla durante 10 segundos)</li> </ul>                                                            |  |  |
| UP - DOWN - MENU | J Permiten navegar por el menú de programación de los grupos                                                                                                    |  |  |
| Modalidad AUTON  | ΛΑΤΙCΑ                                                                                                    |  |  |
| SELC             | <ul> <li>Permite ir pasando los días de la semana para comprobar si hay eventos programados.</li> <li>Cambia la lógica de funcionamiento de AUTOMÁTICA a MANUAL (pulsación continua de la tecla durante<br/>10 segundos)</li> </ul> |  |  |
| SELG             | Permette di visualizzare gli eventi programmati in un determinato giorno                                                                                                    |  |  |
| UP-MENU-DOWN     | Permiten navegar por el menú de programación.                                                                                                    |  |  |
| MENU             | Activa la programación (pulsación continua de la tecla durante 5 segundos)                                                                                                    |  |  |

#### Funcionamiento de la tecla PROG y de los DIP-SWITCHES (Modalidad MANUAL)

La tecla PROG y los DIP-SWITCHES son utilizados para programar las funciones de los cuadros de maniobras controlados por los emisores DUO. Leer atentamente la sección « PROGRAMACIÓN DE LAS FUNCIONES MEDIANTE EMISORES DE LA SERIE DUO » en el manual de instrucciones del cuadro de maniobras o del motor tubular con tarjeta electrónica integrada.

### Descripción de la PANTALLA

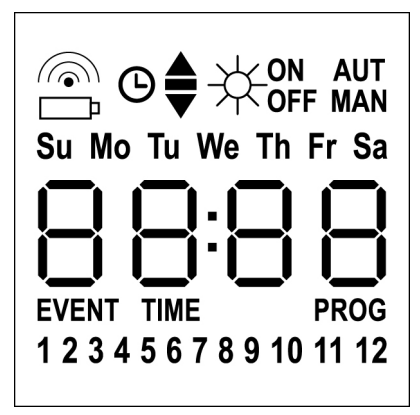

| <b></b>              | Parpadea cuando el mando a distancia<br>está en fase de transmisión                                                                                                    |
|----------------------|----------------------------------------------------------------------------------------------------|
| Ē                    | Parpadea cuando es necesario sustituir<br>la pila                                                                                                    |
| O                    | Indica que hay eventos programados                                                                                                    |
| <b></b>              | Evento de apertura                                                                                                    |
| -                    | Evento di posizione intermedia                                                                                                    |
| •                    | Evento de cierre                                                                                                    |
| <br>₩                | Evento SUN ON                                                                                                    |
| -₩ <sub>off</sub>    | Evento SUN OFF                                                                                                    |
| AUT                  | Modalidad AUTOMÁTICA activa                                                                                                    |
| MAN                  | Modalidad MANUAL activa                                                                                                    |
| Su Mo Tu We Th Fr Sa | Días de la semana<br><b>Su</b> = Domingo<br><b>Mo</b> = Lunes<br><b>Tu</b> = Martes<br><b>We</b> = Miércoles<br><b>Th</b> = Jueves<br><b>Fr</b> = Viernes<br><b>Sa</b> = Sábado |
| 88:88                | Estos dígitos se utilizan para visualizar la<br>hora                                                                                                    |
| EVENT                | Programación de eventos                                                                                                    |
| TIME                 | Programación de día y hora                                                                                                    |
| PROG                 | Programación activa                                                                                                    |
|                      |                                                                                                    |

# Sustitución de la pila

Cuando se enciende la indicación de pila agotada es necesario sustituirla cuanto antes; en esta situación existe un riesgo importante de que los mandos no puedan enviarse correctamente.

Abrir la tapa del compartimiento de las pilas y sustituir las dos pilas respetando la polaridad indicada en la figura.

**NOTA:** si el dispositivo está en modalidad ENERGY SAVING (pantalla apagada) la sustitución de las pilas se realiza en menos de 30 segundos, los ajustes de fecha y hora se mantienen.

Si se pierden el dispositivo se enciende ejecutando automáticamente el menú "Ajuste del reloj"

**ATENCION:** Las pilas contienen elementos químicos altamente contaminantes. Por eso hay que deshacerse de las mismas procurando respetar las Normas eco-ambientales vigentes (V2 SPA recomienda el reciclaje de las mismas a través de la recogida diferenciada). El emisor también está constituido por materiales contaminantes, adoptar pues, las mismas soluciones que para el deshecho de las pilas. En el caso de perdida de sustancia electrolitica de las baterias, hay que sustituirlas de inmediato evitando qualquier contacto con estas sustancias.

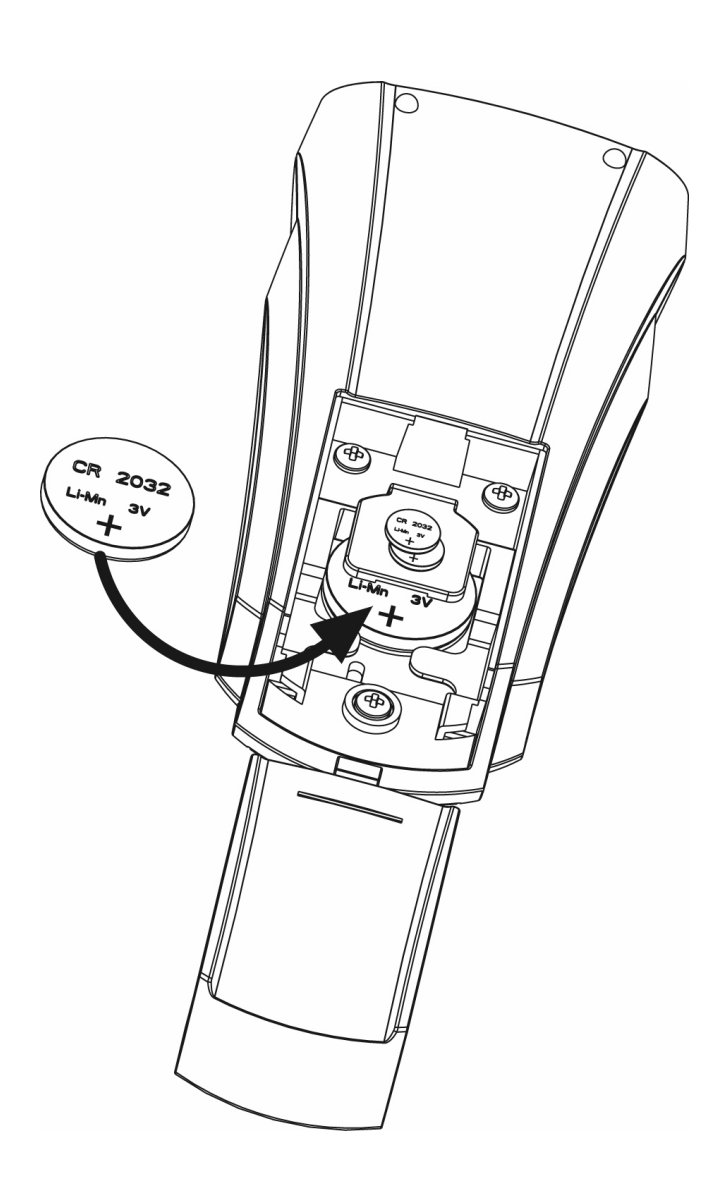

# Modalidad ENERGY SAVING

La modalidad ENERGY SAVING se activa cuando los botones no se accionan durante al menos 1 minuto.

Cuando la modalidad ENERGY SAVING está activa la pantalla se apaga para reducir el consumo y se enciende de nuevo en las siguientes condiciones:

- Al pulsar cualquier botón
- Cuando se verifica un evento (modalidad AUTOMÁTICA). La pantalla muestra (ejemplo)

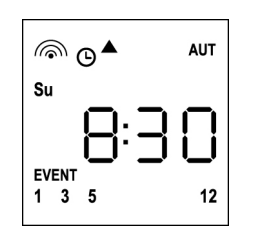

Esta visualización indica que el evento en curso corresponde a un mando de apertura ▲ para los canales **1 3 5 12** a las 8.30 horas del domingo (**Su**)

# Ajuste del reloj

DUO12-D se suministra con las pilas ya incluidas, basta con pulsar un botón del mando a distancia para encender la pantalla.

Si los ajustes de fecha y hora no son correctos, proceder del siguiente modo para ajustarlas:

 El mando a distancia debe estar en modalidad AUTOMÁTICA. Si está en modalidad MANUAL pulsar la tecla SELC durante 10 segundos, la pantalla muestra (ejemplo):

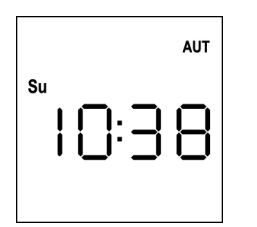

2. Pulsar la tecla **MENÚ** hasta que el icono **PROG** se enciende mientras **EVENT** parpadea

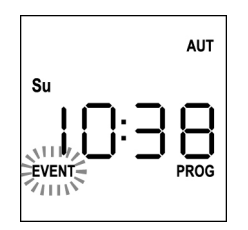

3. Pulsar la tecla UP, el icono TIME parpadea

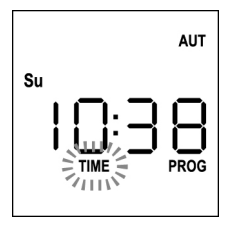

4. Pulsar la tecla **MENÚ**, el icono del día (ej. **Su**) parpadea:

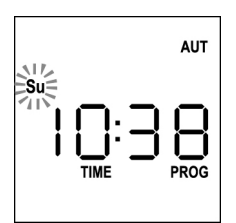

 Ajustar el día correcto mediante las teclas UP y DOWN y pulsar la tecla MENÚ para confirmar. Las cifras de las horas parpadean:

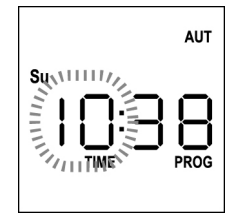

 Ajustar la hora mediante las teclas UP y DOWN y pulsar la tecla MENÚ para confirmar. Las cifras de los minutos parpadean:

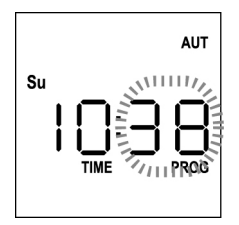

 Ajustar los minutos mediante las teclas UP y DOWN y pulsar la tecla MENÚ para confirmar. La palabra TIME parpadea durante 10 segundos.

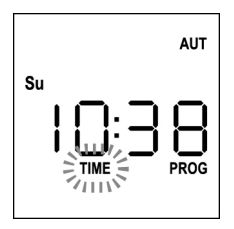

Si se desea modificar de nuevo la hora pulsar la tecla **MENÚ** y repetir el procedimiento desde el punto 4 en adelante.

Si los ajustes son correctos, esperar 10 segundos: los iconos **TIME** y **PROG** se apagan, los nuevos parámetros se memorizan y la pantalla vuelve a la visualización normal.

|    |     | AUT |
|----|-----|-----|
| Su | 0:3 | 8   |
|    |     |     |

# Lógica de funcionamiento MANUAL

La lógica de funcionamiento manual del mando a distancia DUO12-D permite controlar directamente las automaciones usando los botones.

UP transmite vía radio un mando de apertura
 STOP transmite vía radio un mando de parada
 DOWN transmite vía radio un mando de cierre
 SELC selecciona el canal de radio deseado (de 1 a 12)
 SELG selecciona el grupo de canales deseado (de 1 a 8)

Para controlar las diversas automaciones es necesario memorizar DUO12-D en los diversos dispositivos.

#### NOTA: memorizar los canales con una cierta lógica para simplificar la gestión de las automaciones y la creación de los grupos.

Para memorizar DUO12-D en las centrales de mando seguir el procedimiento descrito en el manual de instrucciones adjunto a las centrales de mando.

•

 El mando a distancia debe estar en modalidad MANUAL. Si está en modalidad AUTOMÁTICA pulsar la tecla SELC durante 10 segundos, la pantalla muestra (ejemplo):

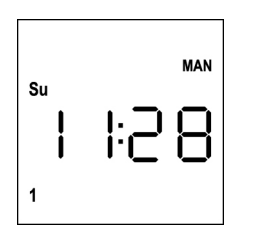

 Seleccionar el canal de radio mediante la tecla SELC o el grupo mediante la tecla SELG y transmitir el mando deseado mediante las teclas UP-STOP-DOWN

La pantalla muestra:

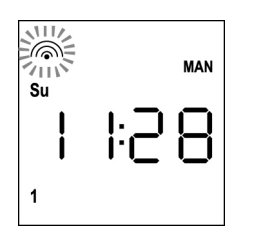

# Ajuste de los GRUPOS

Para ajustar los grupos de automatismos a controlar en modalidad MANUAL proceder del siguiente modo:

 El mando a distancia debe estar en modalidad MANUAL. Si está en modalidad AUTOMÁTICA pulsar la tecla SELC durante 10 segundos, la pantalla muestra (ejemplo):

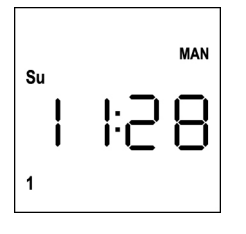

- 2. Pulsar la tecla SELC y seleccionar un canal cualquiera
- Pulsar la tecla SELG durante 10 segundos. Parpadea el icono del canal 1 y su estado ON (activo) u OFF (inactivo)

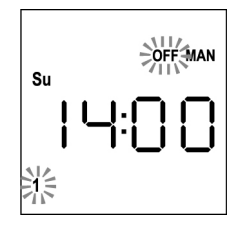

- Mediante las teclas UP y DOWN seleccionar el estado ON (activo) u OFF (inactivo) del canal, pulsar MENÚ para confirmar y pasar al canal siguiente.
- **5.** Seleccionar el estado **ON** para todos los canales que deben pertenecer al grupo.

NOTA: Cuando los canales se activan permanecen encendidos (ejemplo)

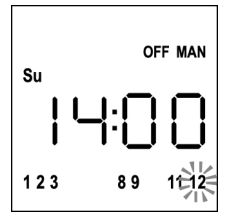

- **6.** Una vez ajustado el canal **12**, pulsar MENÚ para confirmar. Los canales que han sido seleccionados para el grupo parpadean 2 veces para confirmar que la operación se ha realizado correctamente.
- **7.** Automáticamente DUO12-D sale de la modalidad de programación GRUPOS y muestra el grupo que acaba de programarse
- 8. Para programar otros grupos repetir el procedimiento

NOTA: DUO12-D permite programar 8 grupos. Cuando hay 8 grupos programados, para incluir uno nuevo es necesario borrar uno de los grupos existentes: véase el apartado "Borrar grupo"

#### **Borrar grupos**

- 1. Seleccionar el grupo que desea borrar mediante la tecla SELG
- Mantener pulsada la tecla SELG hasta que los canales del grupo parpadean durante 2 segundos y luego se apagan. El grupo ha sido eliminado.

### Lógica de funcionamiento AUTOMÁTICA

La lógica de funcionamiento AUTOMÁTICA del mando a distancia DUO12-D permite controlar automáticamente las automaciones en base a los EVENTOS programados.

NOTA: Antes de proceder con la programación de los eventos, comprobar que los ajustes de fecha y hora sean correctos.

Para controlar las diversas automaciones es necesario memorizar DUO12-D en los diversos dispositivos.

#### NOTA: memorizar los canales con una cierta lógica para simplificar la gestión de las automaciones de las automaciones.

Para memorizar DUO12-D en las centrales de mando debe estar activa la modalidad MANUAL, seguir el procedimiento descrito en el manual de instrucciones adjunto a las centrales de mando.

# Programación de eventos

 El mando a distancia debe estar en modalidad AUTOMÁTICA. Si está en modalidad MANUAL pulsar la tecla SELC durante 10 segundos, la pantalla muestra (ejemplo):

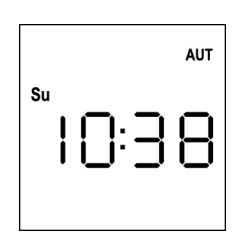

ESPAÑOI

2. Pulsar la tecla **MENÚ** hasta que el icono **PROG** se enciende mientras **EVENT** parpadea

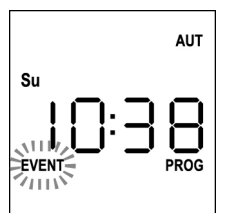

 Pulsar la tecla MENÚ para confirmar: el icono EVENT se enciende fijo y el icono del día (ej. Su) parpadea.

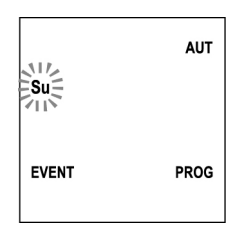

 Seleccionar el día en que se desea programar el evento mediante las teclas UP / DOWN y pulsar MENÚ para confirmar. La pantalla muestra el evento número 1

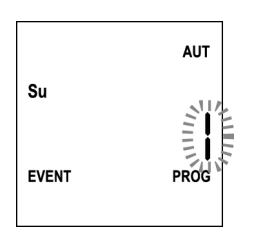

 Seleccionar el evento (1 ÷ 5) mediante las teclas UP y DOWN y pulsar la tecla MENÚ para confirmar. Las cifras de las horas parpadean:

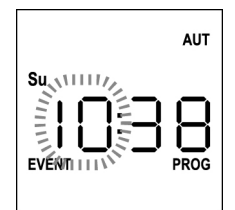

 Ajustar la hora mediante las teclas UP y DOWN y pulsar la tecla MENÚ para confirmar. Las cifras de los minutos parpadean:

 Ajustar los minutos mediante las teclas UP y DOWN y pulsar la tecla MENÚ para confirmar. Parpadea el icono del canal 1 y su estado ON (activo) u OFF (inactivo)

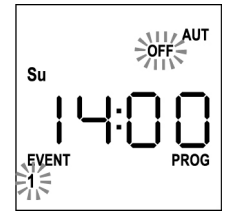

- Ajustar los canales que deben transmitir para este evento: mediante las teclas UP y DOWN seleccionar el estado ON (activo) u OFF (inactivo) del canal, pulsar MENÚ para confirmar y proceder con el ajuste del canal siguiente.
- 9. Repetir el procedimiento para los 12 canales.

NOTA: esta fase permite asociar varios canales al mismo evento creando grupos de canales que se activarán simultáneamente.

Cuando los canales se activan permanecen encendidos.

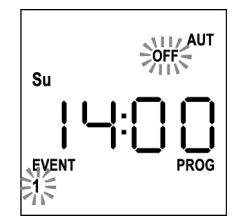

10. Una vez ajustado el canal 12, pulsar MENÚ para confirmar. El icono relativo al evento de apertura parpadea:

NOTA: si por error no he activado ningún canal la programación parte del punto 8

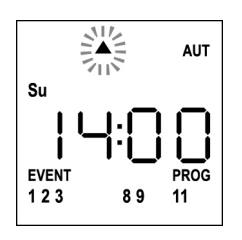

11. Seleccionar el evento deseado mediante las teclas UP y **DOWN** y pulsar MENÚ para confirmar y proceder.

Eventos disponibles:

| <b></b>      | Evento de apertura             |
|--------------|--------------------------------|
| _            | Evento di posizione intermedia |
| •            | Evento de cierre               |
|              | Evento SUN ON                  |
| Å,<br>Åtolee | Evento SUN OFF                 |

**12.** El icono  $^{m{\Theta}}$  parpadea durante 2 segundos para confirmar que la operación se ha realizado correctamente, y luego permanece encendido durante 10 segundos.

NOTA: si durante los 10 segundos de espera pulso cualquier tecla la programación vuelve directamente al punto 4.

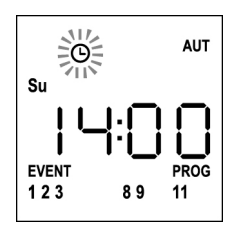

- 13. La programación vuelve automáticamente al punto 4.
- 14. Repetir el procedimiento para programar todos los eventos de la semana.

NOTA: si un evento debe repetirse en varios días utilizar el menú COPY para agilizar el procedimiento (véase el apartado "Copiar eventos programados")

18. Una vez programados todos los eventos, esperar 30 segundos sin pulsar ningún botón. DUO12-D sale automáticamente de la programación y la pantalla vuelve a la visualización normal.

NOTA: si se han programado eventos para el día en

#### curso el icono <sup>(C)</sup> estará encendido

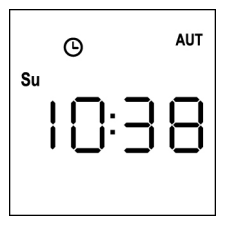

#### Visualización de los eventos programados

Este procedimiento permite visualizar los eventos ya programados sin acceder al menú de programación.

1. El mando a distancia debe estar en modalidad AUTOMÁTICA. Si está en modalidad MANUAL pulsar la tecla SELC durante 10 segundos, la pantalla muestra (ejemplo)

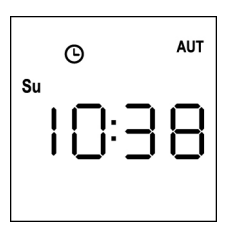

2. Pulsar la tecla SELC, la pantalla muestra (ejemplo)

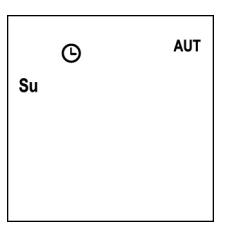

- **3.** El icono  ${}^{m{\Theta}}$  indica que en el día actual no hay eventos programados
- 4. Para visualizar los datos de los eventos programados pulsar la tecla SELG:
  - Manteniendo la tecla pulsada la pantalla muestra el número del evento  $(1 \div 5)$ ; (ejemplo 1)
  - Soltando la tecla la pantalla muestra las características del evento (ejemplo 2)

(ejemplo 1)

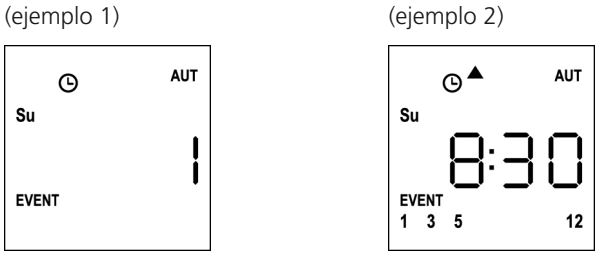

- 5. Para visualizar los restantes eventos programados en el mismo día pulsar y soltar la tecla SELG
- 6. Para cambiar de día pulsar y soltar la tecla SELC
- 7. Para salir de la modalidad de visualización de eventos, esperar 10 segundos sin pulsar ningún botón, la pantalla vuelve a la visualización normal.

AUT 9 Su

### Modificación de los eventos programados

Este procedimiento permite modificar un evento ya programado.

 El mando a distancia debe estar en modalidad AUTOMÁTICA. Si está en modalidad MANUAL pulsar la tecla SELC durante 10 segundos, la pantalla muestra (ejemplo):

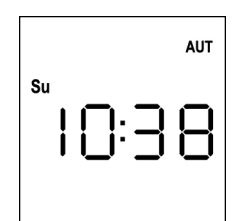

AUT

2. Pulsar la tecla **MENÚ** hasta que el icono **PROG** se enciende mientras **EVENT** parpadea

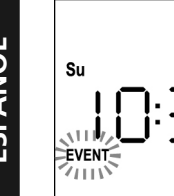

 Pulsar la tecla MENÚ para confirmar: el icono EVENT se enciende fijo y el icono del día (ej. Su) parpadea.

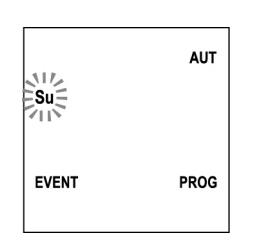

 Seleccionar el día en que se desea <u>modificar</u> el evento mediante las teclas UP / DOWN y pulsar MENÚ para confirmar. La pantalla muestra el evento número 1

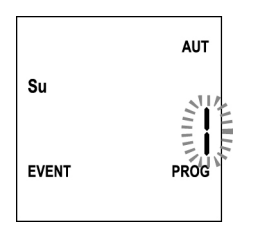

5. Seleccionar el evento a modificar (1 ÷ 5).
 NOTA: cuando un evento está programado se enciende el icono <sup>(1)</sup>, la pantalla muestra (ejemplo)

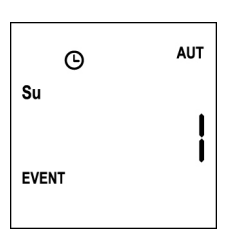

6. Pulsar la tecla **MENÚ** para confirmar, la palabra **Edit** parpadea:

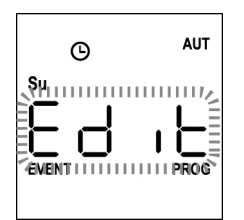

7. Pulsar la tecla **MENÚ** para modificar los ajustes del evento. Las cifras de las horas parpadean:

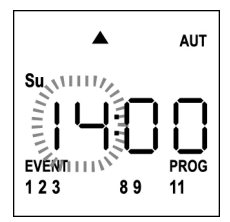

 Ajustar la hora mediante las teclas UP y DOWN y pulsar la tecla MENÚ para confirmar. Las cifras de los minutos parpadean:

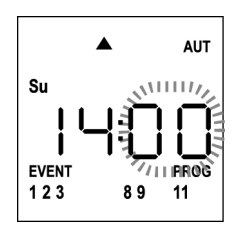

 Ajustar los minutos mediante las teclas UP y DOWN y pulsar la tecla MENÚ para confirmar. Parpadea el icono del canal 1 y su estado ON (activo) u OFF (inactivo)

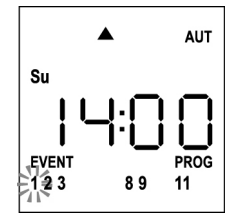

- 10. Ajustar los canales que deben transmitir para este evento: mediante las teclas UP y DOWN seleccionar el estado ON (activo) u OFF (inactivo) del canal, pulsar MENÚ para confirmar y proceder con el ajuste del canal siguiente.
- **11.** Repetir el procedimiento para los 12 canales.

NOTA: esta fase permite asociar varios canales al mismo evento creando grupos de canales que se activarán simultáneamente.

Cuando los canales se activan permanecen encendidos.

**12.** Una vez ajustado el canal **12**, pulsar **MENÚ** para confirmar. El icono relativo al evento de apertura parpadea:

NOTA: si por error no he activado ningún canal la programación parte del punto 8

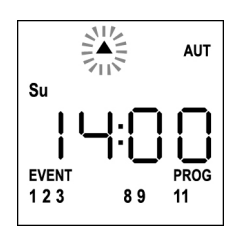

- Seleccionar el evento deseado mediante las teclas UP y DOWN y pulsar MENÚ para confirmar y proceder.
- 14. El icono <sup>(b)</sup> parpadea durante 2 segundos para confirmar que la operación se ha realizado correctamente, y luego permanece encendido durante 10 segundos.
  NOTA: si durante los 10 segundos de espera pulso cualquier tecla la programación vuelve directamente al punto 4.

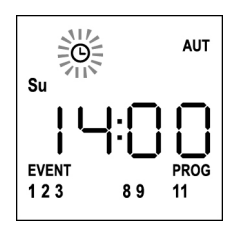

- **15.** La programación vuelve automáticamente al punto 4.
- **16.** Repetir el procedimiento para programar todos los eventos de la semana.

NOTA: si un evento debe repetirse en varios días utilizar el menú COPY para agilizar el procedimiento (véase el apartado COPIAR EVENTOS)

 Una vez programados todos los eventos esperar 30 segundos sin pulsar ningún botón. DUO12-D sale automáticamente de la programación y la pantalla vuelve a la visualización normal.
 NOTA: si se ha programado eventos para el día en curso

el icono <sup>©</sup> estará encendido

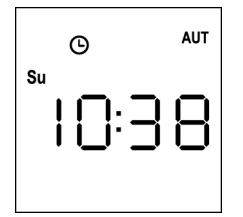

### Copiar eventos programados

Este procedimiento permite copiar un evento ya programado en otros días de la semana.

 El mando a distancia debe estar en modalidad AUTOMÁTICA. Si está en modalidad MANUAL pulsar la tecla SELC durante 10 segundos, la pantalla muestra (ejemplo):

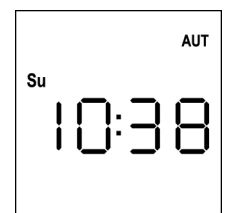

2. Pulsar la tecla **MENÚ** hasta que el icono **PROG** se enciende mientras **EVENT** parpadea

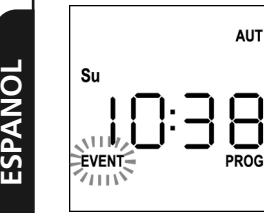

 Pulsar la tecla MENÚ para confirmar: el icono EVENT se enciende fijo y el icono del día (ej. Su) parpadea.

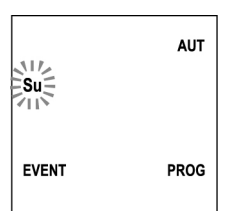

 Seleccionar el día en que está presente el evento a copiar mediante las teclas UP / DOWN y pulsar MENÚ para confirmar. La pantalla muestra el evento número 1

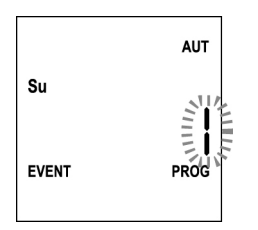

**5.** Seleccionar el evento a <u>copiar</u>  $(1 \div 5)$ .

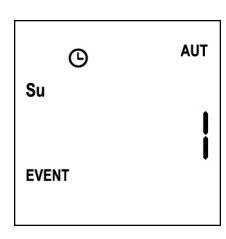

6. Pulsar la tecla **MENÚ** para confirmar, la palabra **Edit** parpadea:

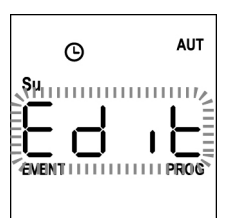

7. Pulsar la tecla DOWN, la palabra CoPY parpadea

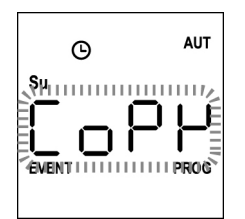

8. Pulsar la tecla **MENÚ** para confirmar, el icono del día (en este caso **Su**) parpadea.

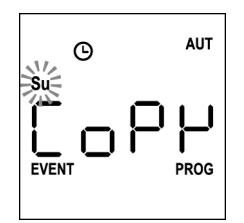

**9.** Mediante las teclas **UP** y **DOWN** seleccionar el día en que se quiere copiar el evento (ejemplo)

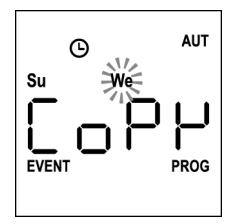

- **10.** Mediante la tecla **MENÚ**: el evento se copia en el primer evento libre del día seleccionado
- El icono 

   parpadea durante 2 segundos para confirmar que la operación se ha realizado correctamente, y luego permanece encendido durante 10 segundos.

# NOTA: si todos los eventos del día seleccionado están ocupados, no se realiza la copia y el icono <sup>©</sup> no parpadea.

- **12.** Transcurridos 10 segundos, la programación vuelve al punto 9 para copiar el evento en otros días.
- Una vez copiados los eventos, esperar 30 segundos sin pulsar ningún botón.

DUO12-D sale automáticamente de la programación y la pantalla vuelve a la visualización normal.

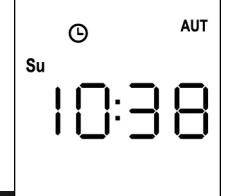

### Borrar eventos programados

Este procedimiento permite borrar los eventos de uno en uno.

 El mando a distancia debe estar en modalidad AUTOMÁTICA. Si está en modalidad MANUAL pulsar la tecla SELC durante 10 segundos, la pantalla muestra (ejemplo):

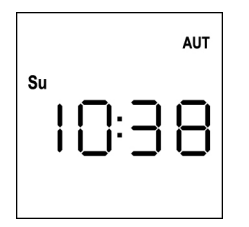

2. Pulsar la tecla **MENÚ** hasta que el icono **PROG** se enciende mientras **EVENT** parpadea

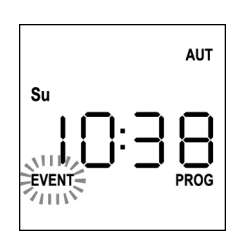

 Pulsar la tecla MENÚ para confirmar: el icono EVENT se enciende fijo y el icono del día (ej. Su) parpadea.

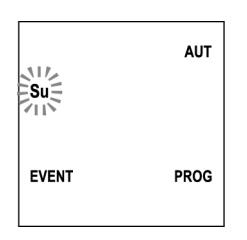

 Seleccionar el día en que se desea <u>borrar</u> el evento mediante las teclas UP / DOWN y pulsar MENÚ para confirmar. La pantalla muestra el evento número 1

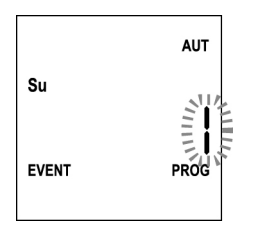

**5.** Seleccionar el evento a <u>borrar</u>  $(1 \div 5)$ .

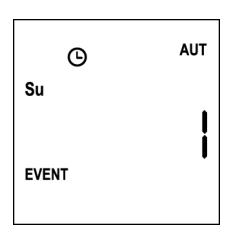

6. Pulsar la tecla MENÚ, la palabra Edit parpadea:

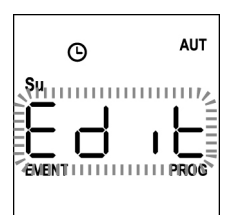

7. Pulsar la tecla UP, la palabra DEL parpadea:

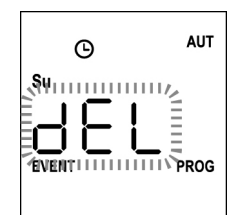

8. Pulsar la tecla **MENÚ** para confirmar

El icono <sup>(C)</sup> parpadea durante 2 segundos para confirmar que la operación se ha realizado correctamente, y luego se apaga.

- 9. Diez segundos después la programación vuelve al punto 4.
- **10.** Repetir el procedimiento para <u>borrar</u> otros eventos
- Una vez modificados los eventos, esperar 30 segundos sin pulsar ningún botón.
   DUO12-D sale automáticamente de la programación y la pantalla vuelve a la visualización normal.

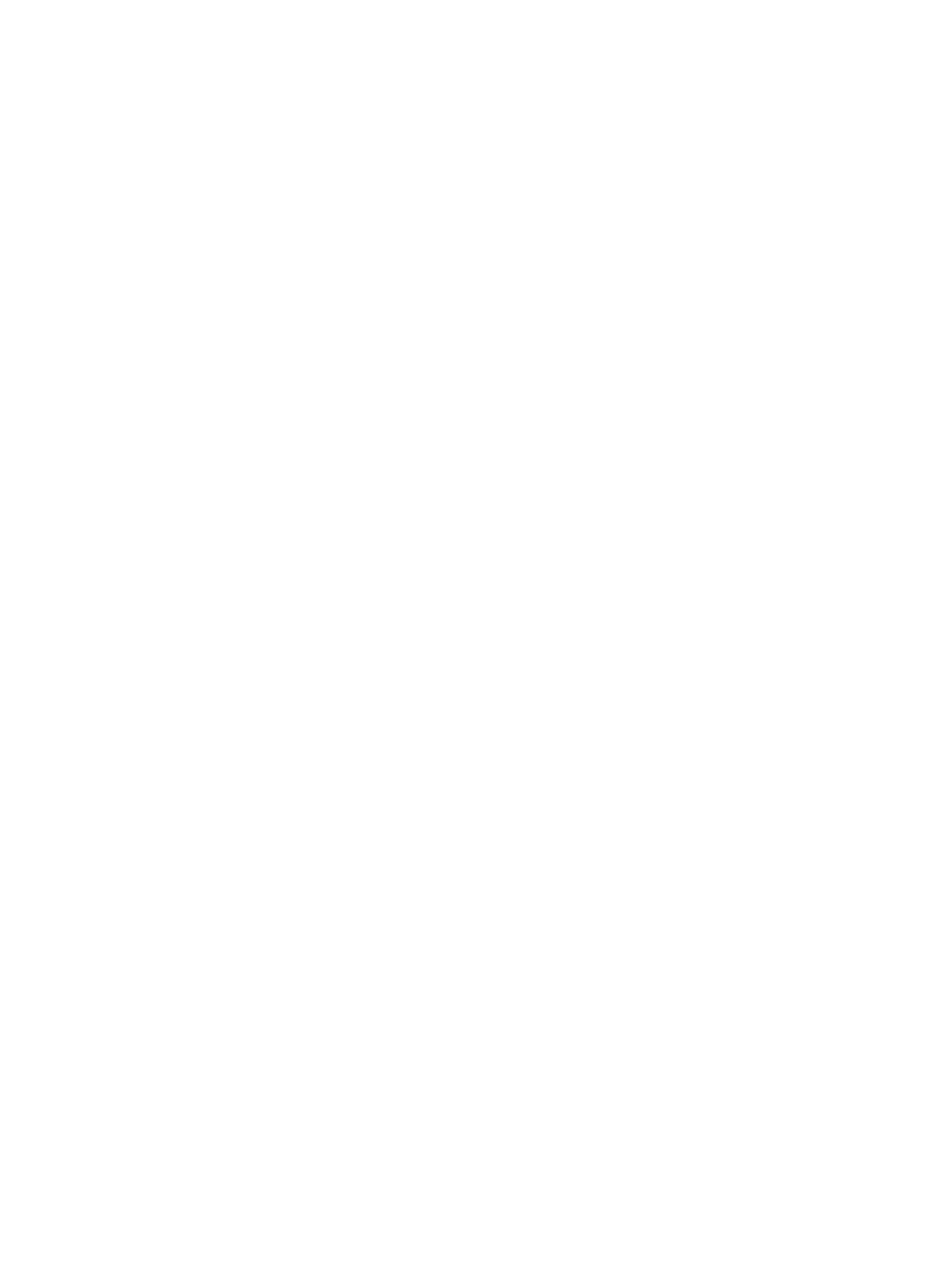

# Transmissor 12 canais 434,15 MHz com ecrã e função de temporizador

DUO12-D é um transmissor rádio para comandar automatismos de persianas e tapa-sóis; permite comandar até 12 automações simples ou 8 grupos múltiplos.

Pode funcionar em modo "manual", onde é o utilizador que comanda os automatismos, ou em modo "automático", onde é o DUO12-D a comandar os automatismos com base nos eventos programados.

#### **Eventos**

É possível programar até 5 eventos por dia.

Um evento consiste na verificação de um comando automático de movimento (abertura ou fecho de persianas, baixar ou levantar tapasóis, etc.) num dado momento do dia, num ou mais dias da semana.

Por exemplo, é um evento o comando de abertura das persianas às 9:00 de sábado e domingo, enquanto um outro evento é o enrolamento dos tapa-sóis às 19:45 todos os dias da semana.

#### Grupos

Por "grupo" entende-se um conjunto de automatismos acionados ao mesmo tempo; por exemplo, os tapa-sóis a sul podem ser um grupo e todas as persianas da sala um segundo grupo.

No modo **automático**, a composição dos grupos ocorre durante a programação dos eventos e permite a criação de um grupo diferente para cada evento.

No modo **manual**, os grupos devem ser configurados de acordo com o procedimento específico; nesta modalidade, é possível gerir até 8 grupos.

#### Função SOL ON/OFF

Esta função serve para ativar ou desativar o sensor de sol e pode ser gerida na modalidade automática ou manual.

### SUN OFF

É desativada a intervenção do anemómetro nos motores/centrais de comando selecionados.

Na modalidade automática, o comando SUN OFF deve ser associado a um evento.

Na modalidade **manual**, para transmitir o comando SUN OFF, é necessário selecionar o canal ou grupo pretendido e pressionar

simultaneamente as teclas STOP+DOWN durante pelo menos 10 segundos, até que o motor se mova durante cerca de 1/2 segundo em ambas as direções, indicando a conclusão do procedimento.

# ŞUN ON ★••

É ativada a intervenção do anemómetro nos motores/centrais de comando selecionados.

Na modalidade automática, o comando SUN ON deve ser associado a um evento.

Na modalidade **manual**, para transmitir o comando SUN ON, é necessário selecionar o canal ou grupo pretendido e pressionar simultaneamente as teclas STOP+UP durante pelo menos 10 segundos, até que o motor se mova durante cerca de 1/2 segundo em ambas as direções, indicando a conclusão do procedimento.

# **CARACTERÍSTICAS TÉCNICAS**

| Alimentazione           | 2 x Lithium 3V (CR2032 230mAh) |
|-------------------------|--------------------------------|
| Frequenza               | 434,15 MHz                     |
| Portata in campo libero | 150 m                          |
| Assorbimento Max.       | < 25 mA                        |
| Dimensioni              | 124x52x21 mm                   |
| Peso                    | 55 g                           |

#### CONFORMIDADE COM A DIRECTRIZ 99/05/CE

Os transmissores DUO12-D, são conformes aos requisitos essenciais estabelecidos pela Directriz 99/05/CE. Foram aplicadas as seguintes Normas técnicas para verificar a conformidade:

#### EN 60950, EN 301 489-1, EN 301 489-3, EN 300 220-2

Racconigi, 20/02/2012 O representante legal da V2 S.p.A. **Cosimo De Falco** 

Coriso & plus

### Funcionamento dos botões

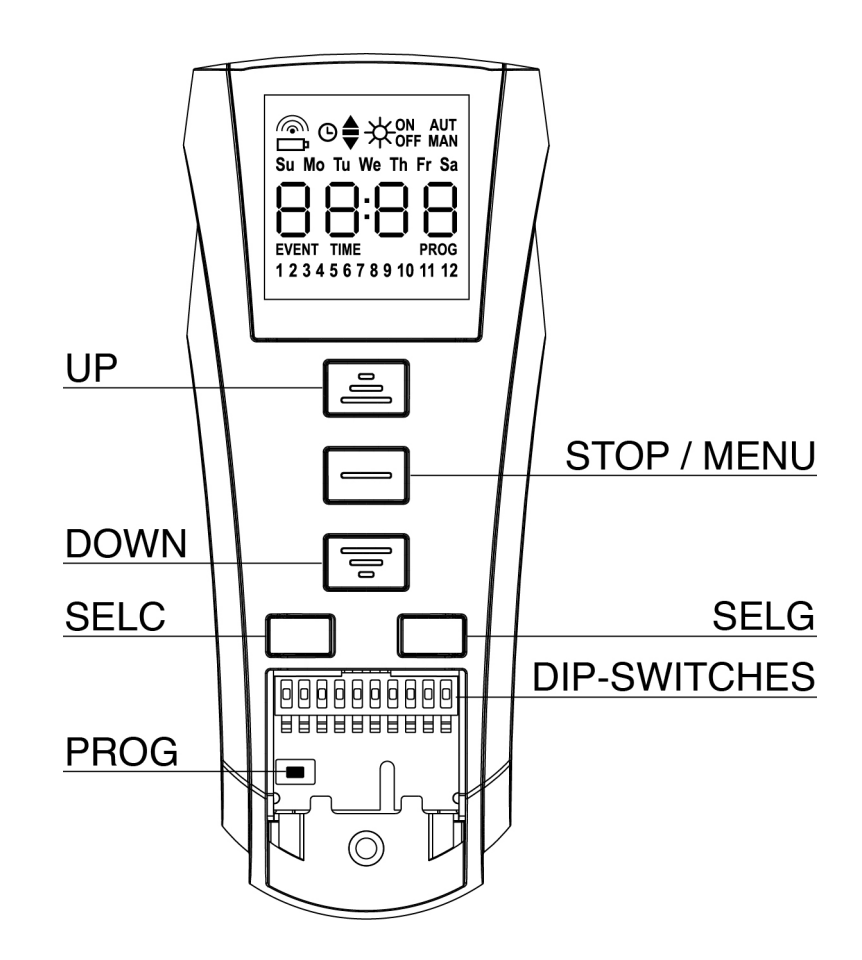

Os botões funcionam de forma diferente com base na modalidade de funcionamento do telecomando.

| Modalidade MAN   | JAL                                                                                                    |  |  |
|------------------|----------------------------------------------------------------------------------------------------|--|--|
| UP               | Transmite via rádio um comando de abertura                                                                                                    |  |  |
| STOP             | Transmite via rádio um comando de paragem                                                                                                    |  |  |
| DOWN             | Transmite via rádio um comando de fecho                                                                                                    |  |  |
| SELC             | <ul> <li>seleciona o canal rádio pretendido (de 1 a 12) ou todos os canais</li> <li>altera a lógica de funcionamento de MANUAL a AUTOMÁTICA (pressão contínua da tecla durante 10 segundos)</li> </ul>                 |  |  |
| SELG             | <ul> <li>seleciona o grupo de canais pretendido (de 1 a 8)</li> <li>ativa a programação dos grupos (pressão contínua da tecla durante 10 segundos)</li> </ul>                                                          |  |  |
| UP - DOWN - MENU | J Permitem a navegação do menu de programação dos grupos                                                                                                    |  |  |
|                  |                                                                                                    |  |  |
| Modalidade AUTO  | MÁTICA                                                                                                    |  |  |
| SELC             | <ul> <li>permite observar os dias da semana para verificar se existem eventos programados.</li> <li>altera a lógica de funcionamento de AUTOMÁTICA a MANUAL (pressão contínua da tecla durante 10 segundos)</li> </ul> |  |  |
| SELG             | Permite visualizar os eventos programados num determinado dia                                                                                                    |  |  |
| UP-MENU-DOWN     | Permitem a navegação do menu de programação                                                                                                    |  |  |
| MENU             | Ativa a programação dos grupos (pressão contínua da tecla durante 5 segundos)                                                                                                    |  |  |

#### FUNCIONAMENTO DA TECLA PROG E DOS INTERRUPTORES DIP (Modalidade MANUAL)

A tecla PROG e os interruptores DIP servem para programar as funções das centralinas comandadas pelos transmissores DUO. Leia com atenção a secção "PROGRAMAÇÃO DAS FUNÇÕES ATRAVÉS DE TRANSMISSORES DA SÉRIE DUO" do manual da central ou do motor tubular com placa electrónica integrada.

# Descrição do DISPLAY

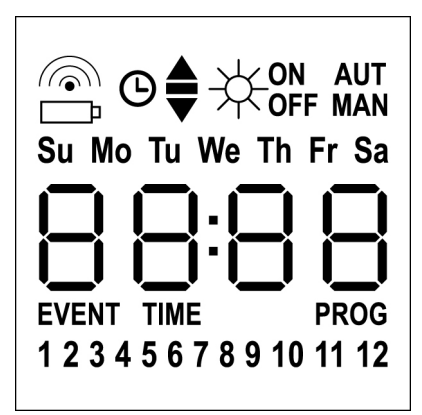

| <b></b>                    | Fica intermitente quando o<br>telecomando está a transmitir                                                                                                    |
|----------------------------|----------------------------------------------------------------------------------------------------|
| D                          | Fica intermitente quando a bateria deve<br>ser substituída                                                                                                    |
| O                          | Indica que existem eventos<br>programados                                                                                                    |
| <b></b>                    | Evento de abertura                                                                                                    |
| -                          | Evento de posição intermédia                                                                                                    |
| •                          | Evento de fecho                                                                                                    |
|                            | Evento SUN ON                                                                                                    |
| -₩ <sub>off</sub>          | Evento SUN OFF                                                                                                    |
| AUT                        | Modalidade AUTOMÁTICA ativada                                                                                                    |
| MAN                        | Modalidade MANUAL ativada                                                                                                    |
| Su Mo Tu We Th Fr Sa       | Dias da semana<br><b>Su</b> = Domingo<br><b>Mo</b> = Segunda-feira<br><b>Tu</b> = Terça-feira<br><b>We</b> = Quarta-feira<br><b>Th</b> = Quinta-feira<br><b>Fr</b> = Sexta-feira<br><b>Sa</b> = Sábado |
| 88:88                      | Estes dígitos são utilizados para<br>visualizar a hora                                                                                                    |
| EVENT                      | Programação de eventos                                                                                                    |
| TIME                       | Programação de dia e hora                                                                                                    |
| PROG                       | Programação ativa                                                                                                    |
| 1 2 3 4 5 6 7 8 9 10 11 12 | Canais de rádio                                                                                                    |
|                            |                                                                                                    |

# Substituição da bateria

Quando se acende o aviso de bateria descarregada e é necessário proceder o quanto antes à substituição das baterias; nesta situação, existe um grande risco de que os comandos não possam ser enviados corretamente.

Abrir a portinhola do compartimento das baterias e substituir as duas baterias respeitando a polaridade indicada na figura.

**NOTA:** se o dispositivo se encontra na modalidade ENERGY SAVING (ecrã desligado) e a substituição das baterias for feita em menos de 30 segundos, as configurações de hora e data são mantidas.

Se se perderem, o dispositivo acende-se ativando automaticamente o menu "Regulação do relógio".

**ATENÇÃO:** as baterias contêm elementos químicos altamente poluentes. Por conseguinte, devem ser eliminadas utilizando todos os meios adequados segundo as normas ecológicas e ambientais em vigor (a V2 SPA recomenda a sua eliminação através de sistemas de recolha diferenciada). Também o transmissor é composto por materiais poluentes, pelo que devem ser adoptadas as mesmas soluções para a sua eliminação. Em caso de fuga de substâncias electrolíticas das baterias, substitua-as imediatamente evitando cuidadosamente qualquer tipo de contacto com estas substâncias.

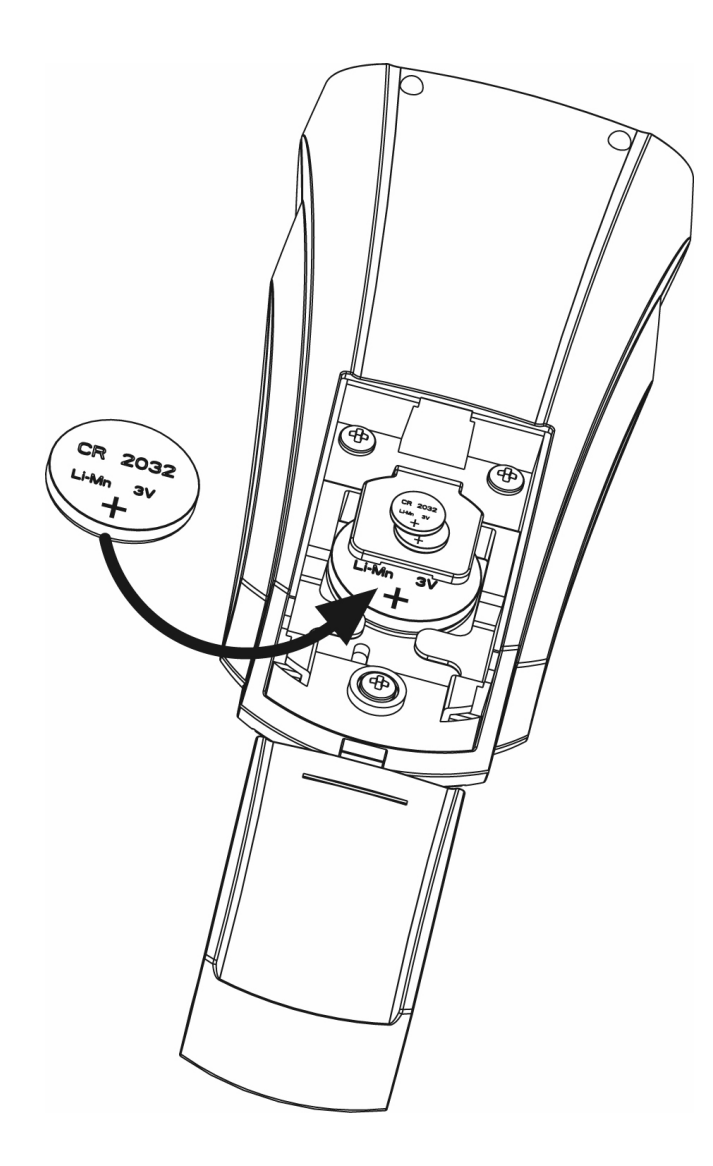

# Modalidade ENERGY SAVING

A modalidade ENERGY SAVING é ativada quando os botões não são acionados durante pelo menos 1 minuto.

Quando a modalidade ENERGY SAVING é ativada, o ecrã desliga-se para reduzir o consumo e volta a ligar-se nas seguintes condições:

- Quando é pressionado qualquer botão
- Quando se verifica um evento (modalidade AUTOMÁTICA).
   O ecrã visualiza (exemplo)

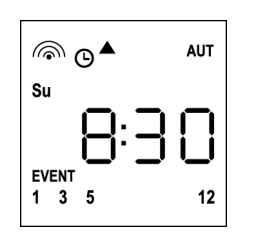

Esta visualização indica que o evento em curso corresponde a um comando de abertura ▲ para os canais **1 3 4 12** às **8:30** de **domingo (Su**)

# Regulação do relógio

DUO12-D é fornecido com as baterias já inseridas, é suficiente pressionar um botão do telecomando para acender o ecrã.

Se as configurações de hora e data não forem corretas, proceder tal como se segue para efetuar a regulação:

 O telecomando deve estar na modalidade AUTOMÁTICA. Se se encontra na modalidade MANUAL, pressionar a tecla SELC durante 10 segundos, o ecrã apresenta (exemplo):

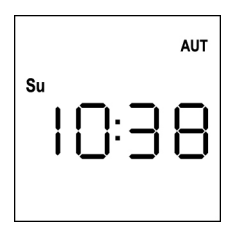

2. Pressionar a tecla **MENU** até que o ícone **PROG** se acenda, enquanto **EVENT** fica intermitente

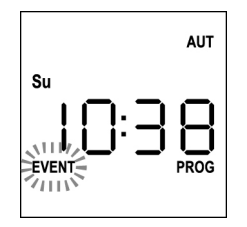

3. Pressionar a tecla UP, o ícone TIME fica intermitente

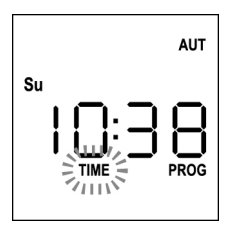

4. Pressionar a tecla **MENU**, o ícone do dia (por ex., **Su**) fica intermitente:

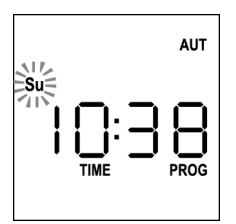

 Configurar o dia correto através das teclas UP e DOWN e pressionar a tecla MENU para confirmar. Os números das horas ficam intermitentes:

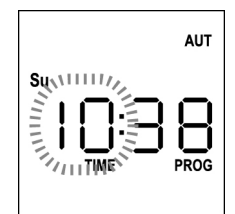

 Configurar a hora correta através das teclas UP e DOWN e pressionar a tecla MENU para confirmar. Os números dos minutos ficam intermitentes:

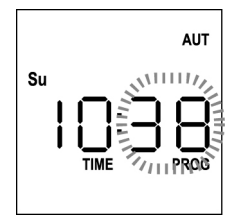

 Configurar os minutos através das teclas UP e DOWN e pressionar a tecla MENU para confirmar. A palavra TIME fica intermitente durante 10 segundos.

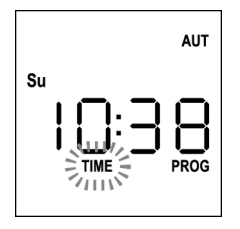

Se se pretende modificar novamente a hora, pressionar a tecla **MENU** e repetir o procedimento a partir do ponto 4.

Se as configurações estiverem corretas, aguardar 10 segundos. os ícones **TIME** e **PROG** desligam-se, os novos parâmetros são memorizados e o ecrã volta à visualização normal.

| _  |    |   | AUT |
|----|----|---|-----|
| Su | 0: | 3 | 8   |
|    |    |   |     |

# Lógica de funcionamento MANUAL

A lógica de funcionamento manual do telecomando DUO12-D permite o controlo direto das automações através da utilização dos botões.

UPtransmite via rádio um comando de aberturaSTOPtransmite via rádio um comando de paragemDOWNtransmite via rádio um comando de fechoSELCseleciona o canal de rádio pretendido (de 1 a 12)SELGseleciona o grupo de canais pretendido (de 1 a 8)

Para comandar as várias automações, é necessário memorizar DUO12-D nos vários dispositivos.

NOTA: memorizar os canais com uma certa lógica de forma a simplificar a gestão das automações e a criação dos grupos.

Para memorizar DUO12-D nas centrais de comando, seguir o procedimento descrito no manual de instruções anexado às centrais de comando.

 O telecomando deve estar na modalidade MANUAL. Se se encontra na modalidade AUTOMÁTICA, pressionar a tecla SELC durante 10 segundos, o ecrã apresenta (exemplo)

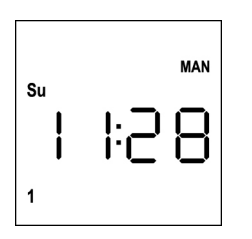

 Selecionar o canal de rádio através da tecla SELC ou o grupo através da tecla SELG e transmitir o comando pretendido através das teclas UP-STOP-DOWN

O ecrã apresenta:

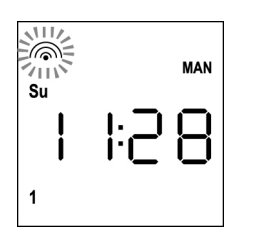

# Configuração dos GRUPOS

Para configurar os grupos de automatismos a comandar na modalidade MANUAL, proceder da seguinte forma:

- O telecomando deve estar na modalidade MANUAL. Se se encontra na modalidade AUTOMÁTICA, pressionar a tecla SELC durante 10 segundos, o ecrã apresenta (exemplo)
- Su | |:28 1

- 2. Pressionar a tecla SELC e selecionar um canal qualquer
- Pressionar a tecla SELG durante 10 segundos. O ícone do canal 1 fica intermitente e o seu estado ON (ativado) ou OFF (desativado)

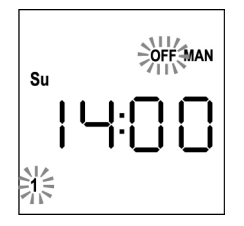

- Através das teclas UP e DOWN selecionar o estado ON (ativado) ou OFF (desativado) do canal, pressionar MENU para confirmar e passar ao canal seguinte.
- **5.** Selecionar o estado **ON** para todos os canais que devem pertencer ao grupo.

NOTA: Quando os canais são ativados, permanecem acesos (exemplo)

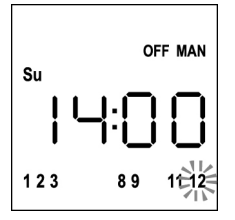

- 6. Depois de configurado o canal 12, pressionar MENU para confirmar. Os canais que foram selecionados para o grupo ficam intermitentes 2 vezes para confirmar que a operação foi efetuada corretamente.
- 7. Automaticamente, o DUO12-D sai da modalidade de programação GRUPOS e é apresentado o grupo configurado
- 8. Para programar outros grupos, repetir o procedimento

NOTA: O DUO12-D permite programar 8 grupos. Quando estão programados 8 grupos, para inserir um grupo novo é necessário eliminar um dos grupos existentes: ver parágrafo "Eliminação de grupos"

# Eliminação de grupos

- 1. Selecionar o grupo a eliminar através da tecla SELG
- 2. Manter pressionada a tecla **SELG** até que os canais do grupo fiquem intermitentes durante 2 segundos e depois se apaguem. O grupo foi eliminado.

### Lógica de funcionamento AUTOMÁTICA

A lógica de funcionamento AUTOMÁTICA do telecomando DUO12-D permite o controlo automático das automações com base nos EVENTOS programados.

#### NOTA: Antes de proceder à programação dos eventos, assegurar-se de que as configurações de data e hora estejam corretas.

Para comandar as várias automações, é necessário memorizar DUO12-D nos vários dispositivos.

# NOTA: memorizar os canais com uma certa lógica para simplificar a gestão das automações.

Para memorizar o DUO12-D nas centrais de comando, deve estar ativada a modalidade MANUAL; seguir o procedimento descrito no manual de instruções anexado às centrais de comando.

### Programação de eventos

 O telecomando deve estar na modalidade AUTOMÁTICA. Se se encontra na modalidade MANUAL, pressionar a tecla SELC durante 10 segundos, o ecrã apresenta (exemplo)

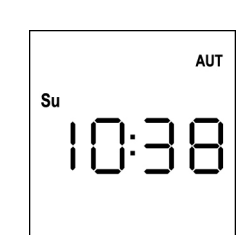

2. Pressionar a tecla **MENU** até que o ícone **PROG** se acenda, enquanto **EVENT** fica intermitente

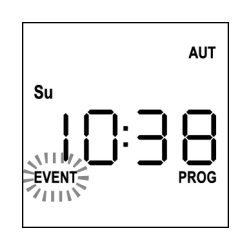

**3.** Pressionar a tecla **MENU** para confirmar: o ícone **EVENT** acende-se de forma fixa e o ícone do dia (por ex., **Su**) fica intermitente.

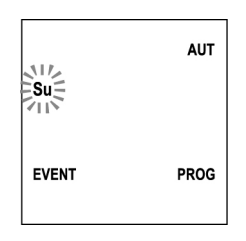

 Selecionar o dia para o qual se pretende programar o evento através das teclas UP / DOWN e pressionar MENU para confirmar. O ecrã apresenta o evento número 1

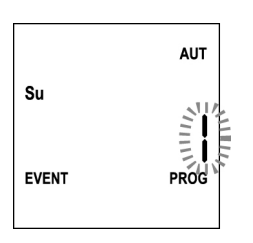

 Selecionar o evento (1 ÷ 5) através das teclas UP / DOWN e pressionar a tecla MENU para confirmar. Os números das horas ficam intermitentes:

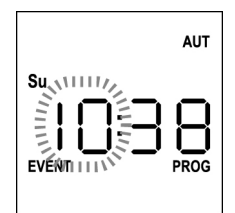

 Configurar a hora correta através das teclas UP e DOWN e pressionar a tecla MENU para confirmar. Os números dos minutos ficam intermitentes:

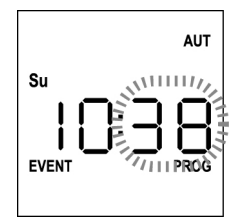

 Configurar os minutos através das teclas UP e DOWN e pressionar a tecla MENU para confirmar.
 O ícone do canal 1 fica intermitente e o seu estado ON (ativado) ou OFF (desativado)

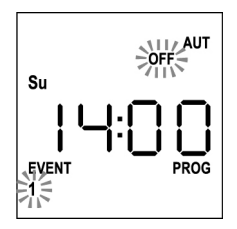

- Configurar os canais que devem transmitir para este evento: através das teclas UP e DOWN selecionar o estado ON (ativado) ou OFF (desativado) do canal, pressionar MENU para confirmar e proceder à configuração do canal seguinte.
- 9. Repetir o procedimento para os 12 canais.

NOTA: esta fase permite associar vários canais ao mesmo evento, criando grupos de canais que são ativados simultaneamente. Quando os canais são ativados, permanecem acesos.

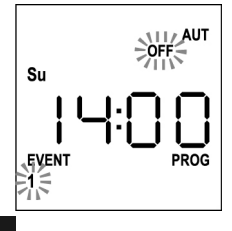

10. Depois de configurado o canal 12, pressionar MENU para confirmar. O ícone relativo ao evento de abertura fica intermitente<sup>.</sup>

NOTA: se, por erro, não for ativado nenhum canal, a programação é retomada a partir do ponto 8

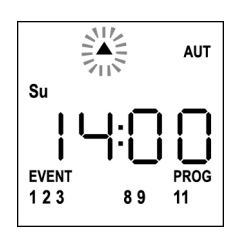

11. Selecionar o evento pretendido através das teclas UP e DOWN e pressionar **MENU** para confirmar e prosseguir.

#### Eventos disponíveis:

| <b>A</b>         | Evento de abertura           |
|------------------|------------------------------|
| -                | Evento de posição intermédia |
| •                | Evento de fecho              |
| ₩∾               | Evento SUN ON                |
| ₩ <sub>OFF</sub> | Evento SUN OFF               |

**12.** O ícone  $^{m{O}}$  fica intermitente durante 2 segundos para confirmar que a operação foi efetuada corretamente e, em seguida, permanece aceso durante 10 segundos. NOTA: se durante os 10 segundos de espera for pressionada gualguer tecla, a programação regressa diretamente ao ponto 4.

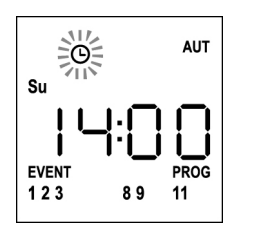

- **13.** A programação regressa automaticamente ao ponto 4.
- **14.** Repetir o procedimento para programar todos os eventos da semana.

NOTA: se um evento tiver de ser repetido em vários dias, utilizar o menu COPY para acelerar o procedimento (ver parágrafo "Cópia dos eventos programados")

15. Depois de concluída a programação de todos os eventos, aguardar 30 segundos sem pressionar qualquer botão. O DUO12-D sai automaticamente da programação e o ecrã regressa à visualização normal.

NOTA: se tiverem sido programados eventos para o dia em curso, o ícone <sup>O</sup> acende-se

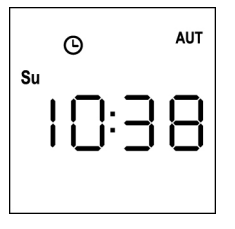

#### Visualização dos eventos programados

Este procedimento permite visualizar os eventos já programados sem aceder ao menu de programação.

1. O telecomando deve estar na modalidade AUTOMÁTICA. Se se encontra na modalidade MANUAL, pressionar a tecla SELC durante 10 segundos, o ecrã apresenta (exemplo)

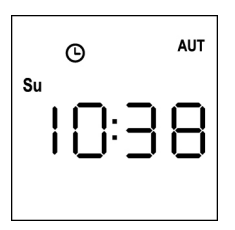

2. Pressionar a tecla SELC, o ecrã apresenta (exemplo)

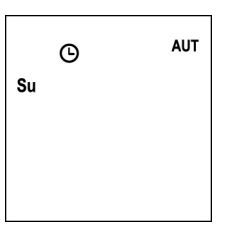

- PORTUGUÊS
- **3.** O ícone  $^{igodot}$  indica que, no dia atual, existem eventos programados
- 4. Para visualizar os dados dos eventos programados, pressionar a tecla SELG:
  - mantendo a tecla pressionada, o ecrã apresenta o número do evento  $(1 \div 5)$ ; (exemplo 1)
  - soltando a tecla, o ecrã apresenta as características do evento (exemplo 2)

#### (exemplo 1)

(exemplo 2)

12

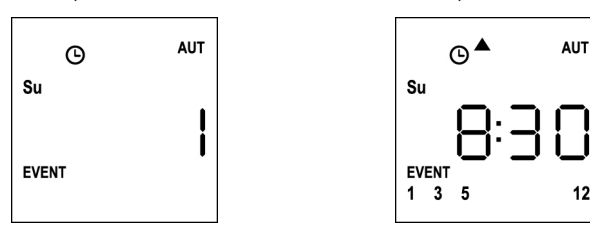

- 5. Para visualizar os outros eventos programados no mesmo dia, pressionar e soltar a tecla SELG
- 6. Para alterar o dia, pressionar e soltar a tecla SELC
- 7. Para sair da modalidade de visualização dos eventos, aguardar 10 segundos sem pressionar qualquer botão, o ecrã regressa à visualização normal.

AUT 6 Su

# Modificação dos eventos programados

Este procedimento permite modificar um evento já programado.

1. O telecomando deve estar na modalidade AUTOMÁTICA. Se se encontra na modalidade MANUAL, pressionar a tecla SELC durante 10 segundos, o ecrã apresenta (exemplo)

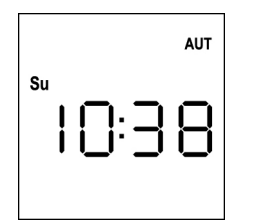

2. Pressionar a tecla MENU até que o ícone PROG se acenda, enquanto EVENT fica intermitente

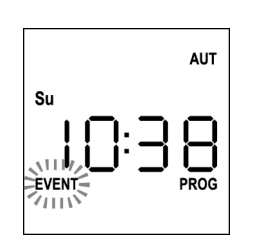

Pressionar a tecla **MENU** para confirmar: 3. o ícone EVENT acende-se de forma fixa e o ícone do dia (por ex., Su) fica intermitente.

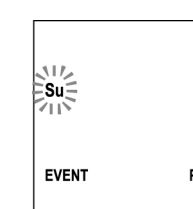

**4.** Selectionar o dia no gual se pretende modificar o evento através das teclas UP / DOWN e pressionar MENU para confirmar. O ecrã apresenta o evento número 1

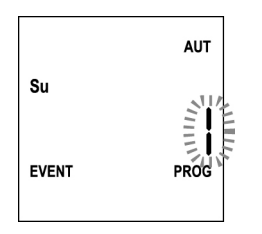

**5.** Selectionar o evento a modificar  $(1 \div 5)$ . NOTA: guando um evento é programado, acende-se o ícone  ${}^{{\mathfrak S}}$ , o ecrã apresenta (exemplo)

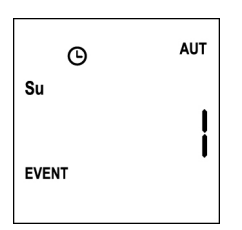

6. Pressionar a tecla MENU para confirmar, a palavra Edit fica intermitente:

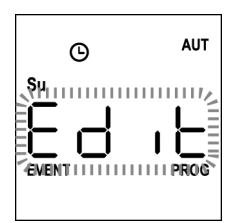

7. Pressionar a tecla **MENU** para modificar as configurações do evento. Os números das horas ficam intermitentes:

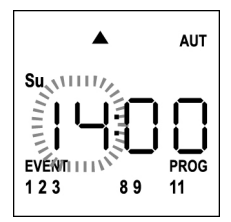

8. Configurar a hora correta através das teclas UP e DOWN e pressionar a tecla MENU para confirmar. Os números dos minutos ficam intermitentes:

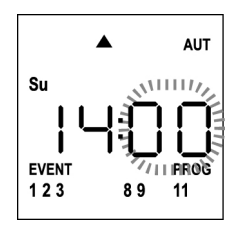

9. Configurar os minutos através das teclas UP e DOWN e pressionar a tecla MENU para confirmar. O ícone do canal 1 fica intermitente e o seu estado ON (ativado) ou OFF (desativado)

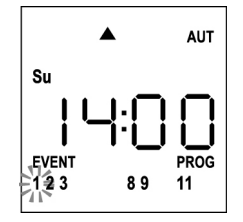

- **10.** Configurar os canais que devem transmitir para este evento: através das teclas UP e DOWN selecionar o estado ON (ativado) ou OFF (desativado) do canal, pressionar MENU para confirmar e proceder à configuração do canal seguinte.
- 11. Repetir o procedimento para os 12 canais.

NOTA: esta fase permite associar vários canais ao mesmo evento, criando grupos de canais que são ativados simultaneamente. Quando os canais são ativados, permanecem acesos.

PORTUGUÊS

AUT

**12.** Depois de configurado o canal **12**, pressionar **MENU** para confirmar.

O ícone relativo ao evento de abertura fica intermitente:

NOTA: se, por erro, não for ativado nenhum canal, a programação é retomada a partir do ponto 8

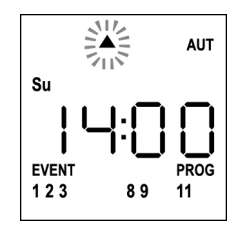

- **13.** Selecionar o evento pretendido através das teclas **UP** e **DOWN** e pressionar **MENU** para confirmar e prosseguir.
- **14.** O ícone <sup>(G)</sup> fica intermitente durante 2 segundos para confirmar que a operação foi efetuada corretamente e, em seguida, permanece aceso durante 10 segundos.

NOTA: se durante os 10 segundos de espera for pressionada qualquer tecla, a programação regressa diretamente ao ponto 4.

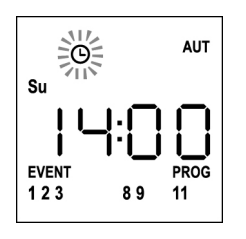

- 15. A programação regressa automaticamente ao ponto 4.
- **16.** Repetir o procedimento para programar todos os eventos da semana.

NOTA: se um evento tiver de ser repetido em vários dias, utilizar o menu COPY para acelerar o procedimento (ver parágrafo CÓPIA DOS EVENTOS)

 17. Depois de concluída a programação de todos os eventos, aguardar 30 segundos sem pressionar qualquer botão.
 O DUO12-D sai automaticamente da programação e o ecrã regressa à visualização normal.

NOTA: se tiverem sido programados eventos para o dia

```
em curso, o ícone <sup>(C)</sup> acende-se
```

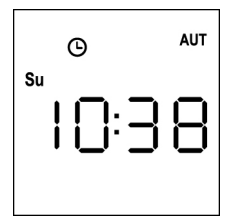

# Cópia dos eventos programados

Este procedimento permite copiar um evento já programado noutros dias da semana.

1. O telecomando deve estar na modalidade AUTOMÁTICA. Se se encontra na modalidade MANUAL, pressionar a tecla SELC durante 10 segundos, o ecrã apresenta (exemplo)

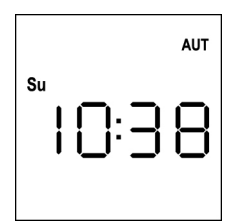

2. Pressionar a tecla MENU até que o ícone PROG se acenda, enquanto **EVENT** fica intermitente

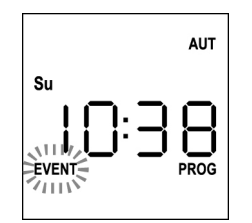

3. Pressionar a tecla MENU para confirmar: o ícone EVENT acende-se de forma fixa e o ícone do dia (por ex., **Su**) fica intermitente.

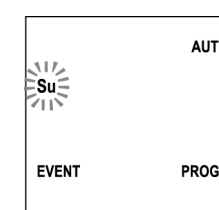

4. Selecionar o dia no qual se encontra o evento a copiar através das teclas UP / DOWN e pressionar MENU para confirmar. O ecrã apresenta o evento número 1

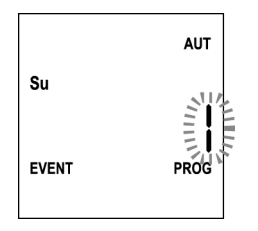

**5.** Selectionar o evento a copiar  $(1 \div 5)$ .

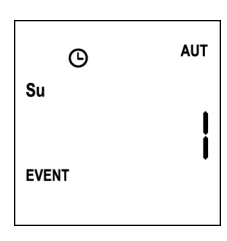

6. Pressionar a tecla MENU para confirmar, a palavra Edit fica intermitente:

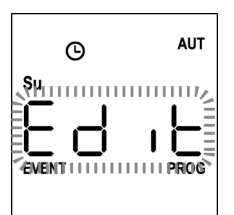

7. Pressionar a tecla **DOWN**, a palavra **CoPY** fica intermitente

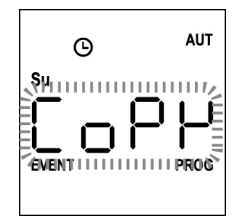

8. Pressionar a tecla MENU para confirmar, o ícone do dia (neste caso, Su) fica intermitente.

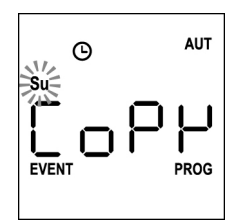

9. Através das teclas UP e DOWN, selecionar o dia no qual se pretende copiar o evento (exemplo)

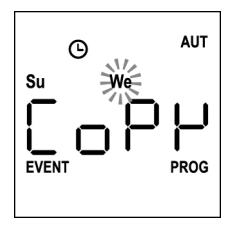

- 10. Pressionar a tecla MENU: o evento é copiado no primeiro evento livre do dia selecionado
- **11.** O ícone  $\boldsymbol{\Theta}$  fica intermitente durante 2 segundos para confirmar que a operação foi efetuada corretamente e, em seguida, permanece aceso durante 10 segundos.

#### NOTA: se todos os eventos do dia selecionado estiverem ocupados, a cópia não ocorre e o ícone 🙂 não fica intermitente.

- **12.** Decorridos os 10 segundos, a programação regressa ao ponto 9 para copiar o evento noutros dias.
- 13. Depois de concluída a cópia dos eventos, aguardar 30 segundos sem pressionar qualquer botão. O DUO12-D sai automaticamente da programação e o ecrã regressa à visualização normal.

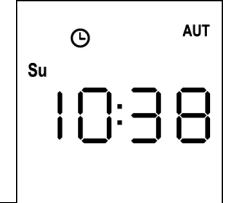

# Eliminação dos eventos programados

Este procedimento permite eliminar os eventos singularmente.

1. O telecomando deve estar na modalidade AUTOMÁTICA. Se se encontra na modalidade MANUAL, pressionar a tecla SELC durante 10 segundos, o ecrã apresenta (exemplo)

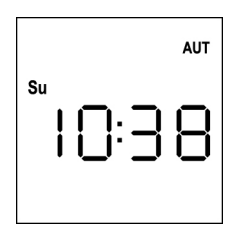

2. Pressionar a tecla MENU até que o ícone PROG se acenda, enquanto **EVENT** fica intermitente

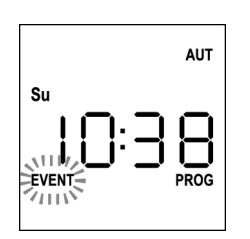

3. Pressionar a tecla MENU para confirmar: o ícone EVENT acende-se de forma fixa e o ícone do dia (por ex., Su) fica intermitente.

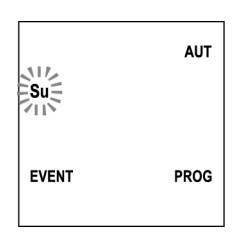

4. Selecionar o dia no gual se pretende eliminar o evento através das teclas UP / DOWN e pressionar MENU para confirmar. O ecrã apresenta o evento número 1

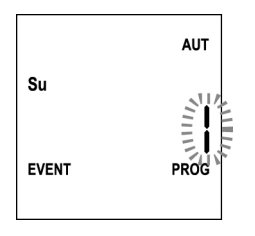

**5.** Selectionar o evento a <u>eliminar</u>  $(1 \div 5)$ 

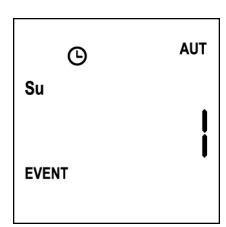

6. Pressionar a tecla MENU, a palavra Edit fica intermitente:

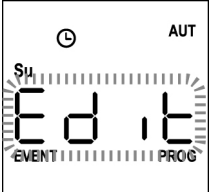

7. Pressionar a tecla UP, a palavra dEL fica intermitente:

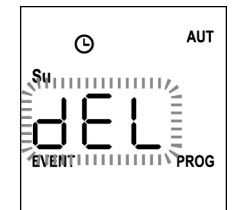

59

8. Pressionar a tecla MENU para confirmar

O ícone  ${}^{{}_{\boldsymbol{\Theta}}}$  fica intermitente durante 2 segundos para confirmar que a operação foi efetuada corretamente e, em seguida, desliga-se.

- 9. Após 10 segundos, a programação regressa ao ponto 4.
- 10. Repetir o procedimento para eliminar outros eventos
- 11. Depois de concluída a modificação dos eventos, aguardar 30 segundos sem pressionar qualquer botão. O DUO12-D sai automaticamente da programação e o ecrã regressa à visualização normal.

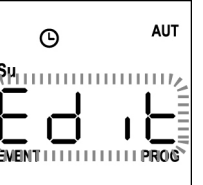

PORTUGUÊS

# 12-Kanal-Sender 434,15 MHz mit Display und Timer-Funktion

DUO12-D ist ein Funksender für die automatische Steuerung von Rollläden und Markisen; er ermöglicht die Steuerung von bis zu 12 Einzelautomatiken oder 8 Mehrfachgruppen.

Der Sender kann entweder "**manuell**" bedient werden, d.h. die Automatiken werden vom Bediener gesteuert, oder "**automatisch**", d.h. DUO12-D steuert die Automatiken auf Basis der programmierten Ereignisse.

#### Ereignisse

Es können bis zu 5 Ereignisse pro Tag programmiert werden.

Als Ereignis wird die automatische Steuerung einer Bewegung (Öffnen oder Schließen der Rollläden, Ein- und Ausfahren von Markisen usw.) zu einem bestimmten Zeitpunkt am Tag bzw. an einem oder mehreren Tagen in der Woche bezeichnet.

Ein Ereignis ist beispielsweise das Öffnen der Rollläden am Samstag und Sonntag um 9.00 Uhr oder das Einfahren der Markisen an jedem Wochentag um 19:45 Uhr.

#### Gruppen

Unter "Gruppe" wird eine Reihe von Automatiken verstanden, die stets gemeinsam betätigt werden; eine Gruppe könnte beispielsweise aus den Markisen an der Südseite bestehen, die zweite Gruppe aus sämtlichen Rollläden des Wohnzimmers.

Im **automatischen** Betriebsmodus erfolgt die Zusammenstellung der Gruppen während der Programmierung der Ereignisse und ermöglicht die Erstellung von unterschiedlichen Gruppen für jedes Ereignis.

Im **manuellen** Betriebsmodus müssen die Gruppen gemäß der vorgesehenen Prozedur eingegeben werden; in diesem Modus können bis zu 8 Gruppen gesteuert werden.

#### SONNENFUNKTION ON/OFF

Diese Funktion dient zur Aktivierung bzw. Deaktivierung des Sonnensensors und kann sowohl im automatischen, als auch im manuellen Betriebsmodus gesteuert werden.

#### SUN OFF

Die Beeinflussung der ausgewählten Motoren/Steuergeräte durch den Windmesser wird deaktiviert.

Im automatischen Betriebsmodus muss die Steuerung SUN OFF einem Ereignis zugeordnet werden.

Im **manuellen** Betriebsmodus muss man für die Übertragung des Befehls SUN OFF den gewünschten Kanal bzw. die gewünschte Gruppe auswählen und die Tasten STOP+DOWN mindestens 10 Sekunden lang gleichzeitig gedrückt halten, bis sich der Motor ca. ½ Sekunde lang in beide Richtungen bewegt und damit die vollständige Durchführung der Prozedur anzeigt.

# SUN ON 🛠 ท

Die Beeinflussung der ausgewählten Motoren/Steuergeräte durch den Windmesser wird aktiviert.

Im automatischen Betriebsmodus muss die Steuerung SUN ON einem Ereignis zugeordnet werden.

Im **manuellen** Betriebsmodus muss man für die Übertragung des Befehls SUN ON den gewünschten Kanal bzw. die gewünschte Gruppe auswählen und die Tasten STOP+UP mindestens 10 Sekunden lang gleichzeitig gedrückt halten, bis sich der Motor ca. ½ Sekunde lang in beide Richtungen bewegt und damit die vollständige Durchführung der Prozedur anzeigt.

#### **TECHNISCHE EIGENSCHAFTEN**

| Alimentação                | 2 x Lithium 3V (CR2032 230mAh) |
|----------------------------|--------------------------------|
| Frequência                 | 434,15 MHz                     |
| Alcance em espaços abertos | 150 m                          |
| Consumo máx.               | < 25 mA                        |
| Dimensões                  | 124x52x21 mm                   |
| Peso                       | 55 g                           |

#### CONFORMIDADE COM A DIRECTRIZ 99/05/CE

Os transmissores DUO12-D, são conformes aos requisitos essenciais estabelecidos pela Directriz 99/05/CE. Foram aplicadas as seguintes Normas técnicas para verificar a conformidade:

#### EN 60950, EN 301 489-1, EN 301 489-3, EN 300 220-2

Racconigi, 20/02/2012 O representante legal da V2 S.p.A. **Cosimo De Falco** 

Con p plus

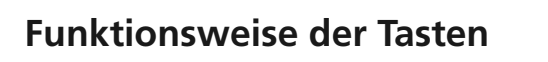

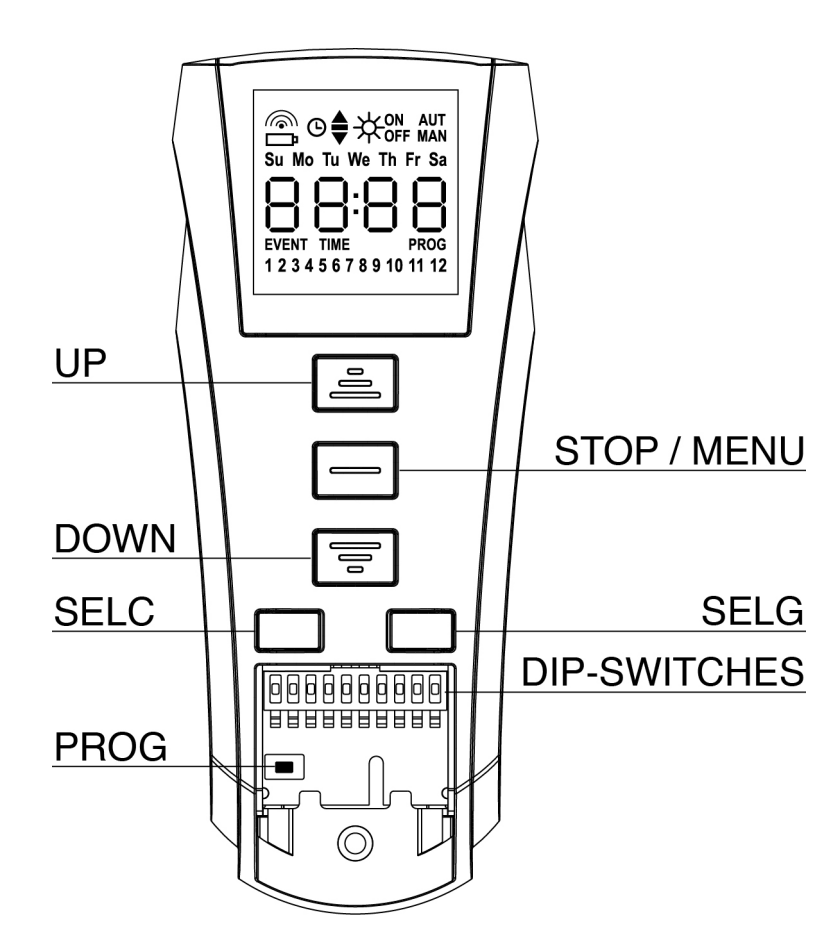

Die Tasten haben je nach Betriebsmodus der Fernbedienung unterschiedliche Funktionen.

| Manuallar Patrich | rmodur                                                                                                    |  |
|-------------------|----------------------------------------------------------------------------------------------------|--|
|                   | sinodus                                                                                                    |  |
| UP                | Sendet per Funk einen Öffnungsbefehl                                                                                                    |  |
| STOP              | Sendet per Funk einen Stopp-Befehl                                                                                                    |  |
| DOWN              | Sendet per Funk einen Schließbefehl                                                                                                    |  |
| SELC              | <ul> <li>wählt den gewünschten Funkkanal (von 1 bis 12) oder alle Kanäle aus</li> <li>ändert die Betriebslogik von MANUELL auf AUTOMATISCH (die Taste muss mindestens 10 Sekunden lang<br/>gedrückt gehalten werden)</li> </ul>                                 |  |
| SELG              | <ul> <li>wählt die gewünschte Kanalgruppe aus (von 1 bis 8)</li> <li>aktiviert die Programmierung der Gruppen (die Taste muss mindestens 10 Sekunden lang gedrückt gehalten werden)</li> </ul>                                                                  |  |
| UP - DOWN - MENU  | J Ermöglichen die Navigation im Programmierungsmenü der Gruppen.                                                                                                    |  |
|                   |                                                                                                    |  |
| Automatischer Bet | riebsmodus                                                                                                    |  |
| SELC              | <ul> <li>ermöglicht den Durchlauf durch die Wochentage, um festzustellen, ob programmierte Ereignisse vorliegen.</li> <li>ändert die Betriebslogik von AUTOMATISCH auf MANUELL (die Taste muss mindestens 10 Sekunden lang gedrückt gehalten werden)</li> </ul> |  |
| SELG              | Ermöglicht die Anzeige der programmierten Ereignisse an einem bestimmten Tag                                                                                                    |  |
| UP-MENU-DOWN      | Ermöglichen die Navigation im Programmierungsmenü                                                                                                    |  |
| MENU              | Aktiviert die Programmierung (die Taste muss mindestens 5 Sekunden lang gedrückt gehalten werden)                                                                                                    |  |

#### FUNKTIONSWEISE DER TASTE PROG UND DER DIP-SWITCHES (Manueller Betriebsmodus)

Die Taste PROG und die DIP-SWITCHES dienen zur Programmierung der Funktionen, der von den Sendern DUO gesteuerten Steuergehäusen. Lesen Sie sorgfältig im Abschnitt "PROGRAMMIERUNG DER FUNKTIONEN MITTELS SENDERN DER SERIE DUO" im Handbuch des Steuergehäuses oder des Rohrmotors mit integrierter elektronischer Platine.

### DISPLAY

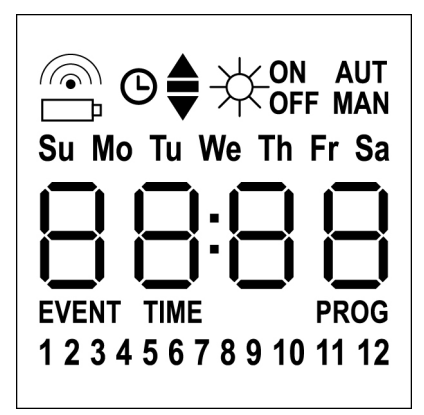

| <b></b>                | Blinkt, wenn die Fernbedienung sendet                                                                                                    |
|------------------------|----------------------------------------------------------------------------------------------------|
| <br>                   | Blinkt, wenn die Batterie ausgewechselt werden muss                                                                                                    |
| O                      | Zeigt an, dass Ereignisse programmiert sind                                                                                                    |
| <b></b>                | Ereignis Öffnung                                                                                                    |
| -                      | Ereignis Mittelstellung                                                                                                    |
| •                      | Ereignis Schließung                                                                                                    |
| <br>₩                  | Ereignis SUN ON                                                                                                    |
| -₩ <sub>off</sub>      | Ereignis SUN OFF                                                                                                    |
| AUT                    | AUTOMATISCHER Betriebsmodus<br>aktiviert                                                                                                    |
| MAN                    | MANUELLER Betriebsmodus aktiviert                                                                                                    |
| Su Mo Tu We Th Fr Sa   | Wochentage<br><b>Su</b> = Sonntag<br><b>Mo</b> = Montag                                                                                                    |
|                        | Tu = Dienstag<br>We = Mittwoch<br>Th = Donnerstag<br>Fr = Freitag<br>Sa = Samstag                                                                                                    |
| 88:88                  | Tu = Dienstag<br>We = Mittwoch<br>Th = Donnerstag<br>Fr = Freitag<br>Sa = Samstag<br>Diese Digits werden für die Anzeige der<br>Uhrzeit verwendet                                                                                            |
| 88:88<br>EVENT         | Tu = Dienstag<br>We = Mittwoch<br>Th = Donnerstag<br>Fr = Freitag<br>Sa = Samstag<br>Diese Digits werden für die Anzeige der<br>Uhrzeit verwendet<br>Programmierung Ereignisse                                                               |
| 88:88<br>event<br>time | Tu = Dienstag<br>We = Mittwoch<br>Th = Donnerstag<br>Fr = Freitag<br>Sa = Samstag<br>Diese Digits werden für die Anzeige der<br>Uhrzeit verwendet<br>Programmierung Ereignisse<br>Programmierung Tag und Uhrzeit                             |
| EVENT<br>TIME<br>PROG  | Tu = Dienstag<br>We = Mittwoch<br>Th = Donnerstag<br>Fr = Freitag<br>Sa = Samstag<br>Diese Digits werden für die Anzeige der<br>Uhrzeit verwendet<br>Programmierung Ereignisse<br>Programmierung Tag und Uhrzeit<br>Programmierung aktiviert |

#### Batteriewechsel

Wenn die Batterie-leer-Anzeige erscheint  $\square$ , müssen die Batterien schnellstmöglich ausgewechselt werden. Andernfalls besteht eine hohe Wahrscheinlichkeit, dass die Befehle nicht korrekt gesendet werden.

Den Deckel des Batteriefachs öffnen und die beiden Batterien auswechseln. Dabei die auf der Zeichnung gezeigten Polaritäten beachten.

**HINWEIS:** Wenn sich das Gerät im ENERGIESPARMODUS befindet (Display ausgeschaltet) und die Batterien innerhalb von weniger als 30 Sekunden ausgewechselt werden, bleiben die eingestellten Daten für Uhrzeit und Datum bestehen.

Falls sie verloren gehen, öffnet das Gerät beim Einschalten automatisch das Menü "Einstellung der Uhrzeit".

ACHTUNG: Die Batterien enthalten die Umwelt stark belastende chemische Elemente. Sie müssen unter Einsatz der entsprechenden Maßnahmen gemäß den gültigen Umweltschutzbestimmungen entsorgt werden (V2 SPA empfiehlt die Entsorgung durch getrennte Müllsammlung). Auch der Sender besteht aus umweltbelastenden Materialien. Deshalb müssen die gleichen Lösungen bei der Entsorgung zur Anwendung kommen. Bei einem Auslaufen von Elektrolyten aus den Batterien müssen diese sofort ausgetauscht werden, wobei darauf zu achten ist, jeglichen Kontakt mit diesen Stoffen sorgfältig zu vermeiden.

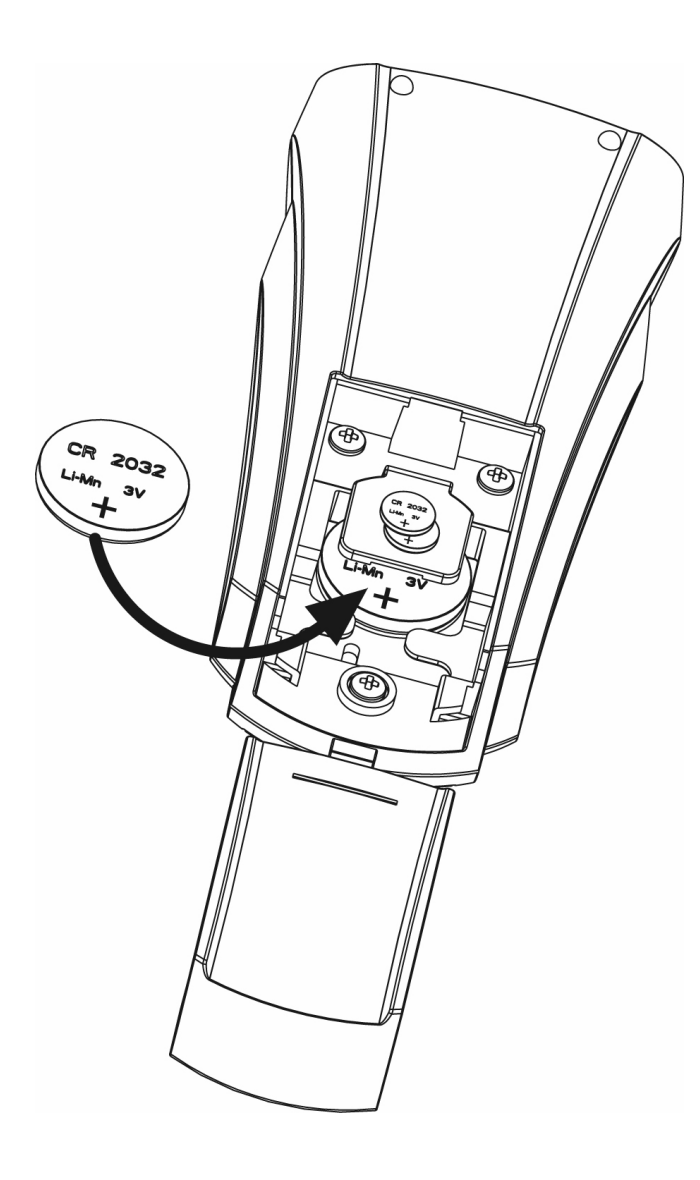

### **ENERGIESPAR-Modus**

Der ENERGIESPAR-Modus wird aktiviert, wenn die Tasten mindestens 1 Minute lang nicht betätigt werden.

Wenn der ENERGIESPAR-Modus sich aktiviert, schaltet sich das Display aus, um den Energieverbrauch zu reduzieren. Unter folgenden Bedingungen schaltet es sich erneut ein:

- Beim Drücken einer beliebigen Taste
- Wenn ein Ereignis eintritt (AUTOMATISCHER Betriebsmodus). In diesem Fall erscheinen auf dem Display (Beispiel)

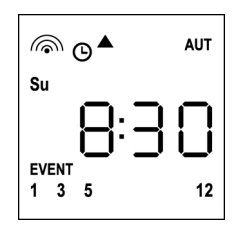

Diese Anzeige weist darauf hin, dass das eingestellte Ereignis einem Öffnungsbefehl ▲ für die Kanäle **1 3 5 12** am Sonntag (**Su**) um **8:30** Uhr entspricht.

# Einstellung der Uhrzeit

DUO12-D wird mit bereits eingesetzten Batterien geliefert. Um das Display einzuschalten, muss man nur eine Taste auf der Fernbedienung drücken.

Falls Uhrzeit und Datum nicht korrekt eingestellt sind, können sie wie folgt geändert werden:

 Die Fernbedienung muss auf den AUTOMATISCHEN Betriebsmodus eingestellt sein. Falls sie sich im MANUELLEN Betriebsmodus befindet, 10 Sekunden lang die Taste SELC gedrückt halten. Auf dem Display erscheint (Beispiel):

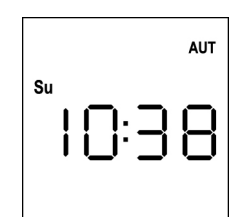

2. Die MENÜ-Taste drücken, bis sich das Icon PROG einschaltet, während der Schriftzug EVENT blinkt

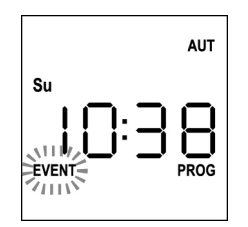

3. Die UP-Taste drücken, so dass das Icon TIME zu blinken beginnt

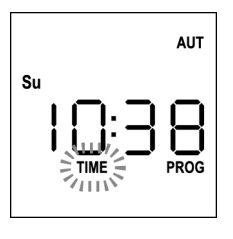

 Die MENÜ-Taste drücken, so dass das Icon für den Tag (Bs. Su) zu blinken beginnt:

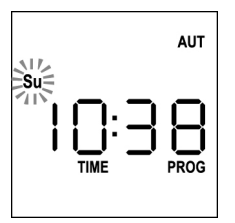

 Mit Hilfe der UP- und DOWN-Tasten den korrekten Tag einstellen und zur Bestätigung die MENÜ-Taste drücken. Die Ziffern der Stunden beginnen zu blinken:

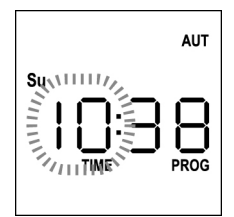

 Mit Hilfe der UP- und DOWN-Tasten die Stunden einstellen und zur Bestätigung die MENÜ-Taste drücken. Die Ziffern der Minuten beginnen zu blinken:

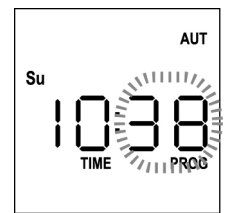

 Mit Hilfe der UP- und DOWN-Tasten die Minuten einstellen und zur Bestätigung die MENÜ-Taste drücken. Der Schriftzug TIME blinkt 10 Sekunden lang.

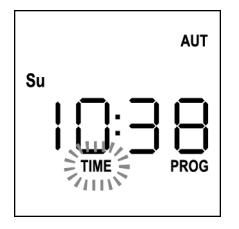

Falls die Uhrzeit erneut geändert werden soll, die **MENÜ**-Taste drücken und den Vorgang ab Punkt 4 wiederholen.

Wenn die Einstellungen korrekt durchgeführt wurden, 10 Sekunden lang warten: die Icons **TIME** und **PROG** schalten sich aus, die neuen Parameter werden gespeichert und auf dem Display erscheint erneut die normale Anzeige:

|    |     | AUT |
|----|-----|-----|
| Su | 0:3 | 8   |
|    |     |     |

# **MANUELLE Betriebslogik**

Die manuelle Betriebslogik der Fernbedienung DUO12-D ermöglicht die direkte Steuerung der Automatiken über die Tasten.

| UP<br>STOP<br>DOWN<br>SELC<br>SELG                                                                                                    | sendet per Funk einen Öffnungsbefehl<br>sendet per Funk einen Stopp-Befehl<br>sendet per Funk einen Schließbefehl<br>wählt den gewünschten Funkkanal aus (von 1 bis 12)<br>wählt die gewünschte Kanalgruppe aus (von 1 bis 8) |  |  |
|----------------------------------------------------------------------------------------------------|----------------------------------------------------------------------------------------------------|--|--|
| Um die<br>DUO1                                                                                                    | e verschiedenen Automatiken zu steuern, muss<br>2-D in den verschiedenen Geräten gespeichert werden.                                                                                                    |  |  |
| HINWEIS: Die Speicherung der Kanäle sollte nach einer<br>gewissen Logik erfolgen, um die Steuerung der<br>Automatiken und die Erstellung der Gruppen zu erleichtern. |                                                                                                    |  |  |
| Für die Speicherung von DUO12-D in den Steuergeräten<br>müssen die in der Bedienungsanleitung der Steuergeräte<br>beschriebenen Schritte durchgeführt werden.        |                                                                                                    |  |  |
| •                                                                                                    |                                                                                                    |  |  |

 Die Fernbedienung muss sich im MANUELLEN BETRIEBSMODUS befinden. Falls sie sich im AUTOMATISCHEN Betriebsmodus befindet, 10 Sekunden lang die Taste SELC gedrückt halten. Auf dem Display erscheint (Beispiel)

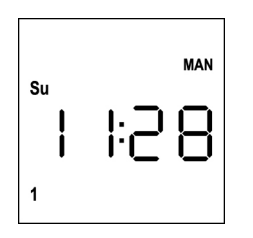

2. Mit der Taste SELC den Funkkanal bzw. mit der Taste SELG die Gruppe auswählen und den gewünschten Befehl über die Tasten UP-STOP-DOWN absenden.

Das Display zeigt folgendes an:

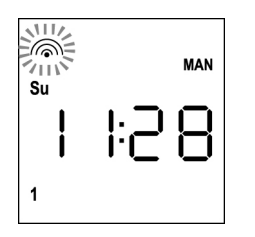

# Einstellung der GRUPPEN

Für die Einstellung der im MANUELLEN Betriebsmodus zu steuernden Automatikgruppen wie folgt vorgehen:

 Die Fernbedienung muss sich im MANUELLEN BETRIEBSMODUS befinden. Falls sie sich im AUTOMATISCHEN Betriebsmodus befindet, 10 Sekunden lang die Taste SELC gedrückt halten. Auf dem Display erscheint (Beispiel)

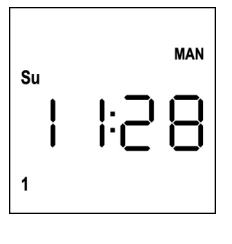

- 2. Die Taste SELC drücken und einen beliebigen Kanal auswählen
- Die Taste SELG 10 Sekunden lang gedrückt halten. Das Icon von Kanal 1 und sein Zustand ON (aktiviert) oder OFF (deaktiviert) beginnen zu blinken.

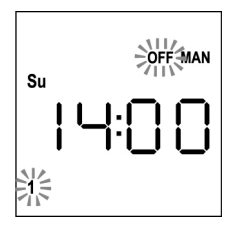

- Mit den Tasten UP und DOWN den Zustand des Kanals ON (aktiviert) oder OFF (deaktiviert) auswählen, zur Bestätigung die MENÜ-Taste drücken und zum nächsten Kanal weitergehen.
- 5. Für alle Kanäle, die zur Gruppe gehören sollen, den Zustand **ON** auswählen.

# HINWEIS: Wenn die Kanäle aktiviert werden, bleiben sie eingeschaltet (Beispiel)

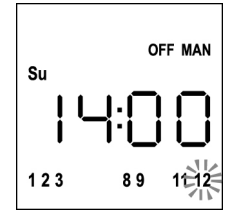

- 6. Nach der Einstellung von Kanal 12 die MENÜ-Taste zur Bestätigung drücken.
   Die für die Gruppe ausgewählten Kanäle blinken zweimal, um zu bestätigen, dass die Prozedur korrekt durchgeführt wurde.
- 7. DUO12-D verlässt automatisch den Programmiermodus der GRUPPEN und zeigt die soeben eingestellte Gruppe an.
- **8.** Für die Programmierung anderer Gruppen die soeben beschriebene Prozedur wiederholen.

HINWEIS: DUO12-D ermöglicht die Programmierung von 8 Gruppen. Wenn bereits 8 Gruppen programmiert wurden, muss man, falls eine neue Gruppe eingegeben werden soll, eine der bereits bestehenden Gruppen löschen. Siehe hierzu den Abschnitt "Löschung der Gruppen".

# Löschung der Gruppen

- **1.** Mit der Taste **SELG** die Gruppe auswählen, die gelöscht werden soll.
- Die Taste SELG gedrückt halten, bis die Kanäle der Gruppe zwei 2 Sekunden lang blinken und sich dann ausschalten. Die Gruppe ist nun gelöscht.

# AUTOMATISCHE BETRIEBSLOGIK

Die AUTOMATISCHE Betriebslogik der Fernbedienung DUO12-D ermöglicht die automatische Steuerung der Automatiken auf Basis der programmierten EREIGNISSE.

HINWEIS: Vor der Programmierung der Ereignisse sollte überprüft werden, ob Uhrzeit und Datum korrekt eingestellt sind.

Per comandare le varie automazioni è necessario memorizzare DUO12-D nei vari dispositivi.

NOTA: memorizzare i canali con una certa logica in modo da semplificare la gestione delle automazioni.

......

Per memorizzare DUO12-D nelle centrali di comando deve essere attiva la modalità MANUALE; seguire la procedura descritta nel manuale di istruzioni allegato alle centrali di comando.

# Programmierung der Ereignisse

 Die Fernbedienung muss auf den AUTOMATISCHEN Betriebsmodus eingestellt sein.
 Falls sie sich im MANUELLEN Betriebsmodus befindet, 10 Sekunden lang die Taste SELC gedrückt halten.
 Auf dem Display erscheint (Beispiel):

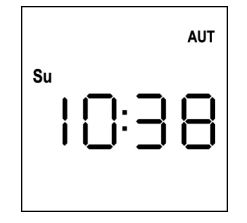

- DEUTSCH
- 2. Die MENÜ-Taste drücken, bis sich das Icon PROG einschaltet, während der Schriftzug EVENT blinkt

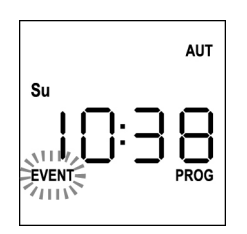

 Zur Bestätigung die MENÜ-Taste drücken: das Icon EVENT beginnt zu leuchten und das Icon des Tages (Bs. Su) blinkt.

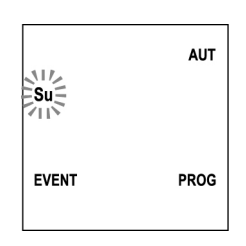

 Mit Hilfe der Tasten UP / DOWN den Tag auswählen, für den das Ereignis programmiert werden soll, und zur Bestätigung die MENÜ-Taste drücken. Das Display zeigt das Ereignis Nummer 1 an.

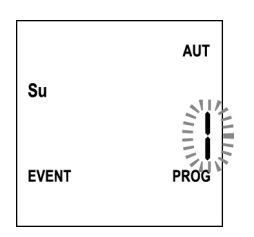

 Mit Hilfe der Tasten UP / DOWN das Ereignis (1 - 5) auswählen und zur Bestätigung die MENÜ-Taste drücken. Die Ziffern der Stunden beginnen zu blinken:

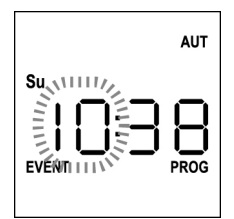

 Mit Hilfe der Tasten UP und DOWN die Stunden einstellen und zur Bestätigung die MENÜ-Taste drücken. Die Ziffern der Minuten beginnen zu blinken:

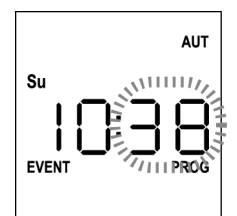

 Mit Hilfe der Tasten UP und DOWN die Minuten einstellen und zur Bestätigung die MENÜ-Taste drücken. Das Icon von Kanal 1 und sein Zustand ON (aktiviert) oder OFF (deaktiviert) beginnen zu blinken.

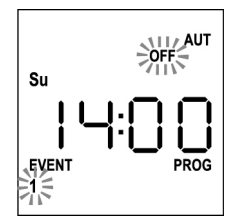

- Die Kanäle einstellen, die bei diesem Ereignis senden sollen: Mit Hilfe der Tasten UP und DOWN den Zustand des Kanals ON (aktiviert) oder OFF (deaktiviert) auswählen, zur Bestätigung die MENÜ-Taste drücken und mit der Einstellung des nächsten Kanals fortfahren.
- 9. Den Vorgang bei allen 12 Kanälen wiederholen.

HINWEIS: In dieser Phase können ein und demselben Ereignis mehrere Kanäle zugeordnet werden, indem man Gruppen von Kanälen bildet, die gleichzeitig aktiviert werden. Wenn die Kanäle aktiviert werden, bleiben sie eingeschaltet.

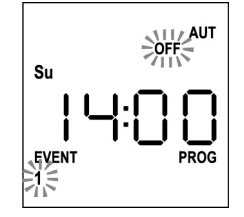

 Nach der Einstellung von Kanal 12 die MENÜ-Taste zur Bestätigung drücken. Das Icon für das Ereignis Öffnung blinkt: HINWEIS: Falls fälschlicherweise kein Kanal aktiviert wurde, muss die Programmierung ab Punkt 8 erneut durchgeführt werden.

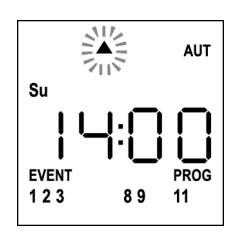

 Mit Hilfe der Tasten UP und DOWN das gewünschte Ereignis auswählen, zur Bestätigung die MENÜ-Taste drücken und fortfahren.

Folgende Ereignisse sind verfügbar:

| <b>A</b>          | Ereignis Öffnung        |
|-------------------|-------------------------|
| -                 | Ereignis Mittelstellung |
| ▼                 | Ereignis Schließung     |
| ₩∾                | Ereignis SUN ON         |
| -₩ <sub>off</sub> | Ereignis SUN OFF        |

12. Das Icon <sup>(9)</sup> blinkt 2 Sekunden lang, um zu bestätigen, dass der Vorgang korrekt durchgeführt wurde, und bleibt anschließend noch weitere 10 Sekunden eingeschaltet.
 HINWEIS: Wenn während dieser 10 Sekunden Wartezeit eine beliebige Taste gedrückt wird, kehrt die Programmierung direkt zu Punkt 4 zurück.

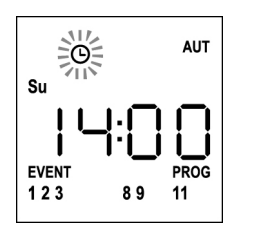

- 13. Die Programmierung kehrt automatisch zu Punkt 4 zurück.
- **14.** Die Schritte zur Programmierung aller Ereignisse der Woche wiederholen.

HINWEIS: Falls ein Ereignis an mehreren Tagen wiederholt werden soll, kann das Menü COPY verwendet werden, um die Einstellung schneller durchzuführen (siehe Abschnitt "Kopieren der programmierten Ereignisse").

 Nachdem alle Ereignisse programmiert wurden, muss man 30 Sekunden lang warten, ohne eine Taste zu drücken. DUO12-D verlässt die Programmierung automatisch, und auf dem Display erscheint erneut die normale Anzeige.
 HINWEIS: Falls für den laufenden Tag Ereignisse

programmiert wurden, leuchtet das Icon <sup>(G)</sup>.

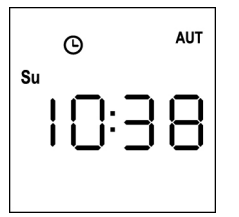

### Anzeige der programmierten Ereignisse

Mit dieser Prozedur können die bereits programmierten Ereignisse angezeigt werden, ohne dass das Programmierungsmenü geöffnet werden muss.

 Die Fernbedienung muss auf den AUTOMATISCHEN Betriebsmodus eingestellt sein. Falls sie sich im MANUELLEN Betriebsmodus befindet, 10 Sekunden lang die Taste SELC gedrückt halten. Auf dem Display erscheint (Beispiel):

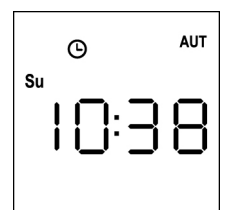

2. Bei Drücken der Taste **SELC** erscheint auf dem Display folgendes (Beispiel)

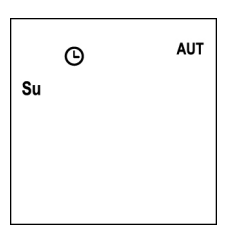

- 3. Das Icon <sup>(G)</sup> zeigt an, dass für den aktuellen Tag Ereignisse programmiert sind.
- **4.** Um die Daten der programmierten Ereignisse anzuzeigen, die Taste SELG drücken:
  - hält man die Taste gedrückt, erscheint auf dem Display die Zahl des Ereignisses (1 – 5); (Beispiel 1)
  - beim Loslassen der Taste erscheinen auf dem Display die Merkmale des Ereignisses (Beispiel 2)

#### (Beispiel 1)

(Beispiel 2)

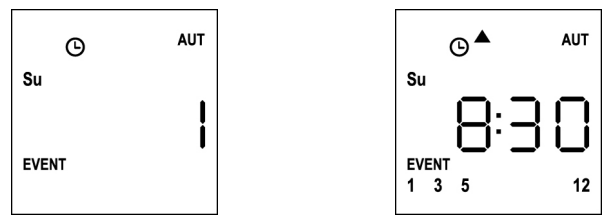

- Um die weiteren, f
  ür den gleichen Tag programmierten Ereignisse anzuzeigen, muss man die Taste SELG dr
  ücken und erneut loslassen
- 6. Wenn auf einen anderen Tag gewechselt werden solll, muss man die Taste SELC drücken und erneut loslassen
- 7. Um die Anzeige der programmierten Ereignisse zu verlassen, muss man 10 Sekunden lang erwarten, ohne eine Taste zu drücken: Auf dem Display erscheint die Standardanzeige wieder.

с <sup>алт</sup> su I []: ] []

### Änderung der programmierten Ereignisse

Mit dieser Prozedur kann ein bereits programmiertes Ereignis geändert werden.

 Die Fernbedienung muss auf den AUTOMATISCHEN Betriebsmodus eingestellt sein. Falls sie sich im MANUELLEN Betriebsmodus befindet, 10 Sekunden lang die Taste SELC gedrückt halten. Auf dem Display erscheint (Beispiel):

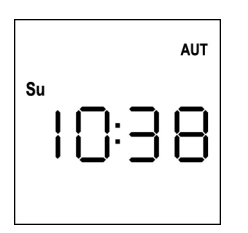

2. Die MENÜ-Taste drücken, bis sich das Icon PROG einschaltet, während der Schriftzug EVENT blinkt

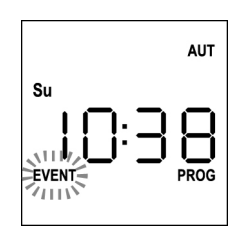

 Zur Bestätigung die MENÜ-Taste drücken: das Icon EVENT beginnt zu leuchten und das Icon des Tages (Bs. Su) blinkt.

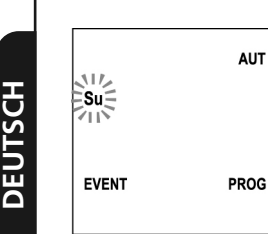

 Mit Hilfe der Tasten UP / DOWN den Tag des zu ändernden Ereignisses auswählen und zur Bestätigung die MENÜ-Taste drücken. Das Display zeigt das Ereignis Nummer 1 an.

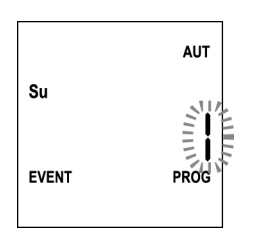

5. Das Ereignis auswählen, das geändert werden soll (1 - 5).
 HINWEIS: Wenn ein Ereignis programmiert ist, leuchtet das Icon <sup>O</sup> und das Display zeigt folgendes an (Beispiel):

| G     | AUT |
|-------|-----|
| Su    | ļ   |
| EVENT | I   |
|       |     |

6. Zur Bestätigung die **MENÜ**-Taste drücken. Der Schriftzug **Edit** beginnt zu blinken:

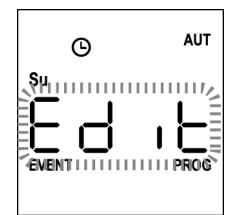

**7.** Die **MENÜ**-Taste drücken, um die Einstellungen des Ereignisses zu ändern. Die Ziffern der Stunden beginnen zu blinken:

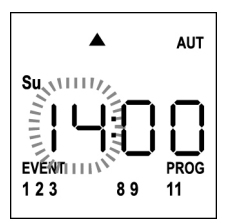

 Mit Hilfe der Tasten UP und DOWN die Stunden einstellen und zur Bestätigung die MENÜ-Taste drücken. Die Ziffern der Minuten beginnen zu blinken:

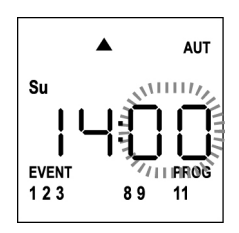

 Mit Hilfe der Tasten UP und DOWN die Minuten einstellen und zur Bestätigung die MENÜ-Taste drücken. Das Icon von Kanal 1 und sein Zustand ON (aktiviert) oder OFF (deaktiviert) beginnen zu blinken.

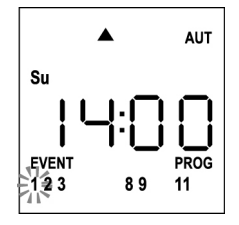

- Die Kanäle einstellen, die bei diesem Ereignis senden sollen: Mit Hilfe der Tasten UP und DOWN den Zustand des Kanals ON (aktiviert) oder OFF (deaktiviert) auswählen, zur Bestätigung die MENÜ-Taste drücken und mit der Einstellung des nächsten Kanals fortfahren.
- **11.** Den Vorgang bei allen 12 Kanälen wiederholen.

HINWEIS: In dieser Phase können ein und demselben Ereignis mehrere Kanäle zugeordnet werden, indem man Gruppen von Kanälen bildet, die gleichzeitig aktiviert werden. Wenn die Kanäle aktiviert werden, bleiben sie eingeschaltet. 12. Nach der Einstellung von Kanal 12 die MENÜ-Taste zur Bestätigung drücken. Das Icon für das Ereignis Öffnung blinkt:

HINWEIS: Falls fälschlicherweise kein Kanal aktiviert wurde, muss die Programmierung ab Punkt 8 erneut durchgeführt werden.

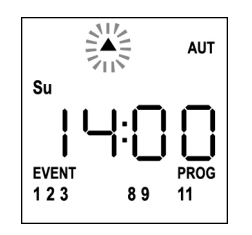

- Mit Hilfe der Tasten UP und DOWN das gewünschte Ereignis auswählen, zur Bestätigung die MENÜ-Taste drücken und fortfahren.
- 14. Das Icon <sup>O</sup> blinkt 2 Sekunden lang, um zu bestätigen, dass der Vorgang korrekt durchgeführt wurde, und bleibt anschließend noch weitere 10 Sekunden eingeschaltet.
   HINWEIS: Wenn während dieser 10 Sekunden Wartezeit eine beliebige Taste gedrückt wird, kehrt die Programmierung direkt zu Punkt 4 zurück.

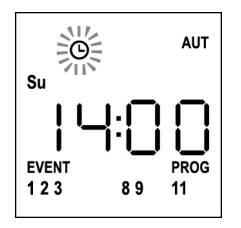

- **15.** Die Programmierung kehrt automatisch zu Punkt 4 zurück.
- **16.** Die Schritte zur Programmierung aller Ereignisse der Woche wiederholen.

HINWEIS: Falls ein Ereignis an mehreren Tagen wiederholt werden soll, kann das Menü COPY verwendet werden, um die Einstellung schneller durchzuführen (siehe Abschnitt KOPIEREN DER EREIGNISSE).

 17. Nachdem alle Ereignisse programmiert wurden, muss man 30 Sekunden lang warten, ohne eine Taste zu drücken. DUO12-D verlässt die Programmierung automatisch, und auf dem Display erscheint erneut die normale Anzeige.
 HINWEIS: Falls für den laufenden Tag Ereignisse

programmiert wurden, leuchtet das Icon  $^{igodot}$  .

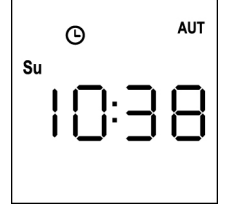

### Kopieren der programmierten Ereignisse

Kopieren der programmierten Ereignisse Mit dieser Prozedur kann ein bereits für andere Wochentage programmiertes Ereignis kopiert werden.

 Die Fernbedienung muss auf den AUTOMATISCHEN Betriebsmodus eingestellt sein. Falls sie sich im MANUELLEN Betriebsmodus befindet, 10 Sekunden lang die Taste SELC gedrückt halten. Auf dem Display erscheint (Beispiel):

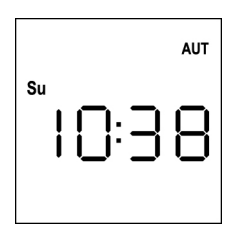

2. Die MENÜ-Taste drücken, bis sich das Icon PROG einschaltet, während der Schriftzug EVENT blinkt

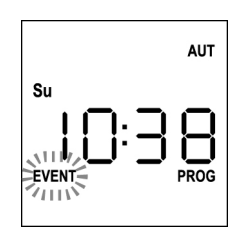

 Zur Bestätigung die MENÜ-Taste drücken: das Icon EVENT beginnt zu leuchten und das Icon des Tages (Bs. Su) blinkt.

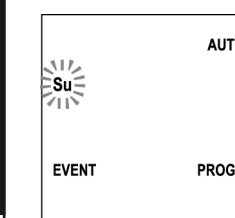

 Mit den Tasten UP / DOWN den Tag mit dem Ereignis auswählen, das kopiert werden soll, und zur Bestätigung die MENÜ-Taste drücken. Das Display zeigt das Ereignis Nummer 1 an.

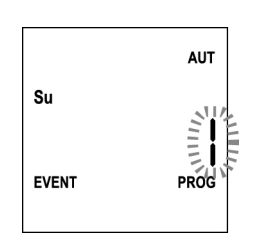

5. Das Ereignis auswählen, das kopiert werden soll (1 - 5).

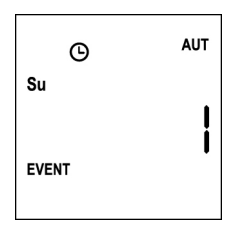

6. Zur Bestätigung die **MENÜ**-Taste drücken. Der Schriftzug **Edit** beginnt zu blinken:

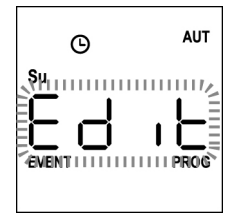

 Die DOWN-Taste drücken. Der Schriftzug COPY beginnt zu blinken.

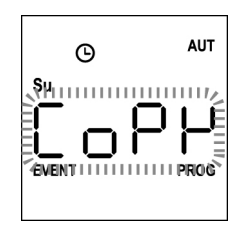

8. Zur Bestätigung die MENÜ-Taste drücken. Das Icon des Tages (in diesem Fall Su) beginnt zu blinken.

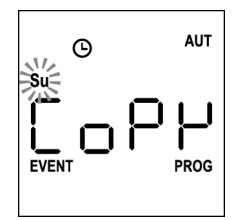

**9.** Mit den Tasten **UP** und **DOWN** den Tag auswählen, in den das Ereignis kopiert werden soll (Beispiel)

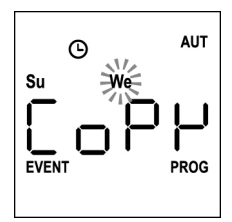

- **10.** Die **MENÜ**-Taste drücken: das Ereignis wird in das erste freie Ereignis des ausgewählten Tages kopiert.
- Das Icon <sup>☉</sup> blinkt 2 Sekunden lang, um zu bestätigen, dass der Vorgang korrekt durchgeführt wurde, und bleibt anschließend noch weitere 10 Sekunden eingeschaltet.

HINWEIS: Falls alle Ereignisse des ausgewählten Tages besetzt sind, erfolgt kein Kopiervorgang und das Icon <sup>©</sup> blinkt nicht.

- Nachdem 10 Sekunden verstrichen sind, kehrt die Programmierung zu Punkt 9 zurück, um das Ereignis in andere Tage zu kopieren.
- Nachdem alle Ereignisse kopiert wurden, muss man 30 Sekunden lang warten, ohne eine Taste zu drücken. DUO12-D verlässt die Programmierung automatisch, und auf dem Display erscheint erneut die normale Anzeige.

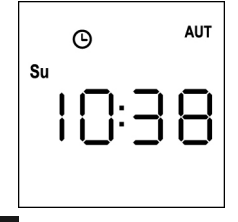
## Löschung der programmierten Ereignisse

Mit dieser Prozedur können die Ereignisse einzeln gelöscht werden.

 Die Fernbedienung muss auf den AUTOMATISCHEN Betriebsmodus eingestellt sein.
Falls sie sich im MANUELLEN Betriebsmodus befindet, 10 Sekunden lang die Taste SELC gedrückt halten. Auf dem Display erscheint (Beispiel):

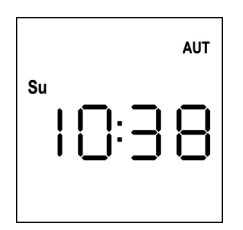

2. Die MENÜ-Taste drücken, bis sich das Icon PROG einschaltet, während der Schriftzug EVENT blinkt

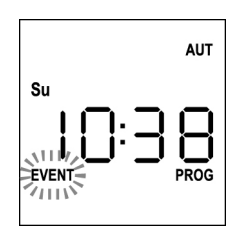

 Zur Bestätigung die MENÜ-Taste drücken: das Icon EVENT beginnt zu leuchten und das Icon des Tages (Bs. Su) blinkt.

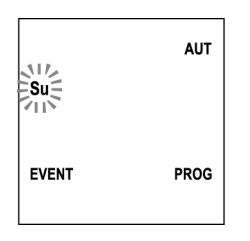

 Mit den Tasten UP / DOWN den Tag auswählen, an dem ein Ereignis gelöscht werden soll, und zur Bestätigung die MENÜ-Taste drücken. Das Display zeigt das Ereignis Nummer 1 an.

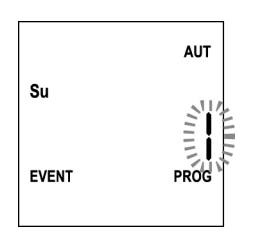

5. Das Ereignis auswählen, das gelöscht werden soll (1 - 5).

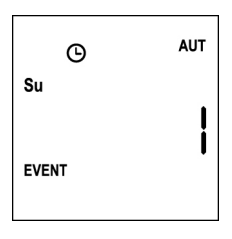

6. Zur Bestätigung die **MENÜ**-Taste drücken. Der Schriftzug **Edit** beginnt zu blinken:

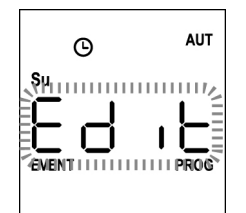

7. Die UP-Taste drücken, der Schriftzug DEL beginnt zu blinken:

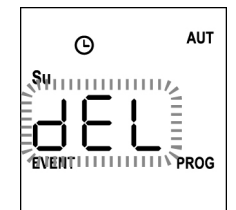

8. Zur Bestätigung die MENÜ-Taste drücken.

Das <sup>O</sup> Icon blinkt 2 Sekunden lang, um zu bestätigen, dass der Vorgang korrekt durchgeführt wurde, und schaltet sich anschließend aus.

- **9.** Nach 10 Sekunden kehrt die Programmierung zu Punkt 4 zurück.
- **10.** Für die Löschung anderer Ereignisse den gleichen Vorgang erneut durchführen.
- Nachdem alle Änderungen erfolgt sind, muss man 30 Sekunden lang warten, ohne eine Taste zu drücken. DUO12-D verlässt die Programmierung automatisch, und auf dem Display erscheint erneut die normale Anzeige.

71

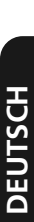

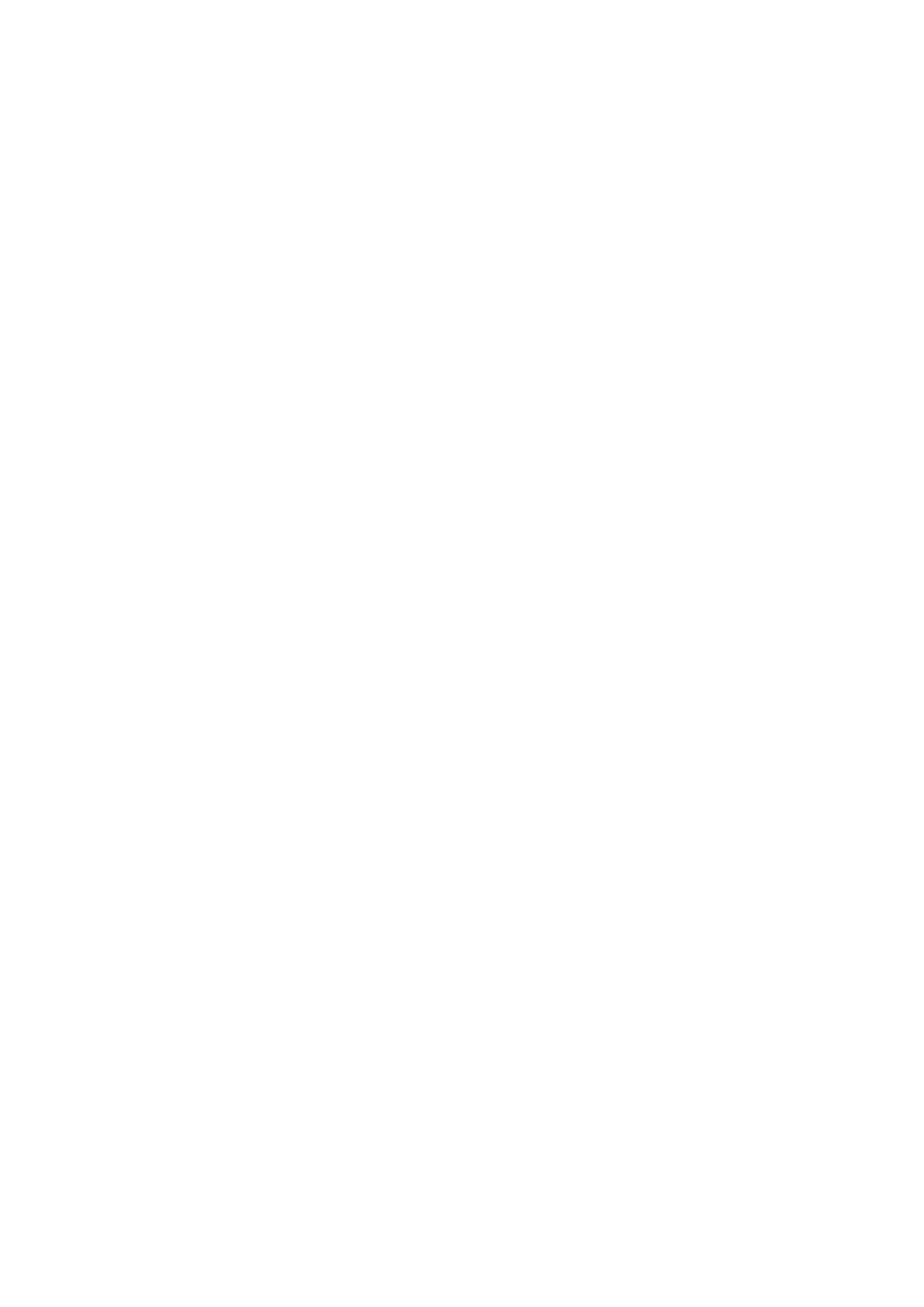

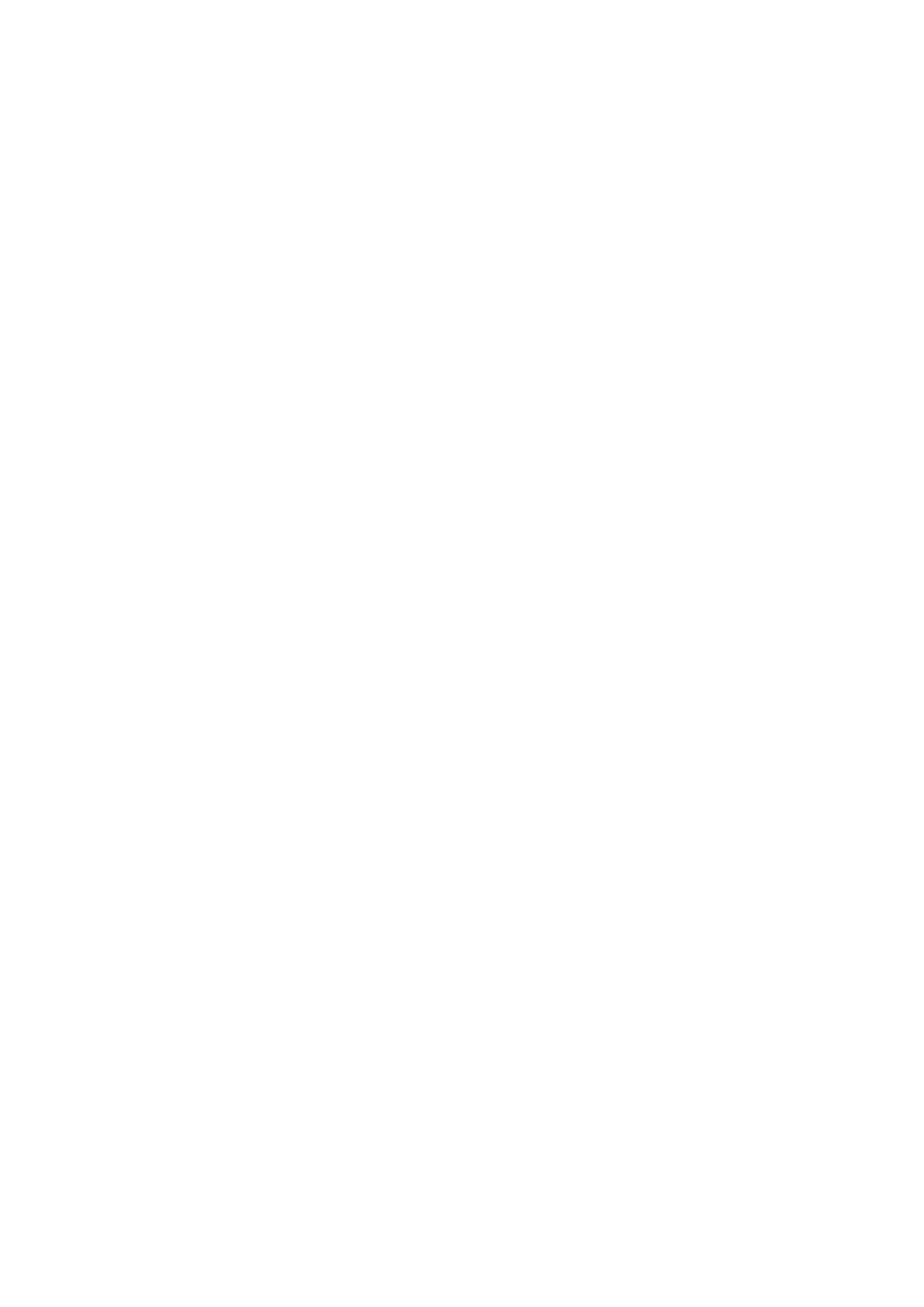